Regelgerät

# Logamatic MC110

# **Buderus**

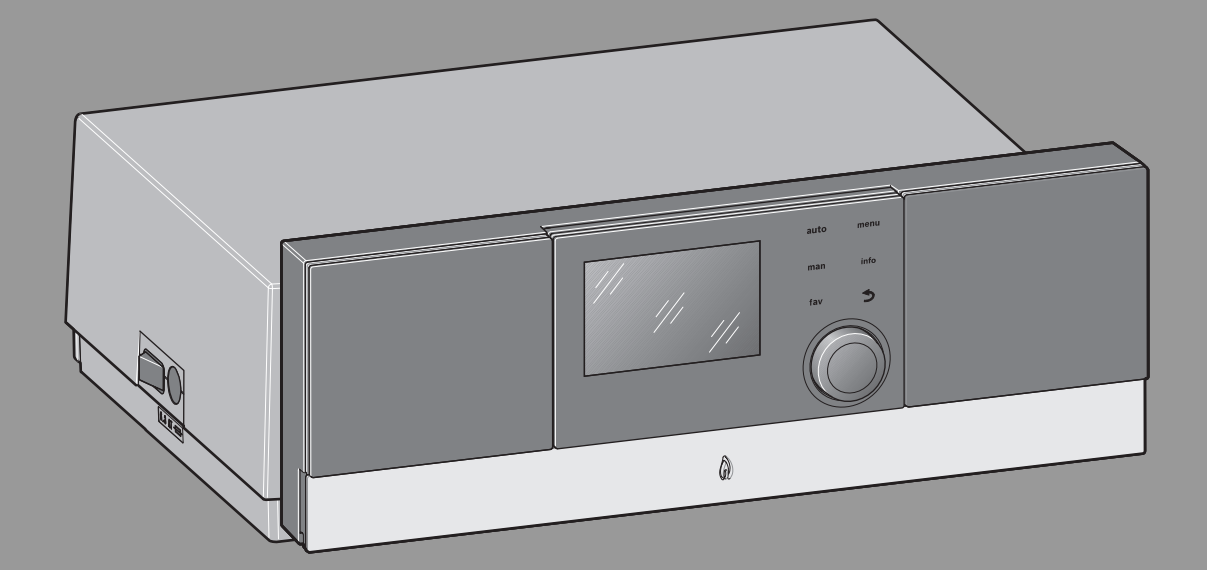

Vor Installation und Wartung sorgfältig lesen.

# Inhaltsverzeichnis

|   |              |                                            | _      |
|---|--------------|--------------------------------------------|--------|
| 1 | Symbo        | lerklärung und Sicherheitshinweise         | 3      |
|   | 1.1          | Symbolerklärung                            | 3      |
|   | 1.2          | Allgemeine Sicherheitshinweise             | 3      |
|   |              | 0                                          | -      |
| 2 | Angabe       | en zum Produkt                             | 4      |
|   | 2.1          | Bestimmungsgemäße Verwendung               | 4      |
|   | 2.2          | Konformitätserklärung                      | 4      |
|   | 2.3          | Produktdaten zum Energieverbrauch          | 4      |
|   | 2.4          | Produktbeschreibung Regelgerät MC110       | 5      |
|   | 2.5          | Lieferumfang                               | 6      |
| 3 | Installa     | tion                                       | 6      |
|   | 3.1          | Werkzeuge. Materialien und Hilfsmittel     | 6      |
|   | 3.2          | Regelgerät montieren und in Betrieb nehmen | 6      |
|   | 321          | Regelgerät am Heizkessel montieren         | 6      |
|   | 322          | Funktionsmodule im Regelgerät installieren | 7      |
|   | 323          | Flektrischer Anschluss                     | '<br>8 |
|   | 321          | Abdeckbaube montieren                      | q      |
|   | 325          | Redieneinheit am Redienfeld installieren   | a      |
|   | 326          | Neigung des Bedienfelds einstellen         | a      |
|   | 0.2.0<br>2.2 | Pagalgarät demontioron                     | 0      |
|   | 0.0<br>0.0 1 |                                            | 9<br>0 |
|   | 3.3.1        |                                            | 9      |
|   | 3.3.2        |                                            | 9      |
|   | 3.3.3        |                                            | 9      |
| 4 | Inbetri      | ebnahme1                                   | 0      |
|   | 4.1          | Regelgerät und Brenner in Betrieb nehmen 1 | 0      |
|   | 4.1.1        | Heizkessel ein- oder ausschalten1          | 0      |
|   | 4.1.2        | Übersicht der Bedienelemente und Symbole 1 | 0      |
|   | 4.1.3        | Konfigurationsassistent und                |        |
|   |              | Inbetriebnahmemenü1                        | 1      |
|   | 4.1.4        | Heizung ein- oder ausschalten              | 2      |
|   | 4.1.5        | Maximale Vorlauftemperatur einstellen1     | 2      |
|   | 4.1.6        | Warmwasserbereitung ein- oder ausschalten1 | 2      |
|   | 4.1.7        | Maximale Warmwassertemperatur einstellen1  | 2      |
|   | 4.1.8        | Bedieneinheit einstellen1                  | 3      |
|   | 4.1.9        | Frostschutz einstellen1                    | 3      |
|   | 4.1.10       | Schornsteinfegerbetrieb1                   | 3      |
|   | 4.1.11       | Notbetrieb (Handbetrieb)1                  | 4      |
|   | 4.2          | Funktionsprüfungen1                        | 5      |
|   |              |                                            |        |
| 5 | Außerh       | etriebnahme 1                              | -      |
| č | 5 1          | Wärmeerzeuger üher das Regelgerät außer    | -      |
| _ | J.1          | Betrieb nehmen1                            | 5      |
| 6 | Einstel      | lungen im Servicemenü1                     | 5      |
| - | 61           | Servicemenii bedienen 1                    | 5      |
|   | 6.2          | Finstellungen für Heizung 1                | 6      |
|   | 6.2.1        | Menü Anlagendaten 1                        | 6      |
|   | U.2.1        |                                            | -      |

6.2.2 Menü Kesseldaten ......17 6.2.3 Menü Heizkreis 1 ... 4 ...... 17 6.2.4 Menü Estrichtrocknung ......23

Diagnosemenü ......24 

|    | 6.3.2   | Menü Monitorwerte                      | 24 |
|----|---------|----------------------------------------|----|
|    | 6.3.3   | Menü Störungsanzeigen                  | 25 |
|    | 6.3.4   | Menü Systeminformationen               | 25 |
|    | 6.3.5   | Menü Wartung                           | 25 |
|    | 6.3.6   | Menü Reset                             | 26 |
|    | 6.3.7   | Menü Kalibrierung                      | 26 |
| 7  | Umwelt  | tschutz und Entsorgung                 | 26 |
| 8  | Inspekt | tion und Wartung                       | 26 |
|    | 8.1     | Regelgerät reinigen                    | 26 |
|    | 8.2     | Sicherung ersetzen                     | 26 |
| 9  | Notbet  | rieb                                   | 27 |
|    | 9.1     | Notbetrieb (Handbetrieb)               | 27 |
|    | 9.2     | Notbetrieb (selbsttätig)               | 27 |
|    | 9.3     | Störungen im Notbetrieb zurücksetzen   | 27 |
| 10 | Betrieb | os- und Störungsanzeigen               | 27 |
|    | 10.1    | Störungsanzeigen an der Bedieneinheit  | 27 |
|    | 10.2    | Betriebsanzeigen am Feuerungsautomaten | 28 |
|    | 10.3    | Störungen beheben                      | 28 |
|    | 10.3.1  | VerriegeInde Störung zurücksetzen      | 28 |
|    | 10.4    | Betriebs- und Störungsanzeigen         | 29 |
|    | 10.4.1  | Betriebsanzeigen                       | 29 |
|    | 10.4.2  | Serviceanzeigen                        | 30 |
|    | 10.4.3  | Störungsanzeigen                       | 30 |
| 11 | Anhang  | g                                      | 35 |
|    | 11.1    | Anschlussplan Regelgerät MC110         | 35 |

6.3

1

# 1 Symbolerklärung und Sicherheitshinweise

# 1.1 Symbolerklärung

# Warnhinweise

In Warnhinweisen kennzeichnen Signalwörter die Art und Schwere der Folgen, falls die Maßnahmen zur Abwendung der Gefahr nicht befolgt werden.

Folgende Signalwörter sind definiert und können im vorliegenden Dokument verwendet sein:

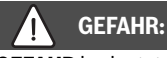

**GEFAHR** bedeutet, dass schwere bis lebensgefährliche Personenschäden auftreten werden.

# WARNUNG:

**WARNUNG** bedeutet, dass schwere bis lebensgefährliche Personenschäden auftreten können.

# VORSICHT:

**VORSICHT** bedeutet, dass leichte bis mittelschwere Personenschäden auftreten können.

HINWEIS:

HINWEIS bedeutet, dass Sachschäden auftreten können.

# Wichtige Informationen

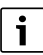

Wichtige Informationen ohne Gefahren für Menschen oder Sachen werden mit dem gezeigten Info-Symbol gekennzeichnet.

# Weitere Symbole

| Symbol        | Bedeutung                                      |
|---------------|------------------------------------------------|
| ►             | Handlungsschritt                               |
| $\rightarrow$ | Querverweis auf eine andere Stelle im Dokument |
| •             | Aufzählung/Listeneintrag                       |
| -             | Aufzählung/Listeneintrag (2. Ebene)            |
| T-1 1         |                                                |

Tab. 1

# 1.2 Allgemeine Sicherheitshinweise

# $\triangle$ Hinweise für die Zielgruppe

Diese Installationsanleitung richtet sich an Fachleute für Gas- und Wasserinstallationen, Heizungs- und Elektrotechnik. Die Anweisungen in allen Anleitungen müssen eingehalten werden. Bei Nichtbeachten können Sachschäden und Personenschäden bis hin zur Lebensgefahr entstehen.

- Installationsanleitungen (Wärmeerzeuger, Heizungsregler, usw.) vor der Installation lesen.
- ► Sicherheits- und Warnhinweise beachten.
- Nationale und regionale Vorschriften, technische Regeln und Richtlinien beachten.
- ► Ausgeführte Arbeiten dokumentieren.

# $\Delta$ Allgemeine Sicherheitshinweise

Nichtbeachten der Sicherheitshinweise kann zu schweren Personenschäden – auch mit Todesfolge – sowie Sach- und Umweltschäden führen.

- Wartung mindestens einmal j\u00e4hrlich durchf\u00fchren. Dabei die Gesamtanlage auf einwandfreie Funktion pr\u00fcfen. M\u00e4ngel umgehend beheben.
- Vor Inbetriebnahme der Heizungsanlage diese Anleitung sorgfältig durchlesen.

# ${ m I} \Lambda$ Originalersatzteile

Für Schäden, die bei Verwendung von anderen Teilen als Originalersatzteilen entstehen, übernimmt der Hersteller keine Haftung.

 Nur Originalersatzteile und Zubehör vom Hersteller verwenden.

# ▲ Sicherheit elektrischer Geräte für den Hausgebrauch und ähnliche Zwecke

Zur Vermeidung von Gefährdungen durch elektrische Geräte gelten entsprechend EN 60335-1 folgende Vorgaben:

"Dieses Gerät kann von Kindern ab 8 Jahren und darüber sowie von Personen mit verringerten physischen, sensorischen oder mentalen Fähigkeiten oder Mangel an Erfahrung und Wissen benutzt werden, wenn sie beaufsichtigt oder bezüglich des sicheren Gebrauchs des Gerätes unterwiesen wurden und die daraus resultierenden Gefahren verstehen. Kinder dürfen nicht mit dem Gerät spielen. Reinigung und Benutzer-Wartung dürfen nicht von Kindern ohne Beaufsichtigung durchgeführt werden."

"Wenn die Netzanschlussleitung beschädigt wird, muss sie durch den Hersteller oder seinen Kundendienst oder eine ähnlich qualifizierte Person ersetzt werden, um Gefährdungen zu vermeiden."

# \land Lebensgefahr durch elektrischen Strom

- Arbeiten an Elektroinstallationen entsprechend den geltenden Bestimmungen durchführen.
- Installation, Inbetriebnahme sowie Wartung und Instandhaltung nur durch einen zugelassenen Fachbetrieb ausführen lassen.
- Eigenen Körper vor dem Auspacken des Geräts durch Berühren eines Heizkörpers oder einer geerdeten metallischen Wasserleitung elektrostatisch entladen.

 Sicherstellen, dass eine länderspezifische Notschalteinrichtung (Heizungsnotschalter) vorhanden ist.

Bei Anlagen mit Drehstromverbrauchern die Notschalteinrichtung in die Sicherheitskette einbinden.

- Sicherstellen, dass eine normgerechte Trennvorrichtung nach EN 60335-1 zur allpoligen Abschaltung vom Stromnetz vorhanden ist. Wenn keine Trennvorrichtung vorhanden ist, muss eine eingebaut werden.
- Vor dem Öffnen des Regelgeräts: Heizungsanlage über die Trennvorrichtung allpolig abschalten. Gegen unbeabsichtigtes Wiedereinschalten sichern.
- Kabelausführung nach Verlegeart und Umgebungseinflüssen dimensionieren. Der Kabelquerschnitt für Leistungsausgänge (z. B. Pumpen, Mischer) muss mindestens 1,0 mm<sup>2</sup> betragen.

# Erforderliche Einstellungen Warmwasser

# / WARNUNG:

### Verbrühungsgefahr durch heißes Wasser!

Wenn die Solltemperatur auf > 60 °C eingestellt ist, besteht Verbrühungsgefahr.

- Warmwasser nicht ungemischt aufdrehen.
- Mischventil installieren.
- Maximale Einstellung nur zur thermischen Desinfektion des Warmwasserspeichers verwenden.

# 🛆 Schäden durch Frost

Wenn die Anlage nicht in Betrieb ist, kann sie einfrieren:

- ► Hinweise zum Frostschutz beachten.
- Anlage immer eingeschaltet lassen, wegen zusätzlicher Funktionen, z. B. Warmwasserbereitung oder Blockierschutz.
- Auftretende Störungen umgehend beseitigen lassen.

# $\Delta$ Übergabe an den Betreiber

Weisen Sie den Betreiber bei der Übergabe in die Bedienung und die Betriebsbedingungen der Heizungsanlage ein.

- Bedienung erklären dabei besonders auf alle sicherheitsrelevanten Handlungen eingehen.
- Darauf hinweisen, dass Umbau oder Instandsetzungen nur von einem zugelassenen Fachbetrieb ausgeführt werden dürfen.
- Auf die Notwendigkeit von Inspektion und Wartung für den sicheren und umweltverträglichen Betrieb hinweisen.

 Installations- und Bedienungsanleitungen zur Aufbewahrung an den Betreiber übergeben.

# 2 Angaben zum Produkt

### 2.1 Bestimmungsgemäße Verwendung

Das Regelgerät MC110 darf ausschließlich für die Bedienung und Regelung von Buderus Heizungsanlagen verwendet werden.

- Gerät nur bestimmungsgemäß und in Verbindung mit den aufgeführten Regelsystemen verwenden.
- Landesspezifische Vorschriften und Normen bei Installation und Betrieb beachten.

# 2.2 Konformitätserklärung

Dieses Produkt entspricht in Konstruktion und Betriebsverhalten den europäischen Richtlinien sowie den ergänzenden nationalen Anforderungen. Die Konformität wurde mit der CE-Kennzeichnung nachgewiesen.

Sie können die Konformitätserklärung des Produkts im Internet abrufen ( $\rightarrow$  Rückseite).

# 2.3 Produktdaten zum Energieverbrauch

Die Produktdaten zum Energieverbrauch finden Sie in der Bedienungsanleitung für den Betreiber.

### 2.4 Produktbeschreibung Regelgerät MC110

i

Beispielhaft wird nachfolgend das Regelgerät mit Bedieneinheit RC310 dargestellt und beschrieben.

 Für weitere Informationen die Technische Dokumentation der installierten Bedieneinheit und des Wärmeerzeugers beachten.

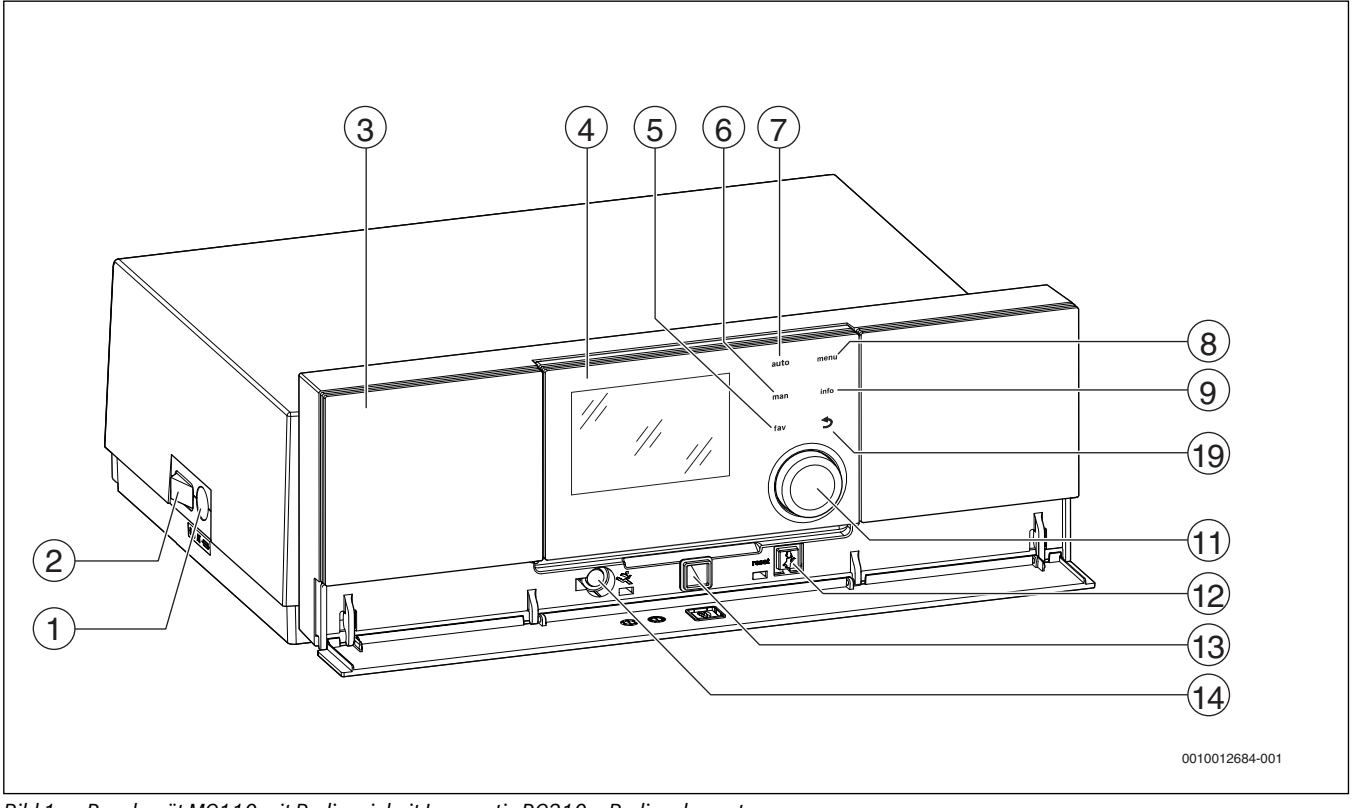

Bild 1 Regelgerät MC110 mit Bedieneinheit Logamatic RC310 – Bedienelemente

- [1] Gerätesicherung 6,3 A
- [2] Hauptschalter
- [3] Bedienfeld
- [4] Bedieneinheit Logamatic RC310 (Zubehör)
- [5] fav-Taste (Favoritenfunktionen)
- [6] man-Taste (manueller Betrieb)
- [7] auto-Taste (Automatikbetrieb)
- [8] menu-Taste (Menüs aufrufen)
- [9] info-Taste (Infomenü und Hilfe)
- [10] Taste ∽ (Zurücktaste)
- [11] Auswahlknopf
- [12] Taste H: Schornsteinfegerbetrieb, Reset und Notbetrieb
- [13] Status-LED
- [14] Anschluss für Service-Key

Im Auslieferungszustand ist im Regelgerät anstelle der Bedieneinheit eine Abdeckung montiert. Um die Bedieneinheit im Heizkessel zu installieren  $\rightarrow$  Kapitel 3.2.1, Seite 6.

Das Regelgerät MC110 ist die Grundbedieneinheit bodenstehender Heizkessel. Es stellt folgende Funktionen zur Verfügung:

- · Statusanzeigen für Kessel- und Brennerbetrieb
- Aktivierung/Deaktivierung Schornsteinfegerbetrieb
- · Reset von verriegelnden Störungen
- Aktivierung/Deaktivierung Notbetrieb (Handbetrieb)

Viele weitere Funktionen zur komfortablen Regelung der Heizungsanlage stehen über die Bedieneinheit Logamatic RC310 oder den separat erhältlichen RC200 und Logamatic RC100 zur Verfügung.

Über das Regelgerät MC110 wird der Wärmeerzeuger elektrisch angeschlossen. Außerdem können der Basiscontroller BC30 E oder die Bedieneinheit Logamatic RC310 sowie 2 Funktionsmodule im Regelgerät montiert werden.

# 2.5 Lieferumfang

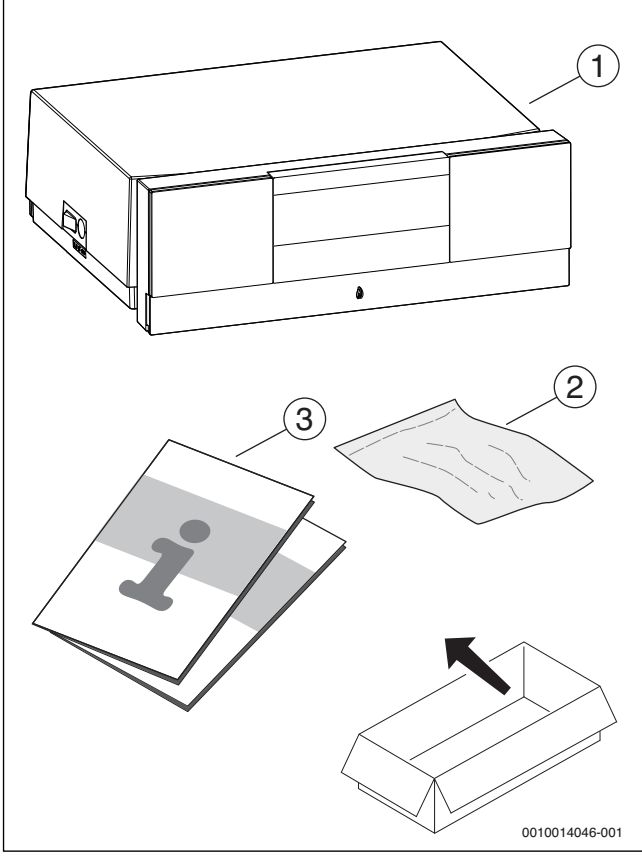

Bild 2 Lieferumfang

- [1] Regelgerät mit Blindabdeckung-
- [2] Anschlussklemmen
- [3] Technische Dokumentation

# 3 Installation

# 3.1 Werkzeuge, Materialien und Hilfsmittel

Für Installation, Montage und Wartung benötigen Sie:

• Werkzeug und Messgeräte aus dem Bereich Elektrotechnik Darüber hinaus ist zweckmäßig:

• Ein PC zur Inbetriebnahme und zum Service

# 3.2 Regelgerät montieren und in Betrieb nehmen

# GEFAHR:

### Lebensgefahr durch elektrischen Strom!

- Vor elektrischen Installationsarbeiten Netzspannung allpolig stromlos schalten und gegen unbeabsichtigtes Wiedereinschalten sichern.
- ► Gashahn oder Öl-Absperrventil schließen.

### 3.2.1 Regelgerät am Heizkessel montieren

- Bedieneinheit am Regelgerät nach oben klappen, sodass die Schrauben zugänglich sind.
- > 2 Schrauben der Abdeckhaube des Regelgeräts entfernen.

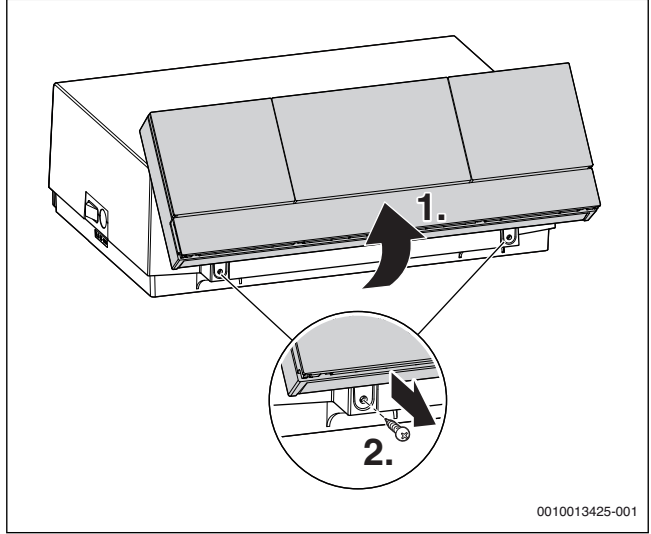

Bild 3 Schrauben entfernen

- ► Bedieneinheit nach vorne klappen.
- Abdeckhaube nach hinten klappen und abnehmen.

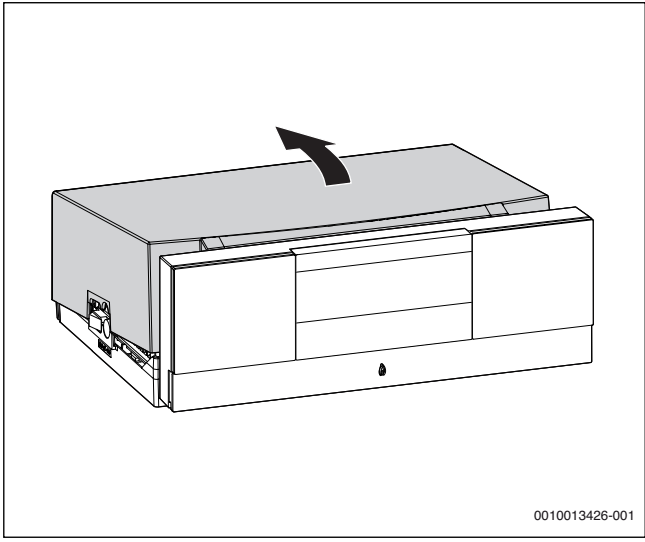

Bild 4 Abdeckhaube abnehmen

 Vordere Haken an der Unterseite des Regelgeräts auf die Aussparungen am Heizkessel setzen.

- Regelgerät nach vorne ziehen.
- Regelgerät hinten nach unten drücken, bis es am Heizkessel einrastet.

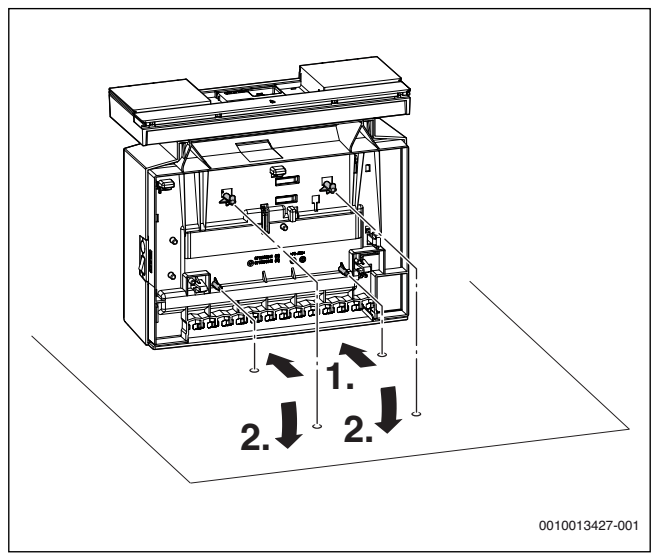

Bild 5 Regelgerät am Heizkessel montieren

### 3.2.2 Funktionsmodule im Regelgerät installieren

### Funktionsmodule aus dem Gehäuse entfernen

Bevor die Funktionsmodule eingesteckt werden können ( $\rightarrow$  Bild 10, Seite 8), müssen diese aus dem Gehäuse ( $\rightarrow$  Bild 6) bzw. Grundträger ( $\rightarrow$  Bild 8) entfernt werden.

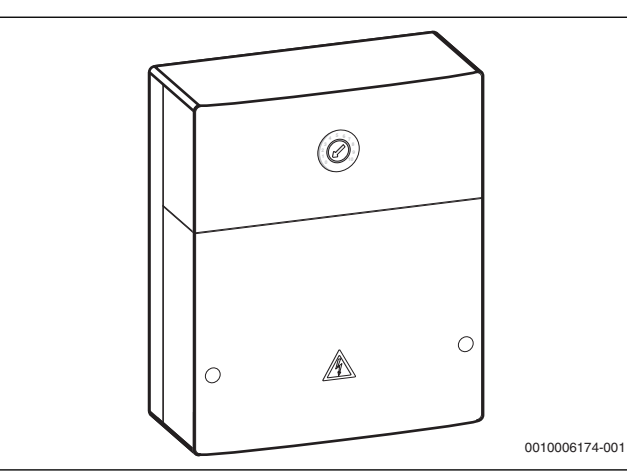

# Bild 6 Gehäuse

► Gehäuse öffnen.

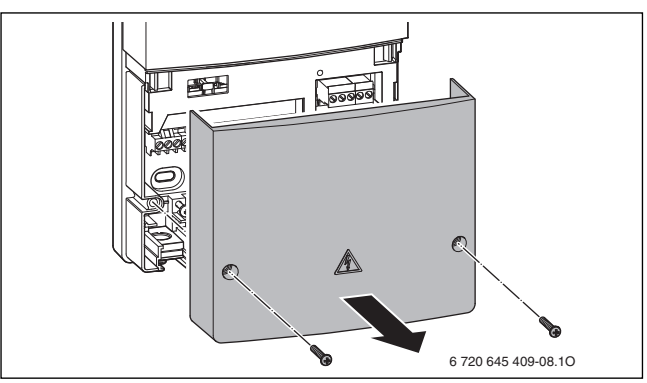

### Bild 7 Gehäuse öffnen

► Funktionsmodul aus dem Grundträger entfernen.

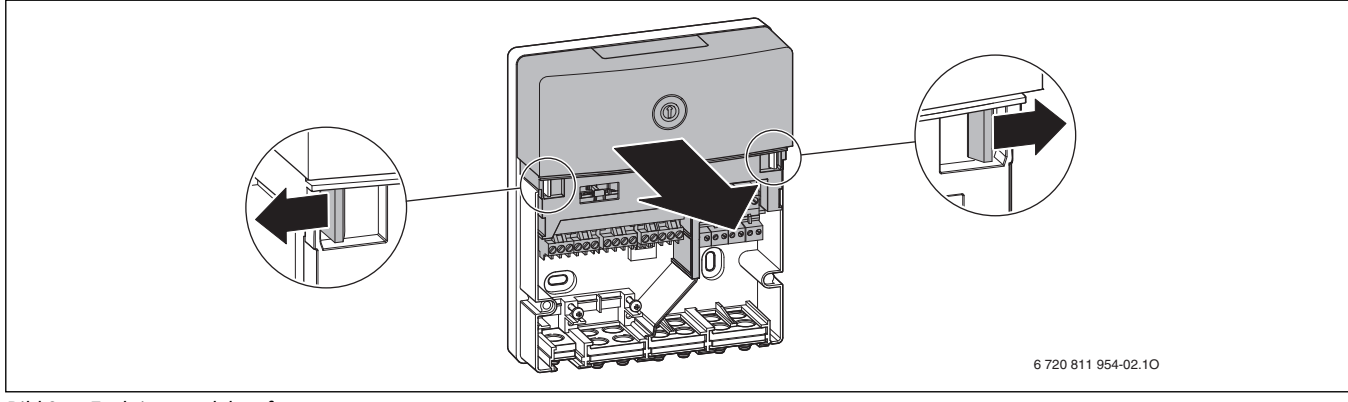

Bild 8 Funktionsmodul entfernen

Das Funktionsmodul kann nun im Regelgerät eingesetzt werden.

### Funktionsmodule einstecken

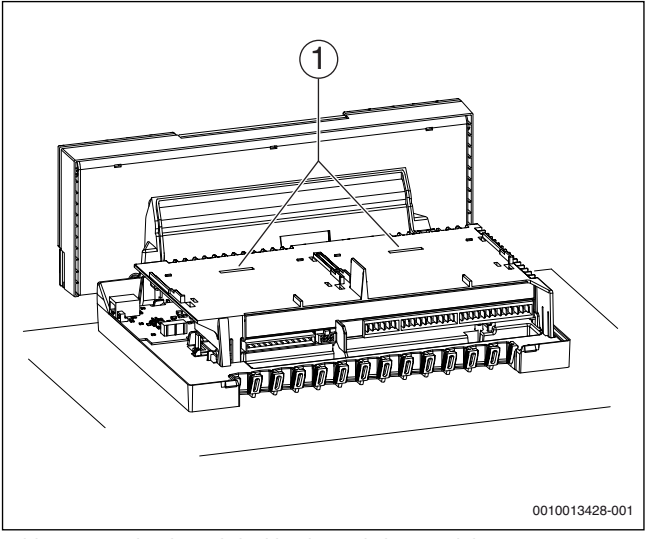

Bild 9 Ansicht ohne Abdeckhaube und ohne Module

### [1] Steckplatz für 2 einclipsbare Funktionsmodule

Insgesamt können 2 Funktionsmodule (z. B. MM100) im Regelgerät auf dem Modulhalter integriert und in Verbindung mit einer Bedieneinheit (RC310/BC30E) betrieben werden. Für weitere Module wird jeweils ein Komplettgehäuse (Zubehör) benötigt.

i

Beachten Sie die Installationsanleitungen der Funktionsmodule.

- Äußere hintere Rasthaken des Funktionsmoduls in die Laschen am Regelgerät führen.
- Modulvorderseite nach unten drücken.

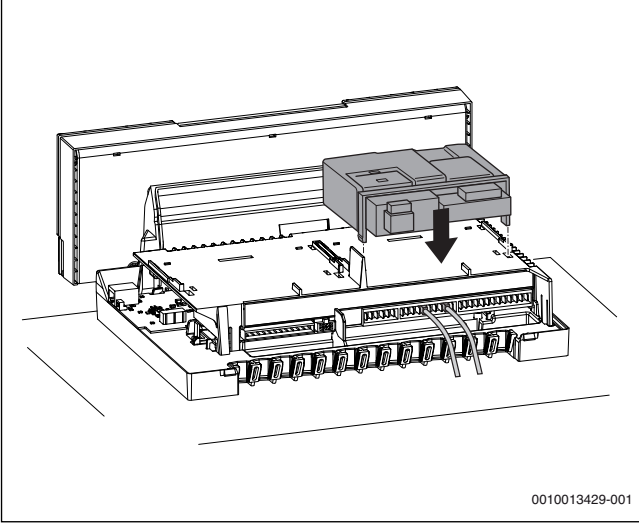

Bild 10 Funktionsmodule einstecken

### Zugentlastung herstellen

- Alle elektrischen Leitungen mit Kabelhaltern sichern (Lieferumfang).
- ► Kabel in die vorgesehenen Positionen einlegen.

 Kabelhalter mit der Leitung von oben in die Schlitze einsetzen und nach unten drücken, bis das Kabel rutschsicher verklemmt ist.

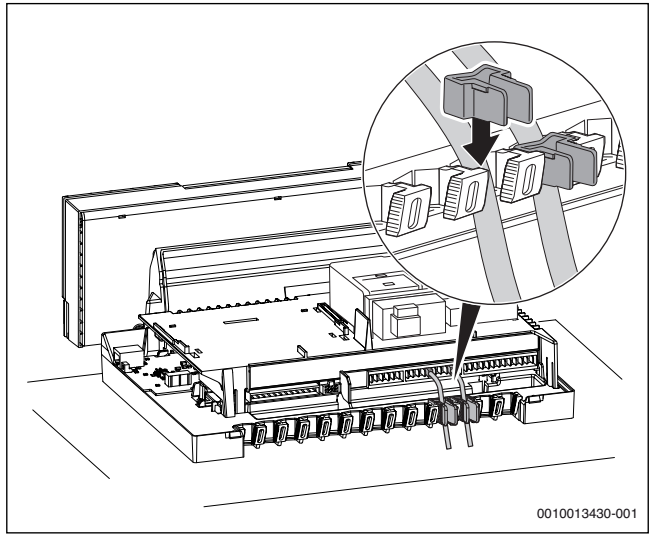

Bild 11 Klemmleiste am Regelgerät

# 3.2.3 Elektrischer Anschluss

Der Heizkessel ist erst mit installiertem Regelgerät voll funktionsfähig.

# GEFAHR:

### Lebensgefahr durch elektrischen Strom!

 Vor elektrischen Installationsarbeiten Netzspannung allpolig stromlos schalten und gegen unbeabsichtigtes Wiedereinschalten sichern.

Beim Anschließen elektrischer Baugruppen den Anschlussplan und die Anleitungen des jeweiligen Produkts beachten.

i

Beim elektrischen Anschluss beachten:

- Nur dann elektrische Arbeiten innerhalb der Heizungsanlage ausführen, wenn für diese Arbeiten eine entsprechende Qualifikation vorliegt. Wenn keine entsprechende Qualifikation vorliegt, den elektrischen Anschluss von einem zugelassenen Heizungsfachbetrieb ausführen lassen.
- Örtliche Vorschriften beachten!

### Netzanschluss herstellen

### GEFAHR:

### Lebensgefahr durch elektrischen Strom!

Falsch angeschlossene Kabel können einen fehlerhaften Betrieb mit möglicherweise gefährlichen Folgen verursachen.

▶ Beim Herstellen der elektrischen Anschlüsse den Anschlussplan des Regelgeräts MC110 beachten (→ Kapitel 11.1, Seite 35).

# i

Darauf achten, dass eine normgerechte Trennvorrichtung (Kontaktabstand > 3 mm) zur allpoligen Abschaltung des Heizkessels vom Stromnetz vorhanden ist.

- Wenn keine Trennvorrichtung installiert ist, Trennvorrichtung einbauen.
- Festen Netzanschluss nach den örtlichen Vorschriften herstellen.
- ► Abdeckhaube gegebenenfalls abnehmen (→ Kapitel 3.2.1, Seite 6).

### 3.2.4 Abdeckhaube montieren

- Abdeckhaube des Regelgeräts von oben auf das Unterteil aufsetzen und nach unten drücken, bis sie einrastet.
- ► Abdeckhaube des Regelgeräts mit 2 Schrauben sichern in umgekehrter Reihenfolge zur Demontage (→ Kapitel, Seite 8).

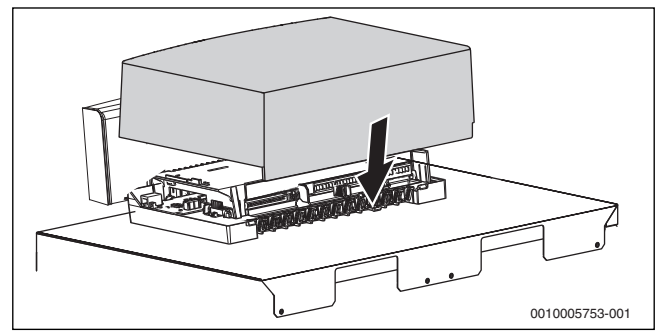

Bild 12 Abdeckhaube montieren

### 3.2.5 Bedieneinheit am Bedienfeld installieren

i

Wenn weitere Anlagenteile (z. B. Module, Fernbedienungen, Pumpen usw.) installiert werden, sind weitere Schritte zur Installation und zum elektrischen Anschluss des Regelsystems erforderlich.

Abdeckung nach vorne abziehen.

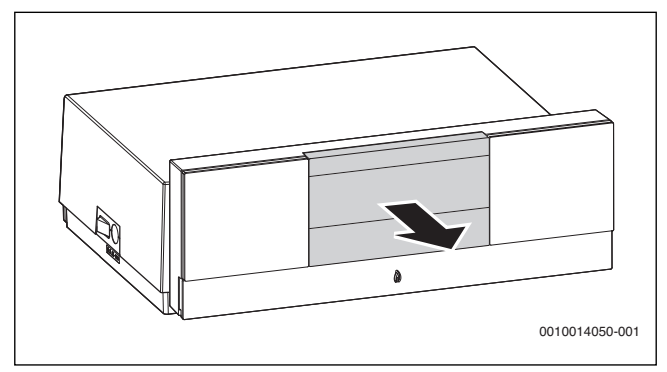

Bild 13 Abdeckung abziehen

- Bedieneinheit oben einhängen.
- Bedieneinheit unten einrasten.

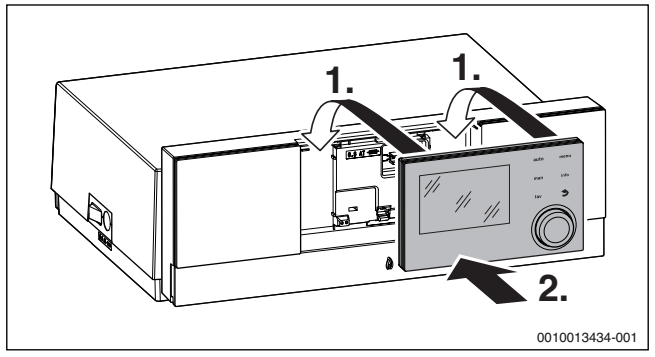

Bild 14 Bedieneinheit einhängen

Die Bedieneinheit ist installiert. Alle hierfür erforderlichen elektrischen Anschlüsse sind hergestellt.

### 3.2.6 Neigung des Bedienfelds einstellen

In der Normalstellung ist das Bedienfeld senkrecht ausgerichtet. Wenn die angezeigten Daten in der Normalstellung nicht gut ablesbar sind, können Sie das Bedienfeld nach hinten neigen.

Bedienfeld schwenken und in der gewünschten Position einrasten.

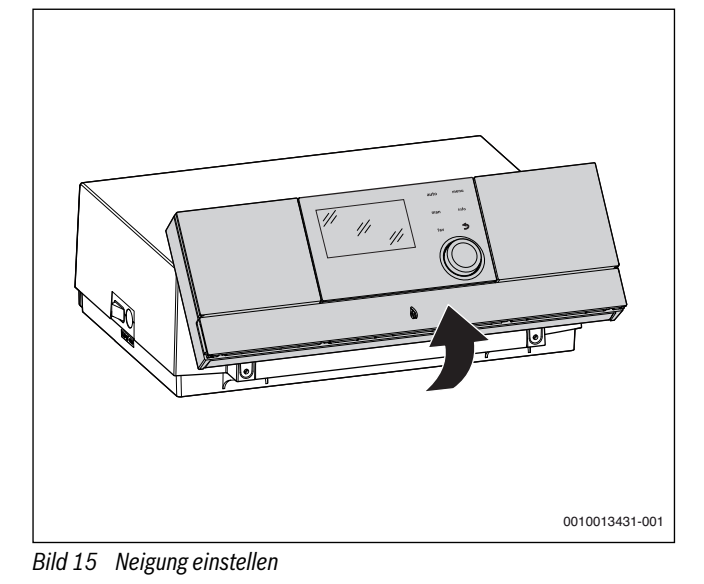

# 3.3 Regelgerät demontieren

GEFAHR:

### Lebensgefahr durch elektrischen Strom!

- Vor elektrischen Installationsarbeiten Netzspannung allpolig stromlos schalten und gegen unbeabsichtigtes Wiedereinschalten sichern.
- ► Gas- oder Ölhahn schließen.
- 3.3.1 Abdeckhaube abnehmen
- ▶ Abdeckhaube abnehmen ( $\rightarrow$  Kapitel 3.2.1, Seite 6).

### 3.3.2 Funktionsmodul entnehmen

- Elektrische Steckverbindung zwischen Funktionsmodul und Regelgerät lösen.
- Funktionsmodul mit einem Schraubendreher aus dem Rasthaken lösen.
- Modulvorderseite nach oben abziehen und Funktionsmodul entnehmen.

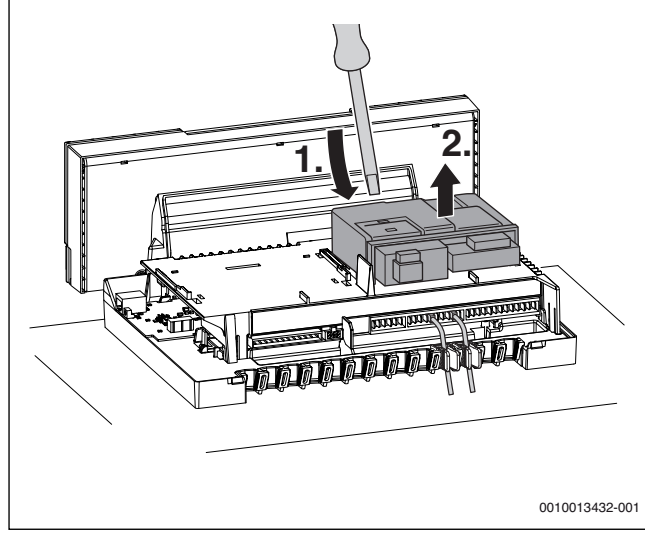

Bild 16 Funktionsmodul entnehmen

### 3.3.3 Regelgerät vom Heizkessel abnehmen

Bei einem Austausch einzelner Komponenten kann das Regelgerät meist am Heizkessel verbleiben. Wenn es doch abgenommen werden muss:

- Bauseitige elektrische Anschlüsse trennen.
- Elektrische Steckverbindungen vom Regelgerät lösen.
- Rasthaken mit Schraubendreher lösen.

 Regelgerät an der Rückseite nach oben ziehen und vom Heizkessel abnehmen.

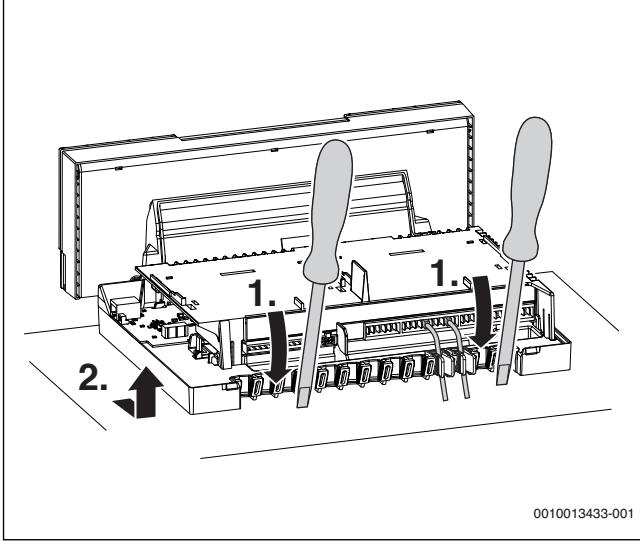

Bild 17 Regelgerät vom Heizkessel abnehmen

# 4 Inbetriebnahme

### 4.1 Regelgerät und Brenner in Betrieb nehmen

### 4.1.1 Heizkessel ein- oder ausschalten

► Heizkessel am Hauptschalter [1] ein- oder ausschalten.

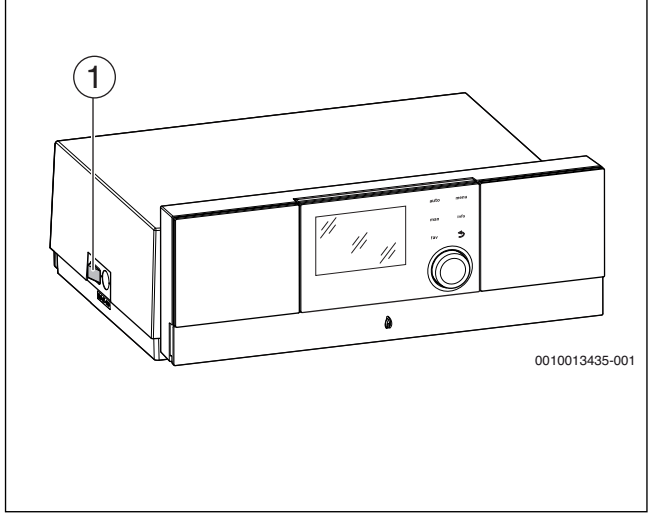

Bild 18 Ein-/Ausschalten

### [1] Hauptschalter

Zum Schutz der Anlage empfehlen wir vorab alle Bauteile und Baugruppen wie z. B. Module oder Fühler, zu installieren und zu parametrieren.

- ► Module installieren und ggf. Kodierschalter einstellen.
- Im Wohnraum installierte Bedieneinheiten (Zubehör) installieren und konfigurieren.
- Fühler installieren.

Wenn bei der ersten Inbetriebnahme Sprache, Datum und Uhrzeit eingestellt sind:

Konfigurationsassistent starten.

### 4.1.2 Übersicht der Bedienelemente und Symbole

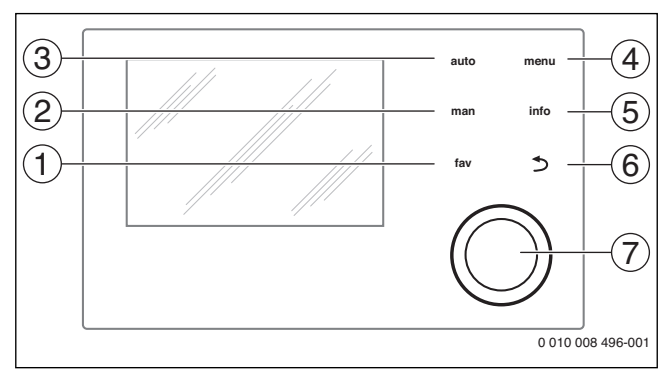

### Bild 19 Bedienelemente

- [1] Taste **fav**: Favoritenfunktionen (kurz drücken) und Favoritenmenü (gedrückt halten)
- [2] Taste **man**: Manueller Betrieb (kurz drücken) und vorübergehender manueller Betrieb (gedrückt halten)
- [3] Taste auto: Automatikbetrieb mit Zeitprogramm
- [4] Taste menu: Hauptmenü (kurz drücken)
- [5] Taste info: Infomenü oder weitere Info zur aktuellen Auswahl
- [6] Taste 
   : Übergeordnete Menüebene aufrufen oder Wert verwerfen (kurz drücken), zur Standardanzeige zurückkehren (gedrückt halten)
- [7] Auswahlknopf: Auswählen (drehen) und Bestätigen (drücken)

**i** Wenn die Beleuchtung des Displays aus ist, bewirkt das erste Drücken des Auswahlknopfes lediglich das Einschalten der Beleuchtung. Bei Drehen des Auswahlknopfes und beim Drücken eines anderen Bedienelements wird zusätzlich zu der beschriebenen Auswirkung die Beleuchtung eingeschaltet. Die Beschreibungen der Bedienschritte in dieser Anleitung gehen immer von eingeschalteter Beleuchtung aus. Wenn kein Bedienelement betätigt wird, geht die Beleuchtung automatisch aus (bei Standardanzeige ca. 30 s, im Menü ca. 30 min, bei einer Störung 24 h).

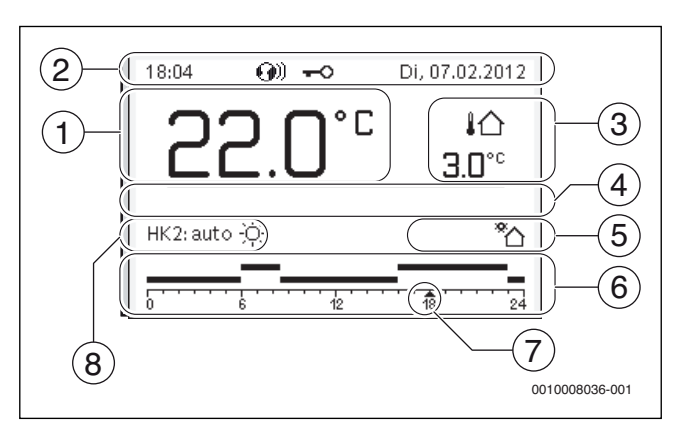

Bild 20 Symbole in der Standardanzeige (Beispieldarstellung)

Die Standardanzeige bezieht sich ausschließlich auf den angezeigten Heizkreis. Betätigen der Taste **man**, der Taste **auto** und das Ändern der gewünschten Raumtemperatur in der Standardanzeige wirken sich nur auf den angezeigten Heizkreis aus.

| Pos. | Symbol                                 | Erläuterung                                                                                                    |
|------|----------------------------------------|----------------------------------------------------------------------------------------------------|
| 1    |                                        | Wertanzeige (Anzeige der aktuellen Tempera-                                                                                                    |
|      | בקיח ב                                 | tur):                                                                                                    |
|      |                                        | Raumtemperatur bei Wandinstallation                                                                                                    |
|      |                                        | <ul> <li>warmeerzeugertemperatur bei Installation<br/>im Wärmeerzeuger</li> </ul>                                                                                                    |
| 2    | -                                      | Infozeile: Anzeige von Uhrzeit. Wochentag und                                                                                                    |
|      |                                        | Datum                                                                                                    |
|      | <b>@</b> ))                            | Infozeile: Kommunikationsmodul ist im Sys-<br>tem und Verbindung zum Server des Herstel-<br>lers ist aktiv.                                                                                                    |
|      | <del>~</del> 0                         | Infozeile: Tastensperre ist aktiv (Taste <b>auto</b><br>und Auswahlknopf gedrückt halten, um die<br>Tastensperre ein- oder auszuschalten).                                                                                                    |
| 3    | !∩<br>3.0°                             | Zusätzliche Temperaturanzeige (Anzeige ei-<br>ner zusätzlichen Temperatur): Außentempe-<br>ratur, Temperatur des Solarkollektors oder<br>eines Warmwassersystems.                                                                                                    |
| 4    | -                                      | Textinformation: Z. B. die Bezeichnung der ak-<br>tuell angezeigten Temperatur ( $\rightarrow$ Bild 20,<br>[1]); für die Raumtemperatur wird keine Be-<br>zeichnung angezeigt. Wenn eine Störung vor-<br>liegt, wird ein Hinweis angezeigt, bis die<br>Störung behoben ist. |
| 5    | *∆*                                    | Infografik: Solarpumpe ist in Betrieb.                                                                                                    |
|      | <b>.</b>                               | Infografik: Warmwasserbereitung ist aktiv                                                                                                    |
|      | ≍                                      | Infografik: Warmwasserbereitung ist ausge-<br>schaltet                                                                                                    |
|      | ۵                                      | Infografik: Brenner ist an (Flamme)                                                                                                    |
|      | В                                      | Infografik: Wärmeerzeuger blockiert (z.B. durch alternativen Wärmeerzeuger).                                                                                                    |
| 6    |                                        | Zeitprogramm: Grafische Darstellung des akti-                                                                                                    |
|      | 12                                     | ven Zeitprogramms für angezeigten Heizkreis.<br>Die Höhe der Balken stellt grob die gewünsch-<br>te Raumtemperatur in den verschiedenen<br>Zeitabschnitten dar.                                                                                                    |
| 7    | ************************************** | Die Zeitmarkierung ▲ zeigt im Zeitpro-<br>gramm in 15-Minuten-Schritten (= Einteilung<br>der Zeitskala) auf die aktuelle Uhrzeit.                                                                                                    |
| 8    | auto                                   | Betriebsart: Automatikbetrieb aktiv (nach<br>Zeitprogramm) mit einem Heizkreis.                                                                                                    |
|      | HK2: auto                              | Betriebsart: Automatikbetrieb aktiv (nach<br>Zeitprogramm) für angezeigten Heizkreis.                                                                                                    |
|      | *                                      | Betriebsart: Heizbetrieb aktiv.                                                                                                    |
|      | C                                      | Betriebsart: Absenkbetrieb aktiv.                                                                                                    |
| 8    | Sommer (aus)                           | Betriebsart: Sommerbetrieb aktiv (Heizung<br>aus, Warmwasserbereitung aktiv) mit einem<br>Heizkreis                                                                                                    |
|      | HK2: Sommer<br>(aus)                   | Betriebsart: Sommerbetrieb aktiv (Heizung<br>aus, Warmwasserbereitung aktiv) für ange-<br>zeigten Heizkreis.                                                                                                    |
| 8    | manuell                                | Betriebsart: Manueller Betrieb aktiv; mit ei-<br>nem Heizkreis.                                                                                                    |
|      | HK2: manuell                           | Betriebsart: Manueller Betrieb aktiv; für ange-<br>zeigten Heizkreis.                                                                                                    |

| Pos. | Symbol             | Erläuterung                                                                            |
|------|--------------------|----------------------------------------------------------------------------------------|
| 8    | Urlaub bis         | Betriebsart: Urlaub aktiv; mit einem Heizkreis.                                        |
|      | 31.12.2099         |                                                                                        |
|      | HK2: Urlaub<br>bis | Betriebsart: Urlaub aktiv; für angezeigten<br>Heizkreis und ggf. für Warmwassersystem. |
|      | 31.12.2099         |                                                                                        |
| 8    | R                  | Betriebsart: Heizung aus (alle Heizkreise)                                             |
|      | ł                  | Betriebsart: Schornsteinfeger aktiv                                                    |
|      |                    | Betriebsart: Notbetrieb aktiv                                                          |
|      | E                  | Betriebsart: Externe Wärmeanforderung                                                  |

Tab. 2 Symbole im Display

### 4.1.3 Konfigurationsassistent und Inbetriebnahmemenü

Der Konfigurationsassistent erkennt selbsttätig, welche BUS-Teilnehmer in der Anlage installiert sind. Der Konfigurationsassistent passt das Menü und die Voreinstellungen entsprechend an.

| Falls arfordarlich       |                   | ٦ |
|--------------------------|-------------------|---|
| Modulo installiart ur    | d adraggiart2     |   |
| module installert u      |                   |   |
| - Fernbed, Installiert ( | ind parametriert? |   |
| - Fühler installiert?    |                   |   |
| - Konfigurationsassis    | tent starten?     |   |
|                          |                   |   |
| .la                      | Nein              |   |
| 1 00 8                   | nom               |   |

Bild 21 Konfigurationsassistent starten

Die Systemanalyse dauert ggf. bis zu einer Minute.

Nach der Systemanalyse durch den Konfigurationsassistenten ist das Menü **Inbetriebnahme** geöffnet. Die Einstellungen müssen hier unbedingt geprüft, ggf. angepasst und abschließend bestätigt werden.

| 🛠 Inbetriebnahme         |               |
|--------------------------|---------------|
| Anlagendaten             | >             |
| Kesseldaten              | >             |
| Heizkreis 1              | >             |
| Warmwassersystem I       | >             |
| Konfiguration bestätigen |               |
|                          | 0010005614-00 |

Bild 22 Inbetriebnahmemenü - Konfiguration bestätigen

Wenn die Systemanalyse übersprungen wurde, ist das Menü **Inbetriebnahme** geöffnet. Die hier aufgeführten Einstellungen müssen sorgfältig der installierten Anlage entsprechend angepasst werden. Abschließend müssen die Einstellungen bestätigt werden.

i

Die verfügbaren Menüs, Menüpunkte, Einstellbereiche und Grundeinstellungen sind von der installierten Anlage abhängig. Für weitere Informationen die technischen Dokumentationen der installierten Bedieneinheit und Module beachten.

### 4.1.4 Heizung ein- oder ausschalten

### HINWEIS:

### Anlagenschaden durch Frost!

Bei ausgeschaltetem Heizbetrieb und im Sommerbetrieb besteht nur Gerätefrostschutz.

- ▶ Bei Frostgefahr Frostschutz beachten (→ Kapitel 4.1.9, Seite 13).
- Hauptmenü öffnen.
- Menü Wärmeerzeuger auswählen und bestätigen.
- Heizung auswählen und bestätigen.
- Ein oder Aus auswählen und bestätigen.

| 🖻 Wärmeerzeuger         |              |
|-------------------------|--------------|
| Notbetrieb aktivieren   |              |
| Vorlauftemp, Notbetrieb | 60°C         |
| Heizung                 | Ein          |
| Heizung max. Temperatur | 90°C         |
| Warmwasser              | Ein          |
|                         | 0010005615-0 |

Bild 23 Heizung einschalten

 Um den manuellen Sommerbetrieb zu aktivieren, im Menü Hauptmenü > Heizung > Sommer/Winter-Umschalt. unter dem Menüpunkt Sommer/Winter-Umschalt. die Einstellung Ständig Sommer auswählen und bestätigen.

Im Sommerbetrieb ist die Heizung aus und die Warmwasserbereitung ist aktiv.

Weiterführende Informationen zum Sommerbetrieb  $\rightarrow$  technische Dokumentation der Bedieneinheit und zum Frostschutz  $\rightarrow$  Kapitel 4.1.9, Seite 13.

### 4.1.5 Maximale Vorlauftemperatur einstellen

### HINWEIS:

### Gefahr der Schädigung oder Zerstörung des Estrichs!

- ► Bei Fußbodenheizung die vom Hersteller empfohlene maximale Vorlauftemperatur beachten.
- ► Hauptmenü öffnen.
- Menü Wärmeerzeuger auswählen und bestätigen.
- Heizung max. Temperatur auswählen und bestätigen.

| 🖃 Wärmeerzeuger         |              |
|-------------------------|--------------|
| Notbetrieb aktivieren   |              |
| Vorlauftemp. Notbetrieb | 60°C         |
| Heizung                 | Ein          |
| Heizung max. Temperatur | 75°C         |
| Warmwasser              | Ein          |
|                         | 0010005616-0 |

Bild 24 Maximale Vorlauftemperatur

• Temperatur einstellen und bestätigen.

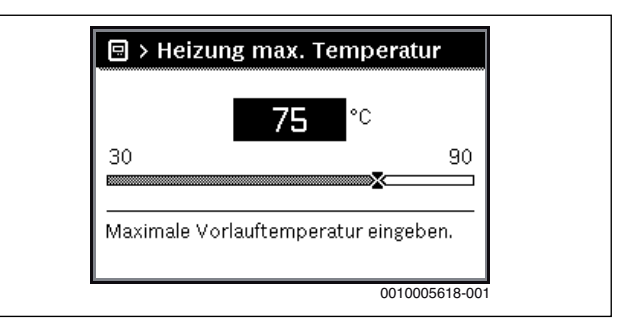

### Bild 25 Maximale Vorlauftemperatur einstellen

Die maximale Vorlauftemperatur kann zwischen 30 °C und 90 °C eingestellt werden (der Temperaturbereich ist vom Wärmeerzeuger abhängig). Die momentane Vorlauftemperatur wird in der Standardanzeige im Display angezeigt, wenn entsprechendes Zubehör installiert und die Bedieneinheit im Wärmeerzeuger installiert oder entsprechend konfiguriert ist.

Die aktuell in der Anlage gemessenen Temperaturen können angezeigt werden. Weiterführende Informationen zur Anzeige von Informationen zur Anlage  $\rightarrow$  technische Dokumentation der Bedieneinheit.

### 4.1.6 Warmwasserbereitung ein- oder ausschalten

- ► Hauptmenü öffnen.
- Menü Wärmeerzeuger auswählen und bestätigen.
- Warmwasser auswählen und bestätigen.
- Ein oder Aus auswählen und bestätigen.

| Notbetrieb aktivieren   |      |
|-------------------------|------|
| Vorlauftemp, Notbetrieb | 60°C |
| Heizung                 | Ein  |
| Heizung max. Temperatur | 75°C |
| Warmwasser              | Ein  |

Bild 26 Warmwasserbereitung einschalten

Wenn die Warmwasserbereitung über einen Speicher erfolgt, kann im Menü **Servicemenü > Einstellungen Warmwasser > Warmwassersystem I...II** unter dem Menüpunkt **Einschalttemp. Differenz** die Temperaturdifferenz eingestellt werden, ab welcher der Warmwasserspeicher nachgeladen wird.

Weiterführende Informationen zu den Einstellungen für die Warmwasserbereitung  $\rightarrow$  technische Dokumentation der Bedieneinheit.

### 4.1.7 Maximale Warmwassertemperatur einstellen

# /I VORSICHT:

### Gesundheitsgefährdung durch Legionellen!

▶ Bei niedrigen Warmwassertemperaturen Thermische Desinfektion oder Tägl. Aufheizung aktivieren (→ Trinkwasserverordnung).

# / WARNUNG:

### Verbrühungsgefahr!

Heißes Wasser kann zu schweren Verbrühungen führen. Wenn die Begrenzung der Warmwasser Maximaltemperatur (**Max. Warmwassertemp.**) > 60 °C eingestellt ist:

- Alle betroffenen Personen informieren und sicherstellen, dass eine Mischvorrichtung installiert ist.
- ► Hauptmenü öffnen.

- Menü Warmwasser auswählen und bestätigen.
- ► Temperatureinstellungen auswählen und bestätigen.
- Warmwasser auswählen und bestätigen.
- Temperatur einstellen und bestätigen.

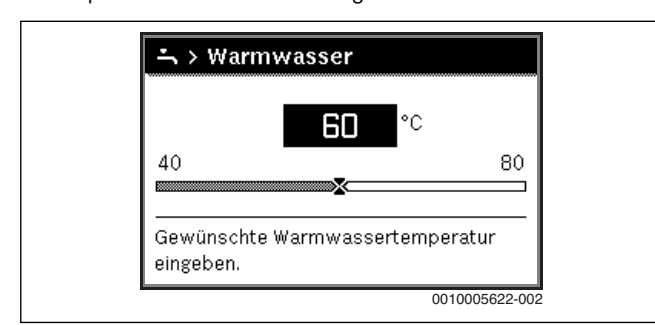

Bild 27 Maximale Warmwassertemperatur einstellen

Weiterführende Informationen zu den Einstellmöglichkeiten für die Warmwasserbereitung  $\rightarrow$  technische Dokumentation der Bedieneinheit und ggf. installierter Module.

### 4.1.8 Bedieneinheit einstellen

Bei Anschluss einer Bedieneinheit (z. B. RC310) ändern sich manche der hier beschriebenen Funktionen. Bedieneinheit und Regelgeräte kommunizieren Einstellparameter.

# i

Technische Dokumentation der installierten Bedieneinheit beachten.

- Betriebsart und die Heizkurve f
  ür au
  ßentemperaturgef
  ührte Regelung einstellen.
- Raumtemperatur einstellen.
- Anlage f
  ür wirtschaftliches Heizen und Energie sparenden Betrieb einstellen.

### 4.1.9 Frostschutz einstellen

### Frostschutz für die Heizungsanlage

### HINWEIS:

### Anlagenschaden durch Frost!

Wenn das Gerät ausgeschaltet wird (spannungsfrei), ist kein Frostschutz gewährleistet.

► Frostschutzmittel ins Heizwasser mischen und Warmwassersystem entleeren (Herstellerangaben beachten).

### HINWEIS:

Zerstörung von heizwasserführenden Anlagenteilen bei zu niedrig eingestellter Schwellentemperatur für Frost und Raumtemperaturen unter 0 °C!

- Grundeinstellung der Schwellentemperatur f
  ür Frost (5 °C) anlagenvertr
  äglich anpassen.
- Schwellentemperatur nicht zu niedrig einstellen. Schäden durch zu niedrig eingestellte Frostschutz-Grenztemperatur sind von der Gewährleistung ausgeschlossen!
- Um den Frostschutz der gesamten Heizungsanlage zu gewährleisten, im Menü Frostschutz entweder Außentemperatur oder Raum- und Außentemp. einstellen (ohne Außentemperaturfühler nicht möglich).

Frostschutz an der Bedieneinheit einstellen:

- Servicemenü öffnen.
- Menü Einstellungen Heizung auswählen und bestätigen.
- Heizkreis 1...4 auswählen und bestätigen.
- Frostschutz auswählen und bestätigen.

 Außentemperatur, Raumtemperatur oder Raum- und Außentemp. auswählen und bestätigen.

| > Heizkreis 1              |               |
|----------------------------|---------------|
| Absenkart                  | Außen         |
| Reduzierter Betrieb unter  | 0°C           |
| Frostschutz                | Außen         |
| Frostschutz Grenztemp.     | 5°C           |
| Sichtb. in Standardanzeige | Ja            |
|                            | 0010005625-00 |

### Bild 28 Frostschutz einstellen

- Im Servicemenü > Einstellungen Heizung > Heizkreis 1...4 den Menüpunkt Frostschutz Grenztemp. auswählen und bestätigen.
- Frostschutz-Grenztemperatur einstellen und bestätigen.

Weiterführende Informationen zu den Einstellungen für denFrostschutz → technische Dokumentation der Bedieneinheit.

Wenn der Heizbetrieb deaktiviert ist ( $\rightarrow$  Kapitel 4.1.4), ist der Frostschutz dennoch aktiv.

### Frostschutz für den Warmwasserspeicher

### HINWEIS:

### **Anlagenschaden durch Frost!**

Wenn das Gerät ausgeschaltet wird (spannungsfrei), ist kein Frostschutz gewährleistet.

 Frostschutzmittel ins Heizwasser mischen und Warmwassersystem entleeren (Herstellerangaben beachten).

Bei ausgeschalteter Warmwasserbereitung ist Frostschutz für den Warmwasserspeicher gewährleistet.

► Warmwasserbereitung ausschalten Kapitel 4.1.6, Seite 12).

### 4.1.10 Schornsteinfegerbetrieb

### HINWEIS:

### Anlagenschaden durch zu hohe Temperaturen!

Wenn der Heizkessel mit maximaler Leistung betrieben wird, ist die Vorlauftemperatur ggf. zu hoch.

 Maximal zulässige Temperatur des Heizkreises nicht überschreiten (z. B. bei Fußbodenheizung).

Im Schornsteinfegerbetrieb läuft das Gerät im Heizbetrieb mit einstellbarer Wärmeleistung.

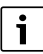

Um Werte zu messen oder Einstellungen vorzunehmen, haben Sie 30 Minuten Zeit. Danach geht die Anlage wieder in die zuvor aktive Betriebsart.

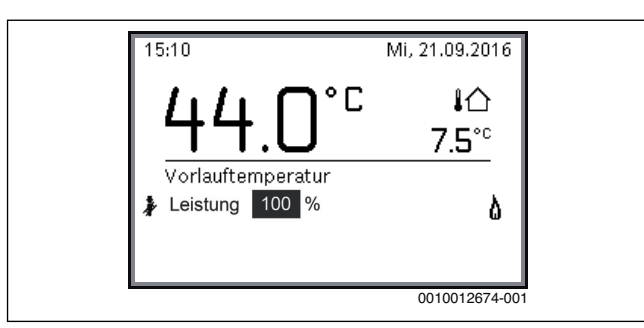

Bild 29 Schornsteinfegerbetrieb aktiv

- ► Wärmeabgabe durch geöffnete Heizkörperventile sicherstellen.
- Schornsteinfeger-Taste am Regelgerät drücken.
   Im Display erscheint das Symbol 3. Die Heizungsregelung arbeitet für 30 Minuten mit einer erhöhten Vorlauftemperatur.
- Um die gewünschte Wärmeleistung einzustellen, Auswahlknopf drehen.

Jede Änderung wird sofort wirksam.

Um den Abgastest abzubrechen:

Schornsteinfeger-Taste am Regelgerät drücken.

### 4.1.11 Notbetrieb (Handbetrieb)

Im Notbetrieb heizt das Gerät. Der Brenner ist in Betrieb, bis die für den Notbetrieb eingestellte Vorlauftemperatur erreicht ist. Die Warmwasserbereitung ist nicht aktiv. Der Notbetrieb gilt nur für Heizkreis 1.

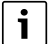

Für den Notbetrieb muss der Heizbetrieb eingeschaltet sein  $(\rightarrow \text{Kapitel 4.1.4}).$ 

Um den Notbetrieb zu aktivieren:

- ► Hauptmenü öffnen.
- Menü Wärmeerzeuger auswählen und bestätigen.
- > Notbetrieb aktivieren auswählen und bestätigen.
- ► Ja auswählen und bestätigen. Die Anlage ist im Notbetrieb.

-oder-

- ▶ Taste 훩 5 Sekunden gedrückt lassen.

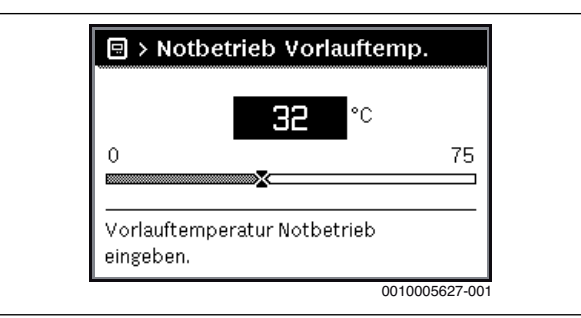

Bild 30 Vorlauftemperatur für den Notbetrieb

Um den Notbetrieb zu beenden:

- ► Hauptmenü öffnen.
- ▶ Menü Wärmeerzeuger auswählen und bestätigen.
- ▶ Notbetrieb deaktivieren auswählen und bestätigen.
- Ja auswählen und bestätigen. Die Anlage geht wieder in die zuvor aktive Betriebsart.
   -oder-
- -ouer-
- ► Taste 🐉 5 Sekunden gedrückt lassen.

### 4.2 Funktionsprüfungen

Bei der Inbetriebnahme und der jährlichen Inspektion müssen Sie alle Regel-, Steuer- und Sicherheitseinrichtungen auf ihre Funktion und, soweit Verstellungen möglich, auf ihre richtige Einstellung prüfen.

### Ionisationsstrom (Flammenstrom) prüfen

- Servicemenü öffnen.
- Menü Diagnose auswählen und bestätigen.
- Menü Monitorwerte auswählen und bestätigen.
- ▶ Im Menü Kessel / Brenner den Menüpunkt Flammenstrom suchen.

| Xessel / Brenner      |               |
|-----------------------|---------------|
| Brennstoffventil 1    | Auf           |
| Flamme                | Ja            |
| Flammenstrom          | 35.6 µA       |
| Ext. Wärmeanforderung | 80 %          |
| Gebläse               | Ein           |
|                       | 0010005628-00 |

Bild 32 Ionisationsstrom (Flammenstrom) im Menü Monitoring

Flammenstrom bei laufendem und ausgeschaltetem Brenner ist Geräteabhängig.

► Flammenstrom (Ionisationsstrom) ablesen und in das Inbetriebnahmeprotokoll (→ Installationsanleitung Wärmeerzeuger) eintragen. Um einen störungsfreien Betrieb sicherzustellen, muss der Ionisationsstrom bei Teil- und Volllast (bei brennender Flamme) im angegebnen Beriech liegen (→ Installationsanleitung Wärmeerzeuger).

### 5 Außerbetriebnahme

### 5.1 Wärmeerzeuger über das Regelgerät außer Betrieb nehmen

Den Wärmeerzeuger über den Hauptschalter des Regelgeräts außer Betrieb nehmen. Der Brenner wird automatisch abgeschaltet.

i

Der Wärmeerzeuger hat einen Blockierschutz für die Heizungspumpe, der ein Blockieren der Pumpe nach längerer Betriebspause verhindert. Bei ausgeschaltetem Wärmeerzeuger gibt es keinen Blockierschutz.

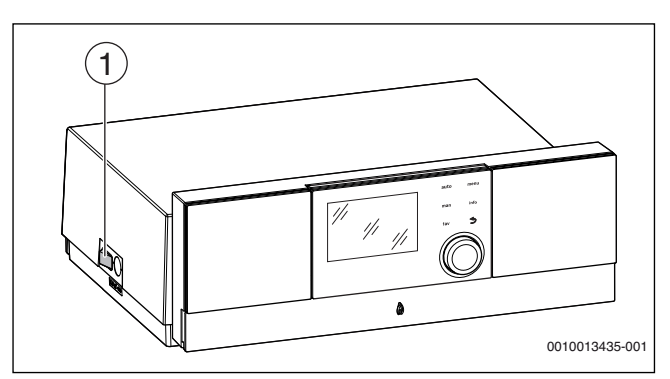

### Bild 33 Hauptschalter

- [1] Hauptschalter
- Wärmeerzeuger am Hauptschalter [1] ausschalten. Die Statusanzeige erlischt (falls an).
- ► Gashahn oder Öl-Absperrventil schließen.
- Wenn der Wärmeerzeuger länger außer Betrieb genommen wird: Frostschutz beachten (→ Kapitel 4.1.9, Seite 13).

### **HINWEIS:**

#### Sachschaden durch Frost!

Die Heizungsanlage kann bei Frost einfrieren, wenn sie nicht in Betrieb ist.

- ► Heizungsanlage, soweit möglich, ständig eingeschaltet lassen.
- Heizungsanlage vor dem Einfrieren schützen, indem die Heizungsund Trinkwasserleitungen am tiefsten Punkt entleert werden.

# i

Wenn der Brenner in der Stand-by-Phase ist, können Sie den Heizkessel am Hauptschalter direkt ausschalten.

Wenn die Heizungsanlage bei Frostgefahr längere Zeit außer Betrieb genommen wird, muss sie entleert werden.

- Automatischen Entlüfter am höchsten Punkt der Heizungsanlage öffnen.
- Heizwasser am tiefsten Punkt der Heizungsanlage mithilfe des Füllund Entleerhahns ablassen.

### 6 Einstellungen im Servicemenü

### 6.1 Servicemenü bedienen

Das Servicemenü ermöglicht das komfortable Einstellen und Prüfen aller anlagenrelevanter Daten und beinhaltet vom Gerät abhängige Funktionen.

Buderus Logamatic MC110 - 6720862243 (2021/12)

# i

6

Abhängig von den Installierten Baugruppen und Bauteilen in der Anlage (z. B. Module) ändern sich die Menüs, Einstellbereiche und Grundeinstellungen der Bedieneinheit.

Im Folgenden sind gerätespezifische und ausgewählte anlagenrelevante Funktionen nach Menüs zusammengefasst.

Einige Einstellungen sind ggf. auch im Hauptmenü verfügbar.

Zusätzliche Informationen zum Servicemenü  $\rightarrow$  technische Dokumentation der Bedieneinheit.

### 6.2 Einstellungen für Heizung

### 6.2.1 Menü Anlagendaten

In diesem Menü Einstellungen für die gesamte Heizungsanlage vornehmen.

| Menüpunkt                   | Einstellbereich: Funktionsbeschreibung                                                   |  |
|-----------------------------|------------------------------------------------------------------------------------------|--|
| Fühler hydr. Wei-           | Keine hydr. Weiche: Es ist keine hydraulische Weiche ins-                                |  |
| che install.                | talliert.                                                                                |  |
|                             | Am Kessel:Hydraulische Weiche installiert, Temperatur-                                   |  |
|                             | fühler am Wärmeerzeuger (Kessel) angeschlossen.                                          |  |
|                             | Am Modul: Hydraulische Weiche installiert, Temperatur-                                   |  |
|                             | fühler am Modul angeschlossen.                                                           |  |
|                             | Weiche ohne Fühler: Hydraulische Weiche installiert, kein                                |  |
|                             | Temperaturfühler angeschlossen. Wenn eine Wärmeanfor-                                    |  |
|                             | derung anliegt, ist die Heizungspumpe dauerhaft in Be-                                   |  |
|                             | trieb.                                                                                   |  |
| Konfig. Warmw. am<br>Kessel | Kein Warmwasser: Es ist kein Warmwassersystem instal-<br>liert.                          |  |
|                             | 3-Wege-Ventil: Das Warmwassersystem ist über ein 3-                                      |  |
|                             | Wege-Ventil am Wärmeerzeuger angeschlossen.                                              |  |
|                             | Ladepumpe hinter Weiche: Es ist ein Warmwasser-Spei-                                     |  |
|                             | cherladekreis mit eigener Speicherladepumpe hinter der                                   |  |
|                             | hydraulischen Weiche angeschlossen.                                                      |  |
|                             | Ladepumpe: Es ist ein Warmwasser-Speicherladekreis am                                    |  |
|                             | Wärmeerzeuger angeschlossen.                                                             |  |
| Hzg.pumpe ein bei           | Ja  Nein: Einstellung, ob die Heizungspumpe während der                                  |  |
| Sp.lad.                     | Beladung des Warmwasserspeichers durch die Speicher-                                     |  |
|                             | ladepumpe in Betrieb gehen soll.                                                         |  |
| Konfig. Heizkr. 1           | Kein Heizkreis: Heizkreis 1 ist weder hydraulisch noch                                   |  |
| am Kessel                   | elektrisch direkt am Warmeerzeuger angeschlossen.                                        |  |
| (nur bei Wärmeer-           | Keine eigene Heizkreispumpe: Die interne Pumpe des                                       |  |
| zeuger mit<br>EMS plus)     | Warmeerzeugers dient auch als Heizungspumpe in Heiz-<br>kreis 1.                         |  |
|                             | Eigene Pumpe hinter Weiche: Heizkreis 1 ist hinter der hy-                               |  |
|                             | draulischen Weiche angeschlossen und verfügt über eine                                   |  |
|                             | eigene Heizkreispumpe.                                                                   |  |
|                             | Eigene Pumpe: Heizkreis 1 ist am Wärmeerzeuger ange-                                     |  |
|                             | schlossen und verfügt über eine eigene Heizkreispumpe.                                   |  |
| Pumpe Kessel <sup>1</sup>   | Keine: Der Wärmeerzeuger hat entweder keine eigene                                       |  |
|                             | Pumpe oder die Pumpe arbeitet als Heizkreispumpe.                                        |  |
|                             | Systempumpe: Die Pumpe im Wärmeerzeuger muss bei                                         |  |
|                             | Jeder warmeanforderung laufen. Bei Vorhandensein einer                                   |  |
|                             | Systempumpo                                                                              |  |
| Min Außontomas              | $\frac{25}{10} = \frac{10}{10} \frac{10}{10} \frac{90}{10}$ Dia minimala Außontomporatur |  |
| ratur                       | wirkt sich hei außentemperaturgeführter Begelung auf die                                 |  |
| Tutui                       | Heizkurve aus ( $\rightarrow$ Abschnitt "Menü zur Finstellung der                        |  |
|                             | Heizkurve". Seite 19).                                                                   |  |
|                             |                                                                                          |  |

| Menüpunkt  | Einstellbereich: Funktionsbeschreibung                                                                                                    |
|------------|----------------------------------------------------------------------------------------------------|
| Dämpfung   | <b>Ja</b> : Die eingestellte Gebäudeart wirkt sich auf den gemes-<br>senen Wert der Außentemperatur aus. Die Außentempera-<br>tur wird verzögert (gedämpft). |
|            | Nein: Die gemessene Außentemperatur geht ungedämpft<br>in die außentemperaturgeführte Regelung ein.                                                          |
| Gebäudeart | Maß für die thermische Speicherkapazität des beheizten Gebäudes ( $\rightarrow$ Abschnitt Gebäudeart).                                                       |

1) Nur bei bestimmten Wärmeerzeugern verfügbar.

Tab. 3 Einstellungen im Menü Anlagendaten

### Gebäudeart

Wenn die Dämpfung aktiviert ist, werden mit der Gebäudeart die Schwankungen der Außentemperatur gedämpft. Durch die Dämpfung der Außentemperatur wird die thermische Trägheit der Gebäudemasse bei der außentemperaturgeführten Regelung berücksichtigt.

| Einstellung        | Funktionsbeschreibung                                 |  |
|--------------------|-------------------------------------------------------|--|
| Schwer (hohe       | Bauart                                                |  |
| Speicherkapazität) | Z. B. Backsteinhaus                                   |  |
|                    | Auswirkung                                            |  |
|                    | Starke Dämpfung der Außentemperatur                   |  |
|                    | • Lange Überhöhung der Vorlauftemperatur bei Schnel-  |  |
|                    | laufheizung                                           |  |
| Mittel (Mittlere   | Bauart                                                |  |
| Speicherkapazität) | Z. B. Haus aus Hohlblocksteinen (Grundeinstellung)    |  |
|                    | Auswirkung                                            |  |
|                    | Mittlere Dämpfung der Außentemperatur                 |  |
|                    | • Überhöhung der Vorlauftemperatur bei Schnellaufhei- |  |
|                    | zung von mittlerer Dauer                              |  |
| Leicht (Geringe    | Bauart                                                |  |
| Speicherkapazität) | Z. B. Haus in Fertigbauweise, Holz-Ständer-Bauweise,  |  |
|                    | Fachwerk                                              |  |
|                    | Auswirkung                                            |  |
|                    | Geringe Dämpfung der Außentemperatur                  |  |
|                    | Kurze Überhöhung der Vorlauftemperatur bei Schnel-    |  |
|                    | laufheizung                                           |  |

Tab. 4 Einstellungen für den Menüpunkt Gebäudeart

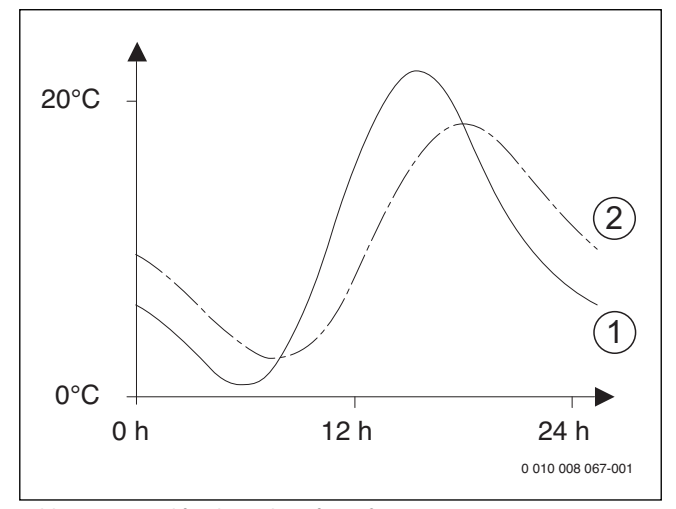

Bild 34 Beispiel für die gedämpfte Außentemperatur

[1] Tatsächliche Außentemperatur

[2] Gedämpfte Außentemperatur

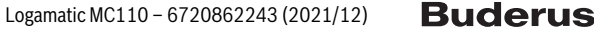

6

# i

In der Grundeinstellung wirken Änderungen der Außentemperatur spätestens nach drei Stunden auf die Berechnung der außentemperaturgeführten Regelung.

- Um die gedämpfte und die gemessene Außentemperatur zu kontrollieren: Menü Diagnose > Monitorwerte > Kessel / Brenner öffnen (nur aktuelle Werte).
- Um den Außentemperaturverlauf der letzten 2 Tage anzusehen: Menü Info > Außentemperatur > Außentemperaturverlauf

### 6.2.2 Menü Kesseldaten

In diesem Menü die wärmeerzeugerspezifischen Einstellungen vornehmen. Weiterführende Informationen finden Sie in den technischen Dokumenten des verwendeten Wärmeerzeugers und ggf. des Moduls. Diese Einstellungen sind nur verfügbar, wenn die Anlage entsprechend aufgebaut und konfiguriert ist (z. B. in Anlagen ohne Kaskadenmodul) und der verwendete Gerätetyp diese Einstellung unterstützt.

| Menüpunkt                     | Einstellbereich: Funktionsbeschreibung                       |
|-------------------------------|--------------------------------------------------------------|
| Pumpenkennfeld                | Leistungsgeführt: Die Heizungspumpe oder Kesselkreis-        |
|                               | pumpe wird abhängig von der Brennerleistung betrieben        |
|                               | (empfohlen für Anlagenhydraulik mit hydraulischer Wei-       |
|                               | che).                                                        |
|                               | Delta-P-geführt 1 6: Die Heizungspumpe oder Kessel-          |
|                               | kreispumpe wird abhangig vom Differenzdruck betrieben        |
| Duran and heref               | (empionien für Anlagen onne hydraulischer weiche).           |
| Pumpennachiaur-               | 24 n   0 3 60 min: Pumpennachiauizeit der Kessel-            |
| Zeit                          | aus dem Wärmeerzeuger abzuführen.                            |
| Pumpenlogiktem-               | 0 <b>47</b> 65 °C: Unter dieser Temperatur ist die Pumpe     |
| peratur                       | aus, um den Wärmeerzeuger vor Kondensatbildung zu            |
|                               | schützen (nur verfügbar bei Heizwert-Geräten).               |
| Pumpenschaltart               | Energie sparen: Die Pumpe läuft in einem energiesparen-      |
|                               | den Modus                                                    |
|                               | Wärmeanforderung: Die Pumpe läuft bei jeder Wärmean-         |
|                               | forderung (Vorlaufsolltemperatur > 0 °C).                    |
| Pumpenl. min.                 | 0100 %: Pumpenleistung bei minimaler Wärmeleistung           |
| Heizl.                        | (Pumpenleistung proportional zur Wärmeleistung).             |
| Pumpenl. max.                 | 0 100 %: Pumpenleistung bei maximaler Wärmeleis-             |
| Heizl.                        | tung (Pumpenleistung proportional zur Wärmeleistung).        |
| Pumpensperrzeit               | <b>0</b> 60 s: Pumpensperrzeit bei externem 3-Wege-Ventil in |
| ext.3vvv<br>Mavimala Haizlais | Sekuldeli.                                                   |
|                               | Wärmeerzeugers                                               |
| Obergrenze may                | 0 100% Obergrenze der maximalen Wärmeleistung                |
| Heizleist.                    | 0 100 %. Obergrenze der maximalen warmeleistung.             |
| Max. Warmwasser-              | 0 100 %: Maximale freigegebene Warmwasserleistung.           |
| leistung                      |                                                              |
| Obergrenze max.               | 0 100 %: Obergrenze der maximalen Warmwasserleis-            |
| WWleist.                      | tung.                                                        |
| Obergrenze max.               | 30 90 °C: Obergrenze der Vorlauftemperatur.                  |
| Vorlauft.                     |                                                              |
| Minimale Geräte-              | 0 100 %: Minimale Nennwärmeleistung (Heizung und             |
| leistung                      | Warmwasser).                                                 |
| Zeitintervall (Takt-          | 3 <b>10</b> 45 min: Zeitintervall zwischen Aus- und Wieder-  |
| sperre)                       | einschalten des Brenners in Minuten.                         |
| Temp.interv. (Takt-           | 0 6 30 K: Temperaturintervall für Aus- und Wieder-           |
| sperre)                       | einschalten des Brenners.                                    |
| Dauer der Warm-               | U 1 30 min: Heizbetrieb nach Warmwasserbereitung             |
| naitulig                      | gesperit in minuten.                                         |

| Menüpunkt                        | Einstellbereich: Funktionsbeschreibung                                                                                                    |
|----------------------------------|----------------------------------------------------------------------------------------------------|
| Entlüftungsfunkti-               | Aus: Die Entlüftungsfunktion ist ausgeschaltet.                                                                                                    |
| on                               | Auto: Den Automatikbetrieb der Entlüftungsfunktion z. B.                                                                                                    |
|                                  | nach einer Wartung einschalten.                                                                                                    |
|                                  | Ein: Entlüftungsfunktion z. B. nach einer Wartung manuell einschalten.                                                                                                    |
| Siphonfüllpro-                   | Aus: Siphonfüllprogramm ausgeschaltet.                                                                                                    |
| gramm                            | Ein Kessel minimum: Programm zum Füllen des Siphons im<br>Wärmeerzeuger mit minimaler Leistung eingeschaltet.                                                                                                    |
| Signal ext. Wärme-<br>anf.       | Ein/Aus: Einstellung wählen, wenn am Wärmeerzeuger ein<br>zusätzlicher Ein-Aus-Temperaturregler (z. B. in einer Ge-<br>bäudeleittechnik) angeschlossen ist.                                                                                             |
|                                  | <b>0-10V</b> : Am Wärmeerzeuger ist ein zusätzlicher 0-10 V-<br>Temperaturregler (z. B. in einer Gebäudeleittechnik) ange<br>schlossen.                                                                                                    |
| Sollwert ext. Wär-<br>meanf.     | Vorlauftemperatur: Das 0-10 V Signal, das am Anschluss<br>für ein Signal für externe Wärmeanforderung anliegt, wird<br>als geforderte Vorlauftemperatur interpretiert.                                                                                  |
|                                  | Leistung: Das 0-10 V Signal, das am Anschluss für ein Sig-<br>nal für externe Wärmeanforderung anliegt, wird als gefor-<br>derte Wärmeleistung interpretiert.                                                                                           |
| Luftkorrekturf.<br>min. Lüfterl. | -9 9 9: Luftkorrektur bei minimaler Gebläseleistung                                                                                                    |
| Luftkorrekturf.<br>max. Lüfterl. | -9 9 9: Luftkorrektur bei maximaler Gebläseleistung                                                                                                    |
| 3 WV Mittelpos.                  | Ja   Nein: Einstellung, ob das 3-Wege-Ventil im Wärmeer-<br>zeuger in Mittelposition gestellt werden soll, um im Notfall<br>Heizung und Warmwasserbereitung mit Wärme zu versor-<br>gen.                                                                |
| Notwechselbetrieb                | Ja   Nein: Einstellung, ob bei lang andauernder Beladung<br>des Warmwasserspeichers der Wechselbetrieb zwischen<br>Warmwasserbereitung und Heizung gestartet werden soll,<br>um die Versorgung der Heizung trotz Warmwasservorrang<br>zu gewährleisten. |
| Verzög.zeit Turbi-<br>nensign.   | <b>0,5</b> 4 s: Verzögerung des Signals der Turbine in Sekunden.                                                                                                    |

6.2.3 Menü Heizkreis 1 ... 4

In diesem Menü die Einstellungen für den gewählten Heizkreis vornehmen.

### **HINWEIS:**

### Gefahr der Schädigung oder Zerstörung des Estrichs!

 Bei Fußbodenheizung die vom Hersteller empfohlene maximale Vorlauftemperatur beachten.

| Menüpunkt             | Einstellbereich                                                                                                    |
|-----------------------|----------------------------------------------------------------------------------------------------|
| Heizkreis installiert | <b>Nein</b> : Heizkreis ist nicht installiert. Wenn kein Heizkreis in-<br>stalliert ist, dient der Wärmeerzeuger nur der Warmwas-<br>serbereitung.                                         |
|                       | Am Kessel: Elektrische Baugruppen und Bauteile des ge-<br>wählten Heizkreises sind direkt an den Wärmeerzeuger an-<br>geschlossen (nur bei Heizkreis 1 verfügbar).                         |
|                       | Am Modul: Elektrische Baugruppen und Bauteile des ge-<br>wählten Heizkreises sind an ein Modul MM50/MM100 an-<br>geschlossen.                                                              |
| Regelungsart          | Außentemperaturgeführt   Außentemperatur mit<br>Fußpunkt   Raumtemperaturgeführt   Raumtemperatur<br>Leistung   Konstant: Weitere Details zur Regelungsart →<br>"Regelungsarten", Seite 18 |

6

| Menüpunkt          | Einstellbereich                                                     |
|--------------------|---------------------------------------------------------------------|
| Bedieneinheit      | RC310: RC310 regelt den ausgewählten Heizkreis ohne                 |
|                    | Fernbedienung.                                                      |
|                    | RC200: RC200/RC200 RF als Fernbedienung für den ge-                 |
|                    | wählten Heizkreis installiert                                       |
|                    | RC100: RC100 als Fernbedienung für den gewählten Heiz-              |
|                    | kreis installiert                                                   |
| Minimalwert ver-   | Ja: Im Wohnraum ist eine Bedieneinheit RC310 in Kombi-              |
| wenden             | nation mit einer Fernbedienung RC100 oder RC200 instal-             |
|                    | liert. Die Heizung wird gemäß dem niedrigeren                       |
|                    | Raumtemperaturwert (gemessen am internen Tempera-                   |
|                    | turfuhler der beiden Bedieneinheiten) betrieben (z. B. in           |
|                    | groben Raumen zur sicheren Errassung der Raumenipera-               |
|                    | schutz Raumeinfuss )                                                |
|                    | Nein · Es ist eine Bedieneinheit BC310 in Kombination mit           |
|                    | einer Fernbedienung BC100 oder BC200 installiert. Die               |
|                    | Heizung wird immer gemäß dem Raumtemperaturwert der                 |
|                    | Fernbedienung betrieben.                                            |
| Heizsystem         | Heizkörper   Konvektor   Fußboden: Voreinstellung der               |
|                    | Heizkurve nach Heizungstyp, z. B. Krümmung und Ausle-               |
|                    | gungstemperatur.                                                    |
| Sollwert konstant  | 30 <b>75</b> 90 °C: Vorlauftemperatur für Konstantheiz-             |
|                    | kreis (nur bei Regelungsart Konstant verfügbar).                    |
| Max. Vorlauftem-   | 30 <b>75</b> 90 °C: Die maximale Vorlauftemperatur kann             |
| peratur            | nur bei einer raumtemperaturabhängigen Regelungsart                 |
|                    | eingestellt werden (bei außentemperaturgeführter Rege-              |
|                    | lung Bestandteil der Heizkurve). Der Einstellbereich hängt          |
|                    | vom gewählten Heizsystem ab.                                        |
| Heizkurve einstel- | Feinabstimmung der über das Heizsystem voreingestellten             |
| len                | Heizkurve ( $\rightarrow$ "Menu zur Einstellung der Heizkurve",     |
| Absorbort          | Selle 19)                                                           |
| Absenkart          | Reduzierter Betrieb   Aubentemperaturschweile   Raum-               |
|                    | gewählten Heizkreis (→ "Absenkarten" Seite 20)                      |
| Reduzierter Be-    | $= 20$ <b>5</b> $10^{\circ}$ C. Temperatur für die Absenkart Außen- |
| trieb unter        | temperaturschwelle                                                  |
|                    | $(\rightarrow$ "Absenkarten", Seite 20)                             |
| Durchheizen unter  | Aus: Heizung läuft unabhängig von der gedämpften Außen-             |
|                    | temperatur in der aktiven Betriebsart ( $ ightarrow$ "Durchheizen   |
|                    | unter einer bestimmten Außentemperatur", Seite 21).                 |
|                    | – 30 10 °C: Wenn die gedämpfte Außentemperatur den                  |
|                    | hier eingestellten Wert unterschreitet, wechselt die Hei-           |
|                    | zung automatisch vom Absenkbetrieb in den Heizbetrieb               |
|                    | $(\rightarrow$ "Durchheizen unter einer bestimmten Außentempera-    |
|                    | tur", Seite 21).                                                    |
| Frostschutz        | Hinweis: Um den Frostschutz eines Konstantheizkreises               |
|                    | oder der gesamten Heizungsamage zu gewährleisten, au-               |
|                    | Finstellung ist unabhängig von der eingestellten Rege-              |
|                    | lungsart.                                                           |
|                    | Außentemperatur   RaumtempIstwert   Raum- und Au-                   |
|                    | Bentemp.: Frostschutz wird in Abhängigkeit von der hier             |
|                    | gewählten Temperatur de-/aktiviert (→ "Frostschutz                  |
|                    | Grenztemperatur (Außentemperaturschwelle)",                         |
|                    | Seite 21).                                                          |
|                    | Aus: Frostschutz aus.                                               |
| Frostschutz        | - 20 <b>5</b> 10 °C: → "Frostschutz Grenztemperatur (Au-            |
| Grenztemp.         | Bentemperaturschwelle)", Seite 21.                                  |
| Mischer            | Ja: Ausgewählter Heizkreis gemischt.                                |
|                    | Nein: Ausgewählter Heizkreis ungemischt.                            |
| Mischerlaufzeit    | 10 <b>120</b> 600 s: Laufzeit des Mischers im ausgewählten          |
|                    | Heizkreis.                                                          |
| Mischeranhebung    | 0 5 20 K: Anhebung der Wärmeerzeugung für Mi-                       |
|                    | scher.                                                              |

| Menüpunkt         | Einstellbereich                                               |
|-------------------|---------------------------------------------------------------|
| Warmwasservor-    | Ja: Während der Warmwasserbereitung wird die Wärme-           |
| rang              | anforderung der Heizung unterbrochen (Heizungspumpe           |
|                   | aus).                                                         |
|                   | Nein: Warmwasserbereitung und Heizung werden parallel         |
|                   | abgedeckt (nur wenn hydraulisch möglich)                      |
| Sichtb. in Stan-  | Ja: Der ausgewählte Heizkreis ist in der Standardanzeige      |
| dardanzeige       | sichtbar (Anzeige im Ruhezustand). Der Wechsel zwischen       |
|                   | Automatikbetrieb und manuellem Betrieb im entsprechen-        |
|                   | den Heizkreis ist auch von der RC310 aus möglich (mit         |
|                   | oder ohne Fernbedienung).                                     |
|                   | Nein: Der ausgewählte Heizkreis ist in der Standardanzeige    |
|                   | nicht sichtbar (Anzeige im Ruhezustand). Der Wechsel zwi-     |
|                   | schen Automatikbetrieb und manuellem Betrieb ist nicht        |
|                   | möglich. Wenn für den ausgewählten Heizkreis keine Fern-      |
|                   | bedienung installiert ist, können Einstellungen wie ge-       |
|                   | wohnt über das Hauptmenü vorgenommen werden, z. B.            |
|                   | Temperaturniveaus der Betriebsarten und Zeitprogram-          |
|                   | me.                                                           |
| Pumpensparmo-     | Ja: Optimierter Pumpenlauf aktiv: Die Heizungspumpe           |
| dus               | läuft in Abhängigkeit vom Brennerbetrieb möglichst wenig      |
|                   | (nur bei raumtemperaturgeführter Regelung).                   |
|                   | Nein: Wenn in der Anlage mehr als eine Wärmequelle (z. B.     |
|                   | Solaranlage oder Festbrennstoffkessel) oder ein Puffer-       |
|                   | speicher installiert ist, muss diese Funktion auf Nein sein,  |
|                   | nur so ist in diesem Fall die Wärmeverteilung gewährleis-     |
|                   | tet.                                                          |
| Erkennung offenes | Ein: Wenn die Raumtemperatur beim Lüften mit ganz geöff-      |
| Fenster           | neten Fenstern plötzlich abfällt, bleibt im betroffenen Heiz- |
|                   | kreis eine Stunde lang die vor dem Temperatursturz            |
|                   | gemessene Raumtemperatur gültig. Dadurch wird unnöti-         |
|                   | ges Heizen vermieden.                                         |
|                   | Aus: Keine Erkennung offenes Fenster (nur bei raumtem-        |
|                   | peraturgefuhrter Regelung).                                   |
| PID-Verhalten     | schnell: Schnelle Regelcharakteristik z. B. bei großen ins-   |
| (nur bei raumtem- | tallierten Warmeleistungen und/oder hohen Betriebstem-        |
| peraturgeführter  | peraturen und kleiner Heizwassermenge.                        |
| Regelung)         | mittel: Mittlere Regelcharakteristik, z. B. bei Radiatoren-   |
|                   | heizungen (mittlere Heizwassermenge) und mittlere Be-         |
|                   | triebstemperaturen.                                           |
|                   | trage: Langsame Regelcharakteristik, z. B. bei Fußboden-      |
|                   | heizungen (große Heizwassermenge) und niedrigen Be-           |
|                   | triebstemperaturen.                                           |

Tab. 6 Einstellungen im Menü Heizkreis 1 ... 4

### Regelungsarten

### HINWEIS:

#### Anlagenschaden!

Bei Nichtbeachtung der zulässigen Betriebstemperaturen von Kunststoffrohren (sekundärseitig) können Teile der Anlage beschädigt werden.

- ► Zulässigen Sollwert nicht überschreiten.
- Außentemperaturgeführte Regelung: Die Vorlauftemperatur wird in aAbhängigkeit von der Außentemperatur anhand einer einstellbaren Heizkurve bestimmt. Nur Sommerbetrieb, Absenkbetrieb (je nach gewählter Absenkart), Warmwasservorrang oder Dämpfung der Außentemperatur (durch reduzierte Heizlast aufgrund guter Wär-

medämmung) können zu einem Ausschalten der Heizungspumpe führen.

- Im Menü Heizkurve einstellen kann der Raumeinfluss eingestellt werden. Der Raumeinfluss wirkt sich bei beiden außentemperaturgeführten Regelungsarten aus.
- Regelungsart > Außentemperaturgeführt
- Regelungsart > Außentemperatur mit Fußpunkt: → "Einfache Heizkurve", Seite 20.
- Raumtemperaturgeführte Regelung: Die Heizung reagiert direkt auf Veränderungen der gewünschten oder gemessenen Raumtemperatur.
  - Regelungsart > Raumtemperaturgeführt: Die Raumtemperatur wird über Anpassung der Vorlauftemperatur geregelt. Das Regelverhalten ist für Wohnungen und Gebäude mit größeren Lastschwankungen geeignet.
  - Regelungsart > Raumtemperatur Leistung: Die Raumtemperatur wird über Anpassung der Wärmeleistung des Wärmeerzeugers geregelt. Das Regelverhalten ist für Wohnungen und Gebäude mit kleineren Lastschwankungen geeignet (z. B. Häuser in offener Bauweise). Diese Regelungsart ist nur bei Anlagen mit einem Heizkreis (Heizkreis 1) ohne Heizkreismodul MM50 oder MM100 möglich.
- Regelungsart > Konstant: Die Vorlauftemperatur im ausgewählten Heizkreis ist unabhängig von Außen- und Raumtemperatur. Die Einstellmöglichkeiten im entsprechenden Heizkreis sind stark eingeschränkt. Z. B. sind Absenkart, Urlaubsfunktion und Fernbedienung nicht verfügbar. Einstellungen für einen Konstantheizkreis sind nur über das Servicemenü möglich. Die konstante Beheizung dient zur Wärmeversorgung z. B. eines Schwimmbades oder einer Lüftungsanlage.
  - Die Wärmeversorgung erfolgt nur, wenn als Betriebsart Ein (Konstantheizkreis dauerhaft beheizt) oder Auto (Konstantheizkreis phasenweise nach Zeitprogramm beheizt) ausgewählt wurde und am Modul MM100 eine Wärmeanforderung über MD1 anliegt. Wenn eine der beiden Bedingungen nicht erfüllt ist, ist der Kontantheizkreis aus.
  - Ein Heizkreis, für den **Regelungsart** > **Konstant** eingestellt ist, erscheint nicht in der Standardanzeige.
  - Um den Konstantheizkreis ohne Zeitprogramm zu betreiben, muss die Betriebsart auf (Dauer-)Ein oder (Dauer-)Aus gesetzt werden.
  - Der Frostschutz muss außentemperaturabhängig und der Warmwasservorrang muss aktiviert sein.
  - Die elektrische Einbindung des Konstantheizkreises in die Anlage erfolgt über ein Modul MM100.
  - Die Anschlussklemme MC1 im Modul MM100 muss gemäß technischer Dokumentation des Moduls gebrückt sein.
  - Der Temperaturfühler TO kann am Modul MM100 f
    ür den Konstantheizkreis angeschlossen werden.
  - Weitere Details zum Anschluss sind in der technischen Dokumentation des Moduls MM100 enthalten.

### Heizsystem und Heizkurven für die außentemperaturgeführte Regelung einstellen

- Heizungstyp (Heizkörper, Konvektor oder Fußbodenheizung) im Menü Einstellungen Heizung > Heizkreis 1 ... 4 > Heizsystem einstellen.
- Regelungsart (außentemperaturgeführt oder außentemperaturgeführt mit Fußpunkt) im Menü Regelungsart einstellen. Für das gewählte Heizsystem und die gewählte Regelungsart nicht erforderliche Menüpunkte sind ausgeblendet. Die Einstellungen gelten nur für den ggf. ausgewählten Heizkreis.

### Menü zur Einstellung der Heizkurve

| Menüpunkt         | Einstellbereich                                              |
|-------------------|--------------------------------------------------------------|
| Auslegungstempe-  | 30 <b>75</b> 90 °C                                           |
| ratur             | (Heizkörper/Konvektor)/                                      |
| odor              | 20 45 60%                                                    |
|                   | (Eußhodenheizung).                                           |
| Endpunkt          |                                                              |
|                   | Die Auslegungstemperatur ist nur bei außentemperaturge-      |
|                   | funrter Regelung onne Fußpunkt verfugbar. Die Ausle-         |
|                   | gungstemperatur ist die vonauitemperatur, die bei der        |
|                   | comit auf die Steilheit/Neigung der Heizkurve aus            |
|                   | Somit au die Steinien/Neigung der Heizkul ve aus.            |
|                   | Der Endpunkt ist nur bei außentemperaturgefuhrter Rege-      |
|                   | lung mit Fußpunkt verfugbar. Der Endpunkt ist die Vorlauf-   |
|                   | temperatur, die bei der minimalen Außentemperatur            |
|                   | erreicht wird und wirkt sich somit auf die Stellneit/Neigung |
|                   | der Heizkulve aus. wenn der Fubpunkt dur über 30 C ein-      |
| E.O. a. undet     | gestent ist, ist der Fußpunkt der Minimalwert.               |
| ғирипкі           | 2. B. 20 <b>23 C</b> Eliapuliki: Del Fubpuliki del Helzkulve |
|                   | cher Heizkurve verfügbar                                     |
| Max Vorlauftem-   | 30 <b>75</b> 90 °C                                           |
| peratur           | (Heizkörper/Konvektor)/                                      |
| poratai           | 20 49 60 °C                                                  |
|                   | (Fußhodenheizung)                                            |
|                   | (i ubbouonnoizang).                                          |
| Solaroinfluce     | Einstellung der maximalen vonaunemperatur.                   |
| Solarellilluss    | - 5 1 N: Die Solal einstrahlung beeinnusst in gewis-         |
|                   | rer Wärmegewinn senkt die erforderliche Wärmeleistung)       |
|                   | Aus · Solareinstrahlung wird bei der Begelung nicht berück-  |
|                   | sichtigt.                                                    |
| Raumeinfluss      | Aus: Außentemperaturgeführte Regelung arbeitet unab-         |
|                   | hängig von der Raumtemperatur.                               |
|                   | 1 3 10 K: Abweichungen der Raumtemperatur in der             |
|                   | eingestellten Höhe werden durch Parallelverschiebung der     |
|                   | Heizkurve ausgeglichen (nur geeignet, wenn die Bedie-        |
|                   | neinheit in einem geeigneten Referenzraum installiert ist).  |
|                   | Je höher der Einstellwert ist, umso größer ist die Gewich-   |
|                   | tung der Raumtemperaturabweichung und der maximal            |
| -                 | mögliche Einfluss der Raumtemperatur auf die Heizkurve.      |
| Raumtemperatur-   | – 10 <b>0</b> 10 K: Parallelverschiebung der Heizkurve       |
| Offset            | (z. B., wenn die mit einem Thermometer gemessene Raum-       |
| Cobpolloufhoizung | temperatur vom eingestenten Sonweit abweicht)                |
| Schnellaumeizung  | Aus: Keine Obernonung der Vorlauftemperatur am Ende ei-      |
|                   | 0 100 %. Die Schnellaufbeizung beschleunigt das Auf-         |
|                   | heizen nach einer Absenknhase die höher der Einstellwert     |
|                   | ist umso größer ist die Überhöhung der Vorlauftemperatur     |
|                   | am Ende einer Absenkphase. Die eingestellte Gebäudeart       |
|                   | wirkt sich auf die Dauer der Überhöhung aus. Diese Einstel-  |
|                   | lung ist nur verfügbar, wenn der Raumeinfluss ausgeschal-    |
|                   | tet ist. Wenn ein geeigneter Raumtemperaturfühler            |
|                   | (Fernbedienung im Wohnraum) installiert ist, ist die Akti-   |
|                   | vierung des Raumeinflusses sinnvoller, als die Schnellauf-   |
|                   | heizung.                                                     |

Tab. 7Menü Heizkurve einstellen

### **Optimierte Heizkurve**

Die optimierte Heizkurve (**Regelungsart: Außentemperaturgeführt**) ist eine nach oben gekrümmte Kurve, die auf der genauen Zuordnung der Vorlauftemperatur zur entsprechenden Außentemperatur basiert.

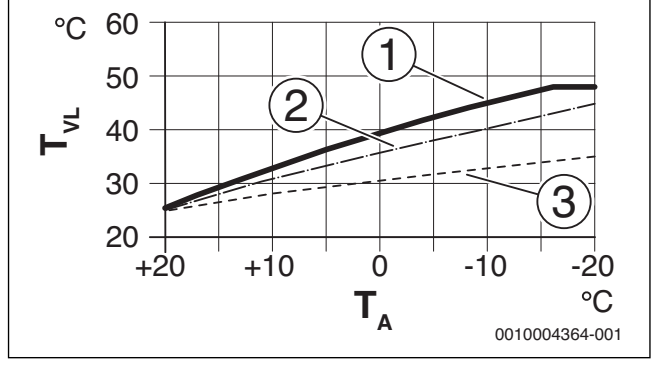

Einstellung der Heizkurve für Fußbodenheizung Bild 35 Steigung über Auslegungstemperatur T<sub>AL</sub> und minimale Außentemperatur T<sub>A.min</sub>

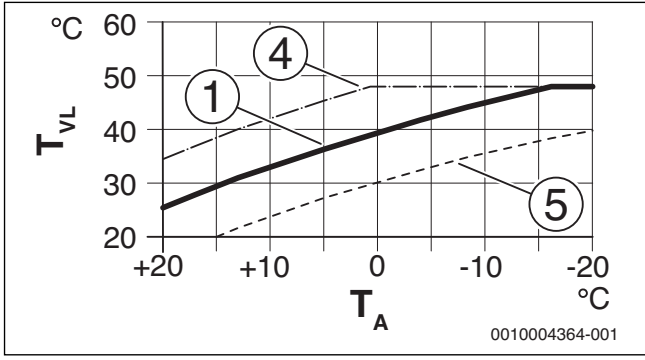

Bild 36 Einstellung der Heizkurve für Fußbodenheizung Parallelverschiebung über Raumtemperatur-Offset oder gewünschte Raumtemperatur

- T<sub>A</sub> Außentemperatur
- TVL Vorlauftemperatur
- Einstellung:  $T_{AL}$  = 45 °C,  $T_{A,min}$  = -10 °C (Grundkurve), Begren-[1] zung bei  $T_{VL,max} = 48 \text{ °C}$ Einstellung:  $T_{AL} = 40 \text{ °C}$ ,  $T_{A,min} = -10 \text{ °C}$ Einstellung:  $T_{AL} = 35 \text{ °C}$ ,  $T_{A,min} = -20 \text{ °C}$
- [2]
- [3]
- [4] Parallelverschiebung der Grundkurve [1] durch Veränderung des Offsets um +3 oder Erhöhen der gewünschten Raumtemperatur, Begrenzung bei T<sub>VL,max</sub> = 48 °C
- Parallelverschiebung der Grundkurve [1] durch Veränderung des [5] Offsets um -3 oder Reduzieren der gewünschten Raumtemperatur

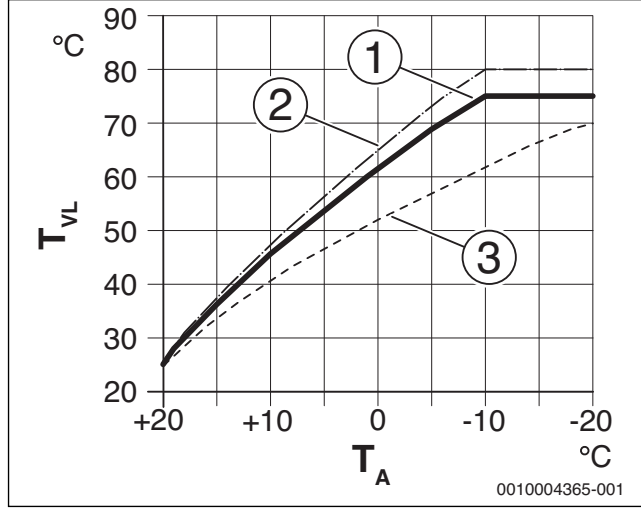

Einstellung der Heizkurve für Heizkörper Bild 37 Steigung über Auslegungstemperatur T<sub>AL</sub> und minimale Außentemperatur T<sub>A.min</sub>

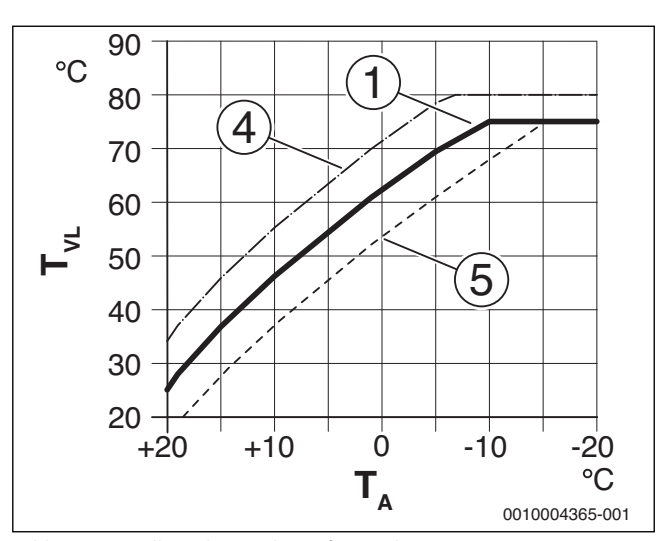

Bild 38 Einstellung der Heizkurve für Heizkörper Parallelverschiebung über Raumtemperatur-Offset oder gewünschte Raumtemperatur

- Außentemperatur TA
- Vorlauftemperatur  $\mathsf{T}_{\mathsf{VL}}$
- Einstellung:  $T_{AL}$  = 75 °C,  $T_{A,min}$  = -10 °C (Grundkurve), Begren-[1] zung bei T<sub>VL,max</sub> = 75 °C
- Einstellung:  $T_{AL}$  = 80 °C,  $T_{A,min}$  = -10 °C, Begrenzung bei  $T_{VL,max}$ [2] = 80 °C
- Einstellung: T<sub>AL</sub> = 70 °C, T<sub>A,min</sub> = -20 °C [3]
- [4] Parallelverschiebung der Grundkurve [1] durch Veränderung des Offsets um +3 oder Erhöhen der gewünschten Raumtemperatur, Begrenzung bei T<sub>VL.max</sub> = 80 °C
- Parallelverschiebung der Grundkurve [1] durch Veränderung des [5] Offsets um -3 oder Reduzieren der gewünschten Raumtemperatur, Begrenzung bei T<sub>VL.max</sub> = 75 °C

### **Einfache Heizkurve**

Die einfache Heizkurve (Regelungsart: Außentemperatur mit Fußpunkt) ist eine vereinfachte Darstellung der gekrümmten Heizkurve als Gerade. Diese Gerade wird durch zwei Punkte beschrieben: Fußpunkt (Anfangspunkt der Heizkurve) und Endpunkt.

|                            | Fußbodenheizung | Heizkörper |
|----------------------------|-----------------|------------|
| Minimale Außentemperatur   | – 10 °C         | – 10 °C    |
| T <sub>A,min</sub>         |                 |            |
| Fußpunkt                   | 25 ℃            | 25 ℃       |
| Endpunkt                   | 45 ℃            | 75 ℃       |
| Maximale Vorlauftemperatur | 48 °C           | 90 °C      |
| T <sub>VL,max</sub>        |                 |            |
| Raumtemperatur-Offset      | 0,0 K           | 0,0 K      |

Grundeinstellungen der einfachen Heizkurven Tab. 8

### Absenkarten

Die Absenkart bestimmt im Automatikbetrieb, wie die Heizung in den Absenkphasen arbeitet. Im manuellen Betrieb hat die Einstellung der Absenkart keinen Einfluss auf das Reglerverhalten.

Im Servicemenü Einstellungen Heizung > Heizkreis 1 ... 4 > Absenkart stehen für die unterschiedlichen Bedürfnisse des Betreibers folgende Absenkarten zur Verfügung:

- Reduzierter Betrieb: Die Räume bleiben im Absenkbetrieb tempe-• riert. Diese Absenkart ist:
  - sehr komfortabel
  - empfohlen f
    ür Fu
    ßbodenheizung.
- Außentemperaturschwelle: Unterschreitet die gedämpfte Außentemperatur den Wert einer einstellbaren Außentemperaturschwelle,

6

arbeitet die Heizung wie im reduzierten Betrieb. Oberhalb dieser Schwelle ist die Heizung aus. Diese Absenkart ist:

- Raumtemperaturschwelle: Wenn die Raumtemperatur die gewünschte Temperatur für den Absenkbetrieb unterschreitet, arbeitet die Heizung wie im reduzierten Betrieb. Wenn die Raumtemperatur die gewünschte Temperatur überschreitet, ist die Heizung aus. Diese Absenkart ist:

Wenn die Heizung in den Absenkphasen aus sein soll (Frostschutz weiterhin aktiv), im Hauptmenü **Heizung** > **Temperatureinstellungen** > **Absenken** > **Aus** einstellen (Abschaltbetrieb, die Einstellung der Absenkart wird im Reglerverhalten nicht mehr berücksichtigt).

### Durchheizen unter einer bestimmten Außentemperatur

Um einem Auskühlen der Heizungsanlage vorzubeugen, fordert die DIN-EN 12831, dass zur Erhaltung einer Komfortwärme Heizflächen und Wärmeerzeuger auf eine bestimmte Leistung ausgelegt sind. Bei Unterschreiten der unter **Durchheizen unter** eingestellten gedämpften Außentemperatur wird der aktive Absenkbetrieb durch den normalen Heizbetrieb unterbrochen.

Wenn beispielsweise die Einstellungen **Absenkart:** Außentemperaturschwelle, Reduzierter Betrieb unter: 5 °C und Durchheizen unter: -15 °C aktiv sind, so wird der Absenkbetrieb bei einer gedämpften Außentemperatur zwischen 5 °C und -15 °C und der Heizbetrieb unterhalb von -15 °C aktiviert. Dadurch können kleinere Heizflächen eingesetzt werden.

### Frostschutz Grenztemperatur (Außentemperaturschwelle)

Unter diesem Menüpunkt wird die Grenztemperatur für den Frostschutz (Außentemperaturschwelle) eingestellt. Sie wirkt nur, wenn im Menü Frostschutz entweder Außentemperatur oder Raum- und Außentemp. eingestellt ist.

### HINWEIS:

Zerstörung von heizwasserführenden Anlagenteilen bei zu niedrig eingestellter Frostschutz-Grenztemperatur und länger andauernder Außentemperatur unter 0 °C!

- Die Grundeinstellung der Frostschutz Grenztemperatur f
  ür Frost (5 °C) darf nur durch den Fachmann angepasst werden.
- Frostschutz Grenztemperatur nicht zu niedrig einstellen. Schäden durch zu niedrig eingestellte Frostschutz Grenztemperatur sind von der Gewährleistung ausgeschlossen!
- Frostschutz Grenztemperatur und Frostschutz f
  ür alle Heizkreise einstellen.
- Um den Frostschutz der gesamten Heizungsanlage zu gewährleisten, im Menü Frostschutz entweder Außentemperatur oder Raum- und Außentemp. einstellen.

i

Die Einstellung **Raumtemperatur** bietet keinen absoluten Frostschutz, weil z. B. in Fassaden verlegte Rohrleitungen einfrieren können. Wenn ein Außentemperaturfühler installiert ist, kann hingegen unabhängig von der eingestellten Regelungsart der Frostschutz der gesamten Heizungsanlage gewährleistet werden.

### Menü Einstellungen Warmwasser

In diesem Menü die Einstellungen der Warmwassersysteme vornehmen. Diese Einstellungen sind nur verfügbar, wenn die Anlage entsprechend aufgebaut und konfiguriert ist. Wenn ein Frischwassersystem installiert ist, weicht die Struktur des Menüs **Warmwassersystem I** von der hier gezeigten Struktur ab. Die Beschreibung der Menüpunkte und der Funktionen des Frischwassersystems sind in der technischen Dokumentation des Moduls SM100 enthalten.

# WARNUNG:

### Verbrühungsgefahr!

Die maximale Warmwassertemperatur (**Max. Warmwassertemp.**) kann auf über 60 °C eingestellt werden und bei der thermischen Desinfektion wird das Warmwasser auf über 60 °C aufgeheizt.

 Alle Betroffenen informieren und sicherstellen, dass eine Mischvorrichtung installiert ist.

i

Wenn die Funktion für die thermische Desinfektion aktiviert ist, wird der Warmwasserspeicher auf die dafür eingestellte Temperatur aufgeheizt. Das Warmwasser mit der höheren Temperatur kann für die thermische Desinfektion des Warmwassersystems genutzt werden.

 Anforderungen aus dem DVGW – Arbeitsblatt W 511, Betriebsbedingungen f
ür die Zirkulationspumpe inkl. Wasserbeschaffenheit und Anleitung des W
ärmeerzeugers beachten.

| Menüpunkt                              | Einstellbereich: Funktionsbeschreibung                                     |  |  |
|----------------------------------------|----------------------------------------------------------------------------|--|--|
| Warmwassersyst. Li                     | Warmwassersyst. I install.                                                 |  |  |
|                                        | Nein: Es ist kein Warmwassersystem installiert.                            |  |  |
|                                        | Am Kessel: Elektrische Baugruppen und Bauteile für den                     |  |  |
|                                        | gewählten Warmwasserspeicher direkt an Wärmeerzeuger                       |  |  |
|                                        | angeschlossen (nur bei Warmwassersystem I verfügbar).                      |  |  |
|                                        | Am Modul: Elektrische Baugruppen und Bauteile für den                      |  |  |
|                                        | gewählten Warmwasserspeicher am Modul MM50/                                |  |  |
|                                        | MM100 angeschlossen (auch bei SM200 mit Kodierung 7).                      |  |  |
|                                        | FriWa: Es ist ein Warmwassersystem für die Frischwasser-                   |  |  |
|                                        | station am Modul SM100 angeschlossen ( $\rightarrow$ technische            |  |  |
|                                        | Dokumentation SM100). Nur verfügbar bei Warmwasser-                        |  |  |
|                                        | system I.                                                                  |  |  |
| Warmwasserkonfiguration ändern         |                                                                            |  |  |
|                                        | Grafische Konfiguration des Warmwassersystems                              |  |  |
|                                        | (→ technische Dokumentation SM100). Nur verfugbar,                         |  |  |
|                                        | wenn ein modul SM100 als Frischwassermodul installiert                     |  |  |
| Aktualla Warmwasa                      | arkopfiguration                                                            |  |  |
| AKtuelle Wal Illwassel Kollingul ation |                                                                            |  |  |
|                                        | sersystems ( $\rightarrow$ technische Dokumentation SM100) Nur             |  |  |
|                                        | verfügbar, wenn ein Modul SM100 als Frischwassermodul                      |  |  |
|                                        | installiert und konfiguriert ist.                                          |  |  |
| Warmwassersystem                       |                                                                            |  |  |
| Konfig. Warmw. am<br>Kessel            | Hydraulischer Anschluss Warmwassersystem I am Wär-<br>meerzeuger (Kessel). |  |  |
|                                        | Kein Warmwasser: Kein Warmwassersystem am Wärmeer-                         |  |  |
|                                        | zeuger (Kessel).                                                           |  |  |
|                                        | 3-Wege-Ventil: Warmwassersystem I wird über 3-Wege-                        |  |  |
|                                        | Ventil versorgt.                                                           |  |  |
|                                        | Ladepumpe hinter Weiche: Warmwassersystem I ist ein                        |  |  |
|                                        | Warmwasser-Speicherladekreis mit eigener Speicherlade-                     |  |  |
|                                        | pumpe hinter der hydraulischen Weiche angeschlossen.                       |  |  |
|                                        | Ladepumpe: Warmwassersystem I ist mit eigener Spei-                        |  |  |
|                                        | cherladepumpe am Wärmeerzeuger angeschlossen.                              |  |  |
| Max. Warmwasser-                       | 60 80 °C: Maximale Warmwassertemperatur im gewähl-                         |  |  |
| temp.                                  | ten Warmwasserspeicher (abhängig von der Einstellung                       |  |  |
|                                        | am Wärmeerzeuger).                                                         |  |  |

Einstellungen im Servicemenü

| Meniinunkt          | Finstellhereich: Funktionsbeschreibung                         |
|---------------------|----------------------------------------------------------------|
| Warmwasser          | z B 15 60°C (80°C). Gewünschte Warmwassertem-                  |
| Walliwassei         | 2. D. 13 <b>UU C</b> (OU C): Gewünschle Wahnwassertein-        |
|                     | hängt vom installierten Wärmeerzeuger ab                       |
| Warmwasser redu-    | 7 B 15 <b>45</b> $60^{\circ}$ (80 °C). Die gewünschte Warmwas- |
| ziert               | sertemperatur für Betriebsart Warmwasser reduziert ist         |
|                     | nur bei installiertem Warmwasserspeicher verfügbar. Der        |
|                     | Einstellbereich hängt vom installierten Wärmeerzeuger ab.      |
| Finschalttemp, Dif- | z, B, – 20, – <b>5</b> , – 3 K: Wenn die Temperatur im Warm-   |
| ferenz              | wasserspeicher um die Einschalttemperatur Differenz            |
|                     | niedriger ist als die gewünschte Warmwassertemperatur.         |
|                     | wird der Warmwasserspeicher aufgeheizt. Der Einstellbe-        |
|                     | reich hängt vom installierten Wärmeerzeuger ab.                |
| Ausschalttemp.      | z. B. – 20 – <b>5</b> – 3 K: Wenn die Warmwassertempera-       |
| Differenz           | tur am unteren Temperaturfühler des Schichtladespei-           |
|                     | chers um die Ausschalttemperatur Differenz niedriger ist       |
|                     | als die gewünschte Warmwassertemperatur, wird der              |
|                     | Warmwasserspeicher nicht weiter nachgeladen. (Nur bei          |
|                     | Verwendung von SM200 als Speicherlademodul für Spei-           |
|                     | cherladesystem, Kodierschalter am SM200 auf 7).                |
| Vorlauftemp. Erhö-  | 0 40 K: Überhöhung der vom Wärmeerzeuger angefor-              |
| hung                | derten Vorlauftemperatur zur Aufheizung des Warmwas-           |
|                     | serspeichers. Die Grundeinstellung hängt vom installierten     |
|                     | Wärmeerzeuger ab.                                              |
| Einschaltverz. WW   | 0 50 s: Das Einschalten des Brenners zur Warmwasser-           |
|                     | bereitung verzögert sich um die eingestellte Dauer, da so-     |
|                     | lar-vorgewärmtes Wasser für den Wärmetauscher                  |
|                     | bereitsteht ("Solarthermie") und die Wärmeanforderung          |
|                     | ggf. ohne Brennerbetrieb erfullt werden kann.                  |
| Start Speicherlade- | Nur bei Warmwasserbereitung über ein Modul MM50/               |
| pumpe               | MM100 vertugbar                                                |
|                     | lemperaturabhangig: Erst, wenn die lemperatur in der hy-       |
|                     | draulischen weiche noner ist als die Temperatur im warm-       |
|                     | wasserspeicher, wird bei einer Speicherbeladung die            |
|                     | Speichenduepumpe angeschaltet (kein Restwarmeentzug            |
|                     | Sofort. Boi oiner Speicherheladung wird die Speicherlade-      |
|                     | numpe unabhängig von der Vorlauftemperatur sofort ein-         |
|                     | geschaltet                                                     |
| Min Temn Diffe-     | 0 6 10 K. Temperaturdifferenz zwischen hydrauli-               |
| renz                | scher Weiche und Speichertemperatur zum Start der Spei-        |
|                     | cherladepumpe (nur verfügbar, wenn im Menü Start               |
|                     | Speicherladepumpe Temperaturabhängig ausgewählt ist).          |
| Zirkulationsp. ins- | Ja: Im Warmwassersystem sind Zirkulationsleitungen und         |
| talliert            | eine Zirkulationspumpe für Warmwasser installiert (Sys-        |
|                     | tem I oder II).                                                |
|                     | Nein: Keine Zirkulation für Warmwasser installiert.            |
| Zirkulationspumpe   | Ein: Wenn die Zirkulationspumpe vom Wärmeerzeuger an-          |
|                     | gesteuert wird, muss die Zirkulationspumpe hier zusätzlich     |
|                     | aktiviert werden. Die Grundeinstellung hängt vom instal-       |
|                     | lierten Wärmeerzeuger ab.                                      |
|                     | Aus: Die Zirkulationspumpe kann nicht vom Wärmeerzeu-          |
|                     | ger angesteuert werden.                                        |

| Menupunkt            | Einstellbereich: Funktionsbeschreibung                                   |
|----------------------|--------------------------------------------------------------------------|
| Betriebsart Zirkula- | Aus: Zirkulation aus.                                                    |
| tionsp.              | Ein: Zirkulation dauerhaft eingeschaltet (unter Berücksich-              |
|                      | tigung der Einschalthäufigkeit).                                         |
|                      | Wie Warmwassersystem I                                                   |
|                      | (Wie Warmwassersystem II): Gleiches Zeitprogramm für                     |
|                      | die Zirkulation wie für die Warmwasserbereitung aktivie-                 |
|                      | ren. Weiterführende Informationen und Einstellung des ei-                |
|                      | genen Zeitprogramms ( $\rightarrow$ Bedienungsanleitung der              |
|                      | Bedieneinheit).                                                          |
|                      | Figenes Zeitnrogramm. Figenes Zeitnrogramm für die Zir-                  |
|                      | kulation aktivieren. Weiterführende Informationen und                    |
|                      | Einstellung des eigenen Zeitprogramms                                    |
|                      | $(\rightarrow$ Bedienungsanleitung der Bedieneinheit).                   |
| Finschalthäufig-     | Wenn die Zirkulationsnumpe über das Zeitprogramm für                     |
| keit 7irk            | die Zirkulationspumpe aktiv ist oder dauerhaft eingeschal-               |
| Kent Zirk.           | tet ist (Betriebsart Zirkulationspumpe: Fin) wirkt sich die-             |
|                      | se Finstellung auf den Betrieb der Zirkulationsnumpe aus                 |
|                      | 1 x 2 Minuton/h                                                          |
|                      | 1 X S Minuten/n<br>6 x 2 Minuten/h. Die Zirkulationspumpe geht einmal 6- |
|                      | mal pro Stundo für jowoils 2 Minuton in Potriob. Dio Grund-              |
|                      | ning pro Stunde für Jeweins S Minuten in Betrieb. Die Grund-             |
|                      | einstellung hängt vom installierten warmeerzeuger ab.                    |
|                      | Dauernaft: Die Zirkulationspumpe ist ununterbrochen in                   |
| A                    |                                                                          |
| Automat. Therm.      | Ja: Die thermische Desinfektion wird zum eingestellten                   |
| Desinfekt.           | Zeitpunkt automatisch gestartet (z. B. montags, 2:00 Uhr,                |
|                      | → "Ihermische Desinfektion", Seite 24). Wenn eine So-                    |
|                      | laranlage installiert ist, muss für diese die thermische Des-            |
|                      | infektion ebenfalls aktiviert werden ( $\rightarrow$ technische          |
|                      | Dokumentation SM100 oder SM200).                                         |
|                      | <b>Nein</b> : Die thermische Desinfektion wird nicht automatisch         |
|                      | gestartet.                                                               |
| Therm. Desinfekti-   | Montag Dienstag Sonntag: Wochentag, an dem die                           |
| on Tag               | thermische Desinfektion durchgeführt wird.                               |
|                      | Täglich: Die thermische Desinfektion wird täglich durchge-               |
|                      | führt.                                                                   |
| Therm. Desinfekti-   | 00:00 <b>02:00</b> 23:45: Uhrzeit für den Start der thermi-              |
| on Zeit              | schen Desinfektion am eingestellten Tag.                                 |
| Therm. Desinfekti-   | z. B. 65 <b>75</b> 80 °C: Temperatur, auf die das gesamte                |
| on Temp.             | Warmwasservolumen bei der thermischen Desinfektion                       |
|                      | aufgeheizt wird. Der Einstellbereich hängt vom installier-               |
|                      | ten Wärmeerzeuger ab.                                                    |
| Jetzt manuell star-  | Startet die thermische Desinfektion manuell/Bricht die                   |
| ten / Jetzt manuell  | thermische Desinfektion ab.                                              |
| abbrechen            |                                                                          |
| Tägl. Aufheizung     | Ja: Die tägliche Aufheizung ist nur bei Warmwasserberei-                 |
| -                    | tung mit Modul MM50, MM100 oder EMS plus Wärmeer-                        |
|                      | zeuger verfügbar. Das gesamte Warmwasservolumen wird                     |
|                      | täglich zur gleichen Zeit automatisch auf die mittels Tägl.              |
|                      | Aufheizung Temp. eingestellte Temperatur geheizt. Die                    |
|                      | Aufheizung wird nicht ausgeführt, wenn innerhalb von 12h                 |
|                      | vor dem eingestellten Zeitpunkt das Warmwasservolumen                    |
|                      | schon einmal mindestens auf die eingestellte Temperatur                  |
|                      | aufgeheizt wurde (z.B. durch Solareintrag).                              |
|                      | Nein: Keine tägliche Aufheizung.                                         |
| Tägl. Aufheizung     | 60 80 °C: Temperatur, auf welche bei der täglichen Auf-                  |
| Temp.                | heizung aufgeheizt wird.                                                 |
| Tägl. Aufheizung     | 00:00 <b>02:00</b> 23:45: Uhrzeit für den Start der tägli-               |
| 7eit                 | chen Aufheizung                                                          |
| Warmwassarevet II    | install - Siehe Warmwassersvet Linetall                                  |
| Warmwassersyst. II   | III Siaha Warmwasaarayatan I                                             |
| warmwassersystem     |                                                                          |
| iab. 9 Einstellur    | gen im Menu Einstellungen Warmwasser                                     |

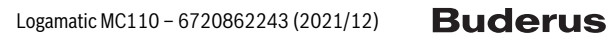

### 6.2.4 Menü Estrichtrocknung

Dieses Menü ist nur verfügbar, wenn mindestens ein Fußboden-Heizkreis in der Anlage installiert und eingestellt ist.

In diesem Menü wird ein Estrichtrocknungsprogramm für den ausgewählten Heizkreis oder die gesamte Anlage eingestellt. Um einen neuen Estrich zu trocknen, durchläuft die Heizung einmal selbsttätig das Estrichtrocknungsprogramm.

i

Vor Nutzung des Estrichtrocknungsprogramms, die Warmwassertemperatur am Wärmeerzeuger auf "min" reduzieren.

Wenn ein Spannungsausfall auftritt, setzt die Bedieneinheit das Estrichtrocknungsprogramm automatisch fort. Dabei darf der Spannungsausfall nicht länger andauern, als die Gangreserve der Bedieneinheit oder die maximale Dauer einer Unterbrechung ist.

### HINWEIS:

### Gefahr der Schädigung oder Zerstörung des Estrichs!

- Bei Mehrkreisanlagen kann diese Funktion nur in Verbindung mit einem gemischten Heizkreis verwendet werden.
- Estrichtrocknung nach den Angaben des Estrichherstellers einstellen.
- Anlagen trotz Estrichtrocknung täglich besuchen und das vorgeschriebene Protokoll führen.

| Menüpunkt         | Einstellbereich: Funktionsbeschreibung                                    |  |
|-------------------|---------------------------------------------------------------------------|--|
| Aktiviert         | Ja: Die für die Estrichtrocknung erforderlichen Einstellun-               |  |
|                   | gen werden angezeigt.                                                     |  |
|                   | Nein: Die Estrichtrocknung ist nicht aktiv und die Einstel-               |  |
|                   | lungen werden nicht angezeigt (Grundeinstellung).                         |  |
| Wartezeit bevor   | Keine Wartezeit: Das Estrichtrocknungsprogramm star-                      |  |
| Start             | tet sofort für die ausgewählten Heizkreise.                               |  |
|                   | 1 50 Tage: Das Estrichtrocknungsprogramm startet                          |  |
|                   | nach der eingestellten Wartezeit. Die ausgewählten Heiz-                  |  |
|                   | kreise sind während der Wartezeit ausgeschaltet, der                      |  |
|                   | Frostschutz ist aktiv ( $\rightarrow$ Bild 39, Zeit vor Tag 0)            |  |
| Startphase Dauer  | Keine Startphase: Es findet keine Startphase statt.                       |  |
|                   | 1 <b>3</b> 30 Tage: Einstellung für den zeitlichen Abstand                |  |
|                   | zwischen Beginn der Startphase und der nächsten Phase                     |  |
|                   | (→ Bild 39, [1]).                                                         |  |
| Startphase Tempe- | 20 25 55 °C: Vorlauftemperatur während der Start-                         |  |
| ratur             | phase ( $\rightarrow$ Bild 39, [1])                                       |  |
| Aufheizphase      | Keine Aufheizphase: Es findet keine Aufheizphase statt.                   |  |
| Schrittweite      | 1 10 Tage: Einstellung für den zeitlichen Abstand zwi-                    |  |
|                   | schen den Stufen (Schrittweite) in der Aufheizphase                       |  |
|                   | (→ Bild 39, [3])                                                          |  |
| Aufheizphase      | $1\dots {\bf 5}\dots 35$ K: Temperatur<br>differenz zwischen den Stufen   |  |
| Temp.diff.        | in der Aufheizphase ( $\rightarrow$ Bild 39, [2])                         |  |
| Haltephase Dauer  | 1 7 99 Tage: Zeitlicher Abstand zwischen Beginn der                       |  |
|                   | Haltephase (Haltedauer der Maximaltemperatur bei der                      |  |
|                   | Estrichtrocknung) und der nächsten Phase ( $\rightarrow$ Bild 39,         |  |
|                   | [4])                                                                      |  |
| Haltephase Tempe- | 20 55 °C: Vorlauftemperatur während der Haltephase                        |  |
| ratur             | (Maximaltemperatur, $\rightarrow$ Bild 39, [4])                           |  |
| Abkühlphase       | Keine Abkühlphase: Es findet keine Abkühlphase statt.                     |  |
| Schrittweite      | 1 10 Tage: Einstellung des zeitlichen Abstandes zwi-                      |  |
|                   | schen den Stufen (Schrittweite) in der Abkühlphase                        |  |
|                   | $(\rightarrow$ Bild 40, [5]).                                             |  |
| Abkühlphase       | $1 \dots {\bf 5} \dots 35$ K: Temperatur<br>differenz zwischen den Stufen |  |
| Temp.diff.        | in der Abkühlphase (→ Bild 40, [6]).                                      |  |

| Menüpunkt                                                    | Einstellbereich: Funktionsbeschreibung                                                                                                    |  |
|--------------------------------------------------------------|----------------------------------------------------------------------------------------------------|--|
| Endphase Dauer                                               | Keine Endphase: Es findet keine Endphase statt.                                                                                                    |  |
|                                                              | Dauerhaft: Für die Endphase ist kein Endzeitpunkt festge-<br>legt.                                                                                                    |  |
|                                                              | <b>1</b> 30 Tage: Einstellung des zeitlichen Abstandes zwischen Beginn der Endphase (letzten Temperaturstufe) und Ende des Estrichtrocknungsprogramms ( $\rightarrow$ Bild 40, [7]).                 |  |
| Endphase Tempe-<br>ratur                                     | 20 <b>25</b> 55 °C: Vorlauftemperatur während der Endphase ( $\rightarrow$ Bild 40, [7]).                                                                                                    |  |
| Max. Unterbre-<br>chungszeit                                 | 2 <b>12</b> 24 h: Maximale Dauer einer Unterbrechung der<br>Estrichtrocknung (z. B. durch Anhalten der Estrichtrock-<br>nung oder Stromausfall), bis eine Störungsanzeige ausge-<br>geben wird.      |  |
| Estrichtrockn. An-<br>lage                                   | Ja: Die Estrichtrocknung ist für alle Heizkreise der Anlage aktiv.                                                                                                    |  |
|                                                              | <b>Hinweis</b> : Einzelne Heizkreise können nicht ausgewählt<br>werden. Warmwasserbereitung ist nicht möglich. Die Me-<br>nüs und Menüpunkte mit Einstellungen für Warmwasser<br>sind ausgeblendet.  |  |
|                                                              | <b>Nein</b> : Die Estrichtrocknung ist nicht für alle Heizkreise ak-<br>tiv.                                                                                                    |  |
|                                                              | <b>Hinweis</b> : Einzelne Heizkreise können ausgewählt werden.<br>Warmwasserbereitung ist möglich. Die Menüs und Menü-<br>punkte mit Einstellungen für Warmwasser sind verfügbar.                    |  |
| Estrichtrockn.<br>Heizkr. 1 Est-<br>richtrockn. Heizkr.<br>4 | Ja   <b>Nein</b> : Einstellung, ob die Estrichtrocknung im ausge<br>wählten Heizkreis aktiv/nicht aktiv ist.                                                                                         |  |
| Starten                                                      | Ja: Estrichtrocknung jetzt starten.                                                                                                    |  |
|                                                              | Nein: Estrichtrocknung noch nicht gestartet oder beendet.                                                                                                    |  |
| Unterbrechen                                                 | Ja   <b>Nein</b> : Einstellung, ob die Estrichtrocknung vorüberge-<br>hend angehalten werden soll. Wenn die maximale Unter-<br>brechungsdauer überschritten wird, erscheint eine<br>Störungsanzeige. |  |
| Fortsetzen                                                   | Ja   <b>Nein</b> : Einstellung, ob die Estrichtrocknung fortgesetzt<br>werden soll, nachdem die Estrichtrocknung angehalten<br>wurde.                                                                |  |

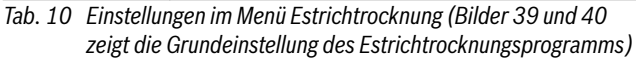

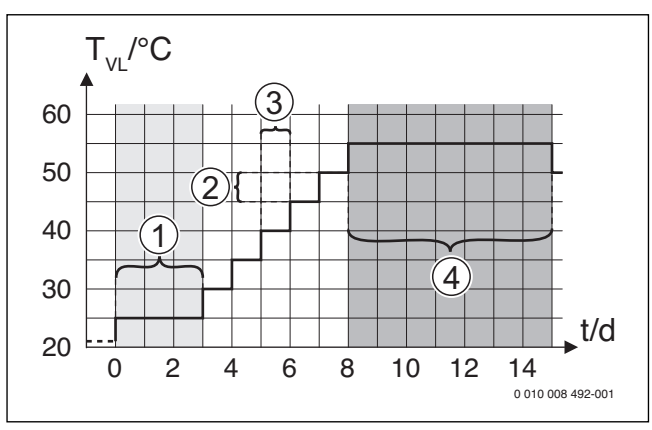

Bild 39 Ablauf der Estrichtrocknung mit den Grundeinstellungen in der Aufheizphase

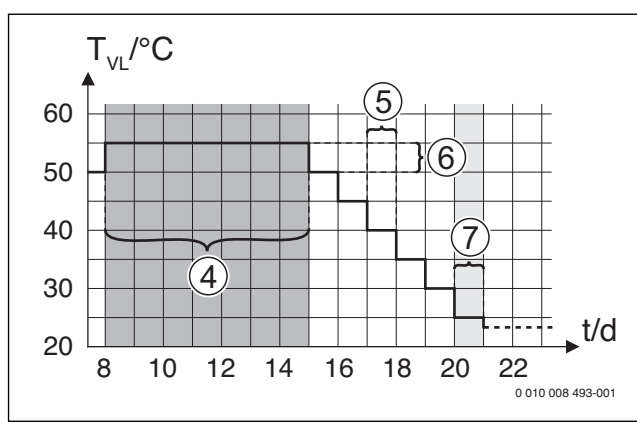

Bild 40 Ablauf der Estrichtrocknung mit den Grundeinstellungen in der Abkühlphase

### Legende zu Bild 39 und Bild 40:

T<sub>VL</sub> Vorlauftemperatur

t Zeit (in Tagen)

### Thermische Desinfektion

/ WARNUNG:

### Verbrühungsgefahr!

Bei der thermischen Desinfektion wird das Warmwasser auf über 60  $^\circ \! C$  aufgeheizt.

- Die thermische Desinfektion nur außerhalb der normalen Betriebszeiten durchführen.
- Alle Betroffenen informieren und sicherstellen, dass eine Mischvorrichtung installiert ist.

Thermische Desinfektion zum Abtöten von Krankheitserregern (z. B. Legionellen) regelmäßig durchführen. Für größere Warmwassersysteme können gesetzliche Vorgaben (→ Trinkwasserverordnung) für die thermische Desinfektion bestehen. Hinweise in den technischen Dokumenten des Wärmeerzeugers beachten.

- Ja:
  - Das gesamte Warmwasservolumen wird einmal auf die eingestellte Temperatur aufgeheizt, je nach Einstellung täglich oder wöchentlich.
  - Die thermische Desinfektion startet automatisch zum eingestellten Zeitpunkt nach der in der Bedieneinheit eingestellten Uhrzeit.
     Wenn eine Solaranlage installiert ist, muss zur Aktivierung der thermischen Desinfektion die entsprechende Funktion aktiviert werden (siehe Installationsanleitung Solarmodul).
  - Abbrechen und manuelles Starten der thermischen Desinfektion sind möglich.
- **Nein**: Die thermische Desinfektion wird nicht automatisch durchgeführt. Manuelles Starten der thermischen Desinfektion ist möglich.

### 6.3 Diagnosemenü

Das Servicemenü **Diagnose** enthält mehrere Werkzeuge zur Diagnose. Beachten Sie, dass die Anzeige der einzelnen Menüpunkte anlagenabhängig ist.

### 6.3.1 Menü Funktionstests

Mit Hilfe dieses Menüs können aktive Bauteile der Heizungsanlage einzeln getestet werden. Wenn in diesem Menü **Funktionstests aktivieren** auf **Ja** gestellt wird, wird der normale Heizbetrieb in der gesamten Anlage unterbrochen. Alle Einstellungen bleiben erhalten. Die Einstellungen in diesem Menü sind nur vorübergehend und werden auf die jeweilige Grundeinstellung zurückgestellt, sobald **Funktionstests aktivieren** auf **Nein** gestellt oder das Menü **Funktionstest** geschlossen wird. Die zur Verfügung stehenden Funktionen und Einstellungsmöglichkeiten sind anlagenabhängig. Ein Funktionstest erfolgt, indem die Einstellwerte der aufgeführten Bauteile entsprechend gesetzt werden. Ob der Brenner, der Mischer, die Pumpe oder das Ventil entsprechend reagiert, kann am jeweiligen Bauteil überprüft werden.

Z. B. kann der Brenner getestet werden:

- Aus: Die Flamme im Brenner erlischt.
- Ein: Der Brenner geht in Betrieb.

Speziell diese Funktion des Brennertests ist nur verfügbar, wenn die Anlage entsprechend aufgebaut und konfiguriert ist (z. B. in Anlagen ohne Kaskadenmodul).

### 6.3.2 Menü Monitorwerte

In diesem Menü werden Einstellungen und Messwerte der Heizungsanlage angezeigt. Z. B. kann hier die Vorlauftemperatur oder die aktuelle Warmwassertemperatur angezeigt werden.

Hier können auch detaillierte Informationen zu den Anlagenteilen, wie z. B. die Temperatur des Wärmeerzeugers abgerufen werden. Verfügbare Informationen und Werte sind dabei abhängig von der installierten Anlage. Technische Dokumente des Wärmeerzeugers, der Module und anderer Anlagenteile beachten.

### Informationen im Menü Heizkreis 1...4

Der Menüpunkt **Status** unter **Vorlauftemp.-Sollwert** zeigt an, in welchem Zustand sich die Heizung befindet. Dieser Status ist für den Vorlauftemperatur-Sollwert ausschlaggebend.

- Heizen: Heizkreis ist im Heizbetrieb.
- **Sommer**: Heizkreis ist im Sommerbetrieb.
- keineAnf: Keine Wärmeanforderung (Raumsolltemperatur = Aus).
- Anf. erf.: Wärmeanforderung erfüllt; Raumtemperatur mindestens auf Sollwert.
- **Estrichtr.**: Estrichtrocknung ist für den Heizkreis aktiv (→ Kap. 6.3.2, ab Seite 24).
- Schornst: Schornsteinfegerfunktion ist aktiv.
- **Störung**: Es liegt eine Störung vor (→ Kap. 6.3.3, ab Seite 25).
- **Frost**: Frostschutz ist für den Heizkreis aktiv (→ Tab. 6, ab Seite 18).
- Nachlauf: Nachlaufzeit ist für den Heizkreis aktiv.
- Notbetr.: Notbetrieb ist aktiv.

Der Menüpunkt **Status Zeitprogramm** zeigt an, in welchem Zustand der Konstantheizkreis ist.

- **Ein**: Bei einer Wärmeanforderung darf der Konstantheizkreis beheizt werden (Freigabe).
- **Aus**: Auch bei einer Wärmeanforderung wird der Konstantheizkreis nicht beheizt (Sperrung).

Der Menüpunkt **Status MD** zeigt an, ob eine Wärmeanforderung über die Anschlussklemme MD1 des Moduls MM100 für den Konstantheizkreis anliegt.

- Ein: Wärmeanforderung über die Anschlussklemme MD1 des Moduls
- **Aus**: Keine Wärmeanforderung über die Anschlussklemme MD1 des Moduls

Der Menüpunkt **Status** unter **Raumtemp.-Sollwert** zeigt an, in welcher Betriebsart die Heizung arbeitet. Dieser Status ist für den Raumtemperatur-Sollwert ausschlaggebend.

- Heizen, Absenk. (Absenken), Aus: → Bedienungsanleitung.
- **Abs.Aus**: Heizung ist ausgeschaltet wegen **Absenkart** (→ Seite 20).
- **Manuell**: → Bedienungsanleitung.
- **Man.beg**: Manueller Betrieb mit begrenzter Dauer für den Heizkreis aktiv (→ Bedienungsanleitung).
- Konst.: Konstanter Sollwert; Urlaubsprogramm ist für den Heizkreis aktiv.
- Halten: Einschaltoptimierung ist f
  ür den Heizkreis aktiv, (→ Bedienungsanleitung).

# Der Menüpunkt **Status Pumpe** unter **Heizkreispumpe** zeigt an, warum die Heizkreispumpe **Ein** oder **Aus** ist.

- Test: Funktionstest ist aktiv.
- **B.Schutz**: Blockierschutz ist aktiv; Pumpe wird regelmäßig kurz angeschaltet.
- keineAnf: Keine Wärmeanforderung.
- Kondens: Kondensationsschutz des Wärmeerzeugers ist aktiv.
- **k.Wärme**: Keine Wärmelieferung möglich, z. B. wenn eine Störung vorliegt.
- **WW-Vor.**: Warmwasservorrang ist aktiv (→ Tab. 6.2.3, ab Seite 17).
- Wär.Anf.: Es liegt eine Wärmeanforderung vor.
- **Frost**: Frostschutz ist für den Heizkreis aktiv ( $\rightarrow$  Tab. 6, ab Seite 18).
- **Prg.aus**: Keine Wärmeforderungsfreigabe über das Zeitprogramm des Konstantheizkreises (→ Seite 18)

### Zusätzlich wird im Menü Heizkreis 1...4 angezeigt:

- Das Urlaubsprogramm für den Heizkreis ist aktiv (Urlaub).
- Die Funktion Einschaltoptimierung (Einschaltoptimierung Zeitprogramm) beeinflusst aktuell den Raumtemperatur-Sollwert.
- Die Erkennung eines offenen Fensters (Erk. offenes Fenster) beeinflusst aktuell den Raumtemperatur-Sollwert.
- Die Temperaturschwelle für **Durchheizen** ist unterschritten.
- Ggf. sind Werte f
  ür Solareinfluss, Raumeinfluss und Schnellaufheizung sichtbar.
- Der Vorlauftemp.-Sollwert zeigt den eingestellten Sollwert der Vorlauftemperatur an.
- Der Wert f
  ür Raumtemp.-Istwert zeigt die aktuelle Raumtemperatur an.
- Das **3-Wege-Ventil** ist entweder auf **Warmwasser** oder auf **Heizung** eingestellt (Nur bei Heizkreis 1 am Wärmeerzeuger).
- Die Mischerposition gibt Auskunft über den Zustand des Mischers.
- Die Funktion **Kesselpumpe** zeigt an, ob die Heizungspumpe **Ein** oder **Aus** ist (Nur bei Heizkreis 1 am Wärmeerzeuger).
- Die Funktion **Heizkreispumpe** zeigt an, ob die Heizkreispumpe **Ein** oder **Aus** ist.

### Informationen im Menü Warmwassersystem I...II

Der Menüpunkt **Status** unter **Warmwasser-Solltemp.** zeigt an, in welchem Zustand sich die Warmwasserbereitung befindet. Dieser Status ist für die Warmwasser-Solltemperatur ausschlaggebend.

- **Estrichtr.**: Estrichtrocknung für die gesamte Anlage läuft (→ Kap. 6.2.4, ab Seite 23).
- **Einmall.**: Einmalladung ist aktiv (→ Bedienungsanleitung).
- Man. Aus, Man.red., Man.WW: Betriebsart ohne Zeitprogramm (→ Bedienungsanleitung).
- Url.Aus, Url.red.: "Urlaub Aus" oder "Urlaub reduziert"; ein Urlaubsprogramm ist aktiv und das Warmwassersystem ist ausgeschaltet oder auf das reduzierte Temperaturniveau eingestellt.
- AutoAus, Auto red, AutoWW: Betriebsart mit aktivem Zeitprogramm (→ Bedienungsanleitung).
- **Sol. red.**: Solare Reduzierung des Warmwassersollwerts (nur mit Solaranlage verfügbar, → technische Dokumente der Solaranlage).
- Therm.D.: Thermische Desinfektion ist aktiv (→ Bedienungsanleitung).
- **Tägl.Aufh**: Tägliche Aufheizung ist aktiv (→ Tab. 9, ab Seite 22).

Der Menüpunkt **Status** unter **Speicherladepumpe** zeigt an, warum die Speicherladepumpe **Ein** oder **Aus** ist.

- Test: Funktionstest ist aktiv.
- **B.Schutz**: Blockierschutz ist aktiv; Pumpe wird regelmäßig kurz angeschaltet.
- **keineAnf**: Keine Wärmeanforderung; Warmwasser mindestens auf Solltemperatur.
- Kondens: Kondensationsschutz des Wärmeerzeugers ist aktiv.

- **kein WW**: Keine Warmwasserbereitung möglich, z. B. wenn eine Störung vorliegt.
- Kes.kalt: Temperatur des Wärmeerzeugers ist zu niedrig.
- **Estrichtr.**: Estrichtrocknung ist aktiv ( $\rightarrow$  Kap. 6.2.4, ab Seite 23).
- Sp.Lad.: Speicherladung läuft.

Der Menüpunkt **Status** unter **Zirkulation** zeigt an, warum die Zirkulation **Ein** oder **Aus** ist.

- **Estrichtr.**: Estrichtrocknung für die gesamte Anlage läuft, (→ Kap. 6.2.4, ab Seite 23).
- **Einmall.**: **Einmalladung** ist aktiv (→ Bedienungsanleitung).
- Man. Ein, Man. Aus: Betriebsart ohne Zeitprogramm Ein oder Aus (→ Bedienungsanleitung).
- **Url.Aus**: Ein Urlaubsprogramm ist aktiv und die Zirkulationspumpe ist ausgeschaltet.
- AutoEin, AutoAus: Betriebsart mit aktivem Zeitprogramm
   (→ Bedienungsanleitung).
- Test: Funktionstest ist aktiv.
- **B.Schutz**: Blockierschutz ist aktiv; Pumpe wird regelmäßig kurz angeschaltet.
- keineAnf: Keine Anforderung.
- Ein, Aus: Betriebszustand der Zirkulationspumpe.
- Therm.D.: Thermische Desinfektion ist aktiv,
   (→ Bedienungsanleitung).

Zusätzlich wird im Menü Warmwassersystem I...II angezeigt:

- Die eingestellte Kessel-Solltemperatur
- Die aktuelle System-Vorlauftemperatur
- Die aktuelle Temperatur im Wärmetauscher Temp. Wärmetauscher
- Die aktuelle Warmwasser-Isttemp.
- Die Funktion WW-Isttemp. Sp. unten zeigt den aktuellen Wert der Warmwassertemperatur des Warmwasserspeichers im unteren Bereich.
- Der aktuelle Warmwasserdurchfluss
- Die aktuelle **Eintrittstemperatur** des Wassers bei installiertem Schichtladespeicher
- Die aktuelle **Austrittstemperatur** des Wassers bei installiertem Schichtladespeicher
- Die Leistungsaufnahme der Prim. Speicherladepumpe und der Sek. Speicherladepumpe bei externem Schichtladespeicher über SM200
- Die Funktion Pumpenabschalttemp. zeigt an, bei welcher Temperatur die Zirkulationspumpe außer Betrieb geht.
- Das **3-Wege-Ventil** ist entweder auf **Warmwasser** oder auf **Heizung** eingestellt.
- Die Funktion **Therm. Desinf. WWsp.** zeigt an, ob die automatische thermische Desinfektion des Warmwasserspeichers aktiv ist.

### 6.3.3 Menü Störungsanzeigen

In diesem Menü aktuelle Störungen und die Störungshistorie abrufen.

| Menüpunkt          | Beschreibung                                                                                                    |
|--------------------|----------------------------------------------------------------------------------------------------|
| Aktuelle Störungen | Hier werden alle aktuell in der Anlage vorliegenden Störun-<br>gen, sortiert nach der Schwere der Störung, angezeigt                                                                          |
| Störungshistorie   | Hier werden die letzten 20 Störungen angezeigt, sortiert<br>nach dem Auftrittszeitpunkt. Die Störungshistorie kann im<br>Menü Reset gelöscht werden ( $\rightarrow$ Kapitel 6.3.6, Seite 26). |

Tab. 11 Informationen im Menü Störungsanzeigen

### 6.3.4 Menü Systeminformationen

In diesem Menü die Software-Versionen der in der Anlage installierten BUS-Teilnehmer abrufen.

### 6.3.5 Menü Wartung

In diesem Menü ein Wartungsintervall einstellen und die Kontaktadresse hinterlegen. Die Bedieneinheit zeigt dann eine Wartungsanzeige mit Störungs-Code und der hinterlegten Adresse an. Der Endkunde kann Sie dann benachrichtigen, um einen Termin zu vereinbaren ( $\rightarrow$  Kapitel 10, Seite 27).

| Menüpunkt                  | Beschreibung                                                                                                    |
|----------------------------|----------------------------------------------------------------------------------------------------|
| Wartungsanzeige            | Wie sollen Wartungsanzeigen ausgelöst werden: Keine<br>Wartungsanzeige, nach Brennerlaufzeit, nach Datum oder                                 |
|                            | Wartungsintervalle eingestellt werden.                                                                                                    |
| Wartungsdatum              | Zum hier eingestellten Datum erscheint eine Wartungsan-<br>zeige.                                                                             |
| Laufzeit Wartungs-<br>anz. | Nach der hier eingestellten Anzahl der Monate (Laufzeit),<br>die der Wärmeerzeuger mit Strom versorgt war, erscheint<br>eine Wartungsanzeige. |
| Laufzeit Kessel            | Nach der hier eingestellten Brennerlaufzeit (Betriebsstun-<br>den mit eingeschaltetem Brenner) erscheint eine War-<br>tungsanzeige.           |
| Kontaktadresse             | → Kontaktadresse, Seite 26                                                                                                    |

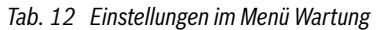

### Kontaktadresse

7

Die Kontaktadresse wird dem Endkunden bei einer Störungsanzeige automatisch angezeigt.

### **Eingabe von Firmenname und Telefonnummer**

Die aktuelle Cursorposition blinkt (mit | markiert).

- Auswahlknopf drehen, um den Cursor zu bewegen.
- Auswahlknopf drücken, um das Eingabefeld zu aktivieren.
- Auswahlknopf drehen und drücken, um Zeichen einzugeben.
- ► Taste 🗢 drücken, um die Eingabe zu beenden.

### 6.3.6 Menü Reset

In diesem Menü verschiedene Einstellungen oder Listen löschen oder auf Grundeinstellung zurücksetzen.

| Menüpunkt                  | Beschreibung                                                                                                    |
|----------------------------|----------------------------------------------------------------------------------------------------|
| Störungshistorie           | Die Störungshistorie wird gelöscht. Wenn aktuell eine Stö-<br>rung vorliegt, wird sie sofort wieder eingetragen.                                                                                     |
| Wartungsanzeigen           | Die Wartungs- und Serviceanzeigen werden zurückgesetzt.                                                                                                    |
| Zeitprogramm<br>Heizkreise | Alle Zeitprogramme aller Heizkreise werden auf Grundein-<br>stellung zurückgesetzt. Dieser Menüpunkt hat keine Aus-<br>wirkung auf Heizkreise, denen eine RC200 als<br>Fernbedienung zugeordnet ist. |
| Zeitprogr. Warm-<br>wasser | Alle Zeitprogramme aller Warmwassersysteme (ein-<br>schließlich der Zeitprogramme für Zirkulationspumpen)<br>werden auf Grundeinstellung zurückgesetzt.                                              |
| Solarsystem                | Alle Einstellungen bezüglich der Solaranlage werden auf<br>Grundeinstellung zurückgesetzt. Nach diesem Reset ist<br>eine erneute Inbetriebnahme der Solaranlage erforderlich!                        |
| Grundeinstellung           | Alle Einstellungen werden auf die jeweilige Grundeinstel-<br>lung zurückgesetzt. Nach diesem Reset ist eine erneute In-<br>betriebnahme der Anlage erforderlich!                                     |

Tab. 13 Einstellungen zurücksetzen

### 6.3.7 Menü Kalibrierung

| Menüpunkt                   | Beschreibung                                                                                                    |  |
|-----------------------------|----------------------------------------------------------------------------------------------------|--|
| Fühlerabgleich<br>Raumtemp. | <ul> <li>Geergnetes Prazisions-Messinstrument in der Nahe der<br/>Bedieneinheit anbringen. Das Präzisions-Messinstru-<br/>ment darf keine Wärme an die Bedieneinheit abgeben</li> <li>1 Stunde lang Wärmequellen wie Sonnenstrahlen, Kör<br/>perwärme usw. fernhalten.</li> <li>Den angezeigten Korrekturwert für die Raumtempera-<br/>tur abgleichen<br/>( - 3 0 + 3 K).</li> </ul> |  |
| Uhrzeitkorrektur            | Diese Korrektur ( – 20 … <b>0</b> … + 20 s) wird automatisch<br>einmal pro Woche durchgeführt.<br>Beispiel: Abweichung der Uhrzeit um ca.<br>– 6 Minuten pro Jahr                                                                                                    |  |
|                             | <ul> <li>- 6 Minuten pro Jahr entsprechen</li> <li>- 360 Sekunden pro Jahr</li> <li>1 Jahr = 52 Wochen</li> <li>- 360 Sekunden : 52 Wochen</li> <li>- 6,92 Sekunden pro Woche</li> </ul>                                                                                                    |  |
|                             | Korrekturfaktor = + 7 s/Woche                                                                                                    |  |

Tab. 14 Einstellungen im Menü Kalibrierung

# 7 Umweltschutz und Entsorgung

Der Umweltschutz ist ein Unternehmensgrundsatz der Bosch-Gruppe. Qualität der Produkte, Wirtschaftlichkeit und Umweltschutz sind für uns gleichrangige Ziele. Gesetze und Vorschriften zum Umweltschutz werden strikt eingehalten.

Zum Schutz der Umwelt setzen wir unter Berücksichtigung wirtschaftlicher Gesichtspunkte bestmögliche Technik und Materialien ein.

### Verpackung

Bei der Verpackung sind wir an den länderspezifischen Verwertungssystemen beteiligt, die ein optimales Recycling gewährleisten. Alle verwendeten Verpackungsmaterialien sind umweltverträglich und wiederverwertbar.

### Altgerät

Altgeräte enthalten Wertstoffe, die wiederverwertet werden können. Die Baugruppen sind leicht zu trennen. Kunststoffe sind gekennzeichnet. Somit können die verschiedenen Baugruppen sortiert und wiederverwertet oder entsorgt werden.

# 8 Inspektion und Wartung

### 8.1 Regelgerät reinigen

- ▶ Bei Bedarf das Gehäuse mit einem feuchten Tuch reinigen.
- ► Dafür keine scharfen oder ätzenden Reinigungsmittel verwenden.

### 8.2 Sicherung ersetzen

### /I WARNUNG:

### Lebensgefahr durch elektrischen Strom!

Das Berühren von elektrischen Teilen, die unter Spannung stehen, kann zum Stromschlag führen.

- Vor dem Öffnen des Heizkessels: Heizungsanlage mit dem Heizungsnotschalter allpolig spannungsfrei schalten oder die Heizungsanlage über die entsprechende Haussicherung vom Stromnetz trennen.
- ► Heizungsanlage gegen unbeabsichtigtes Wiedereinschalten sichern.

An der Aufnahmefläche der Bedieneinheit befindet sich eine Halterung [2] mit einer Ersatzsicherung.

► Bedieneinheit abnehmen.

- Abdeckung der Gerätesicherung [1] mit einem Schraubendreher lösen.
- Abdeckung mit der defekten Sicherung herausziehen.
- Ersatzsicherung aus der Halterung [2] entnehmen.
- Entnommene Ersatzsicherung ersetzen.
- Abdeckung [1] mit der Ersatzsicherung einstecken.
- Abdeckung wieder festdrehen.
- Bedieneinheit wieder aufstecken.

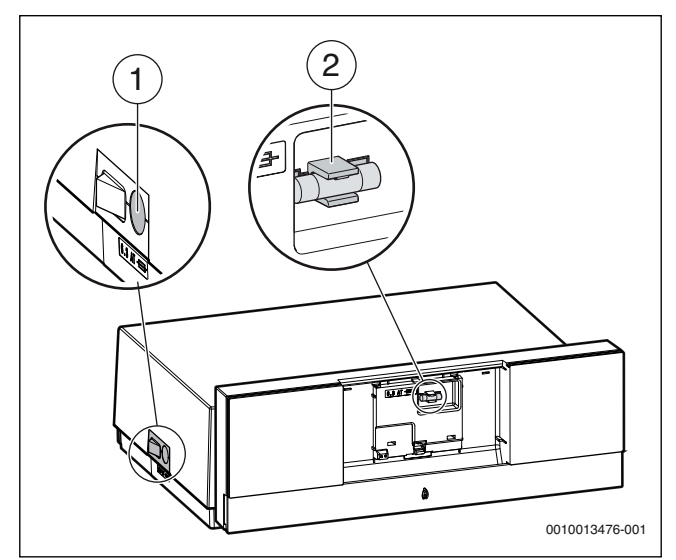

Bild 41 Sicherung ersetzen

- [1] Abdeckung mit Gerätesicherung 6,3 A
- [2] Halterung mit Ersatzsicherung

# 9 Notbetrieb

### 9.1 Notbetrieb (Handbetrieb)

Im Notbetrieb heizt das Gerät. Der Brenner ist in Betrieb, bis die für den Notbetrieb eingestellte Vorlauftemperatur erreicht ist. Die Warmwasserbereitung ist nicht aktiv. Der Notbetrieb gilt nur für Heizkreis 1.

i

Für den Notbetrieb muss der Heizbetrieb eingeschaltet sein  $(\rightarrow \text{Kapitel 4.1.4}).$ 

Um den Notbetrieb zu aktivieren:

- ▶ Hauptmenü öffnen.
- Menü Wärmeerzeuger auswählen und bestätigen.
- Notbetrieb aktivieren auswählen und bestätigen.
- ► Ja auswählen und bestätigen. Die Anlage ist im Notbetrieb.

-oder-

🕨 Taste 훩 5 Sekunden gedrückt lassen.

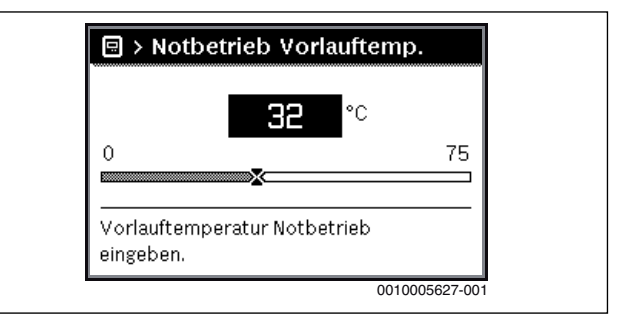

### Bild 42 Vorlauftemperatur für den Notbetrieb

- Um den Notbetrieb zu beenden:
- Hauptmenü öffnen.
- Menü Wärmeerzeuger auswählen und bestätigen.
- Notbetrieb deaktivieren auswählen und bestätigen.
- **Ja** auswählen und bestätigen.

Die Anlage geht wieder in die zuvor aktive Betriebsart.

- -oder-
- ► Taste 🍶 5 Sekunden gedrückt lassen.

### 9.2 Notbetrieb (selbsttätig)

Wenn die Kommunikation mit dem Regelgerät unterbrochen ist, geht der Feuerungsautomat selbsttätig in den Notbetrieb. Um den Betrieb der Heizungsanlage aufrecht zu erhalten, regelt der Feuerungsautomat die Kesseltemperatur im Notbetrieb auf 60 °C, bis die Kommunikation wieder hergestellt ist. Wenn sich der Feuerungsautomat im Notbetrieb befindet, blinkt die Entstör-Taste schnell. Wenn die Entstör-Taste langsam blinkt, befindet sich der Feuerungsautomat in der Verriegelung.

# 9.3 Störungen im Notbetrieb zurücksetzen

Im Notbetrieb können Sie Störungen nur über die Entstör-Taste am Feuerungsautomaten zurücksetzen. Nur wenn eine verriegelnde Störung vorliegt, ist das Zurücksetzen möglich. Bei blockierenden Störungen erfolgt das Zurücksetzen automatisch, sobald die Fehlerursache beseitigt ist.

# 10 Betriebs- und Störungsanzeigen

### 10.1 Störungsanzeigen an der Bedieneinheit

Die Bedieneinheit meldet eine Störung in der Standardanzeige.

Die Ursache kann eine Störung der Bedieneinheit, eines Bauteils, einer Baugruppe des Wärmeerzeugers oder eine fehlerhafte oder unzulässige Einstellung sein. Zugehörige Anleitungen des betroffenen Bauteils, der Baugruppe oder und das Servicehandbuch enthalten weitere Hinweise zur Störungsbehebung.

Zurück-Taste drücken.

Im Display erscheint ein Pop-up-Fenster, in dem die aktuell schwerwiegendste Störung mit Störungs-Code und Zusatz-Code angezeigt wird.

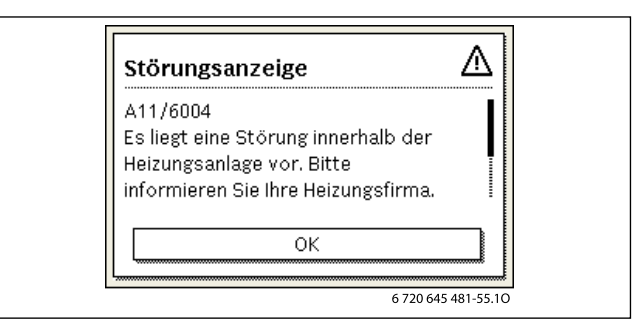

Bild 43 Pop-up -Fenster mit Störungsanzeige

Um die aktuellen Störungen und die Störungshistorie abzurufen:

Servicemenü > Diagnose > Störungsanzeigen auswählen und bestätigen.

Die Störungen werden mit Störungs-Code, Zusatz-Code und einer kurzen Beschreibung, in welchem Teil der Anlage die Störung vorliegt, angezeigt.

Um die Störung zu beheben:

 Mögliche Ursache des Störungs-Codes und Zusatz-Codes in der technischen Dokumentation des betroffenen Teils der Anlage identifizieren und wie dort beschrieben die Störung beheben.

Wenn eine Störung am Wärmeerzeuger vorliegt:

► Störung beheben (→ Kapitel 10.4, Seite 29).

Die letzten 20 aufgetretenen Störungen werden mit Zeitstempel gespeichert (Störungshistorie → technische Dokumentation der Bedieneinheit).

Wenn sich eine Störung nicht beheben lässt:

- Zuständigen Servicetechniker kontaktieren. ►
- Nur Originalersatzteile verwenden. Schäden, die durch nicht vom ► Hersteller gelieferte Ersatzteile entstehen, sind von der Haftung ausgeschlossen.

#### Betriebsanzeigen am Feuerungsautomaten 10.2

Die LED am Feuerungsautomaten zeigt den aktuellen Betriebszustand des Brenners an.

| LED                       | Betriebszustand                                              |
|---------------------------|--------------------------------------------------------------|
| Grün. dauerhaft leuchtend | Feuerungsautomat ist in Betrieb                              |
| Grün, langsam blinkend    | Feuerungsautomat ist im verriegelnden<br>Fehlerzustand       |
| Grün, schnell blinkend    | Feuerungsautomat ist im Notbetrieb,<br>Kommunikation gestört |
| Aus                       | Feuerungsautomat ist nicht in Betrieb                        |
| Tab 15 Betriebsanzeigen   | everyngsautomat                                              |

Tab. 15 Betriebsanzeigen Feuerungsautomat

#### 10.3 Störungen beheben

### **GEFAHR:**

### Lebensgefahr durch Vergiftung!

Nach Arbeiten an abgasführenden Teilen Dichtheitsprüfung durch-► führen.

# **GEFAHR:**

### Lebensgefahr durch elektrischen Stromschlag!

Vor Arbeiten am elektrischen Teil die Spannungsversorgung ► (230 VAC) unterbrechen (Sicherung, LS-Schalter) und gegen unbeabsichtigtes Wiedereinschalten sichern.

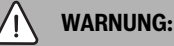

### Verbrühungsgefahr!

Heißes Wasser kann zu schweren Verbrühungen führen.

► Vor Arbeiten an wasserführenden Teilen alle Hähne schließen und ggf. Gerät entleeren.

### HINWEIS:

### Sachschaden durch austretendes Wasser!

Austretendes Wasser kann das Regelgerät MC110 beschädigen.

Regelgerät MC110 abdecken vor Arbeiten an wasserführenden Tei-► len.

### 10.3.1 Verriegelnde Störung zurücksetzen

► Taste # am Regelgerät drücken. Wenn die Status-LED am Regelgerät schnell blinkt, kann die Störung nur am Feuerungsautomaten zurückgesetzt werden.

### -oder-

Taste "Entstören" am Feuerungsautomaten drücken ( $\rightarrow$  Bild 44). Die Störung wird nicht mehr im Display angezeigt.

Das Gerät geht wieder in Betrieb und die Standardanzeige erscheint im Display.

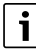

Wenn innerhalb eines bestimmten Zeitraums zu viele Entriegelungen am Regelgerät vorgenommen werden, erscheint der Störungs-Code Fd 552. Diese Störungsanzeige kann nur direkt am Feuerungsautomaten zurückgesetzt werden.

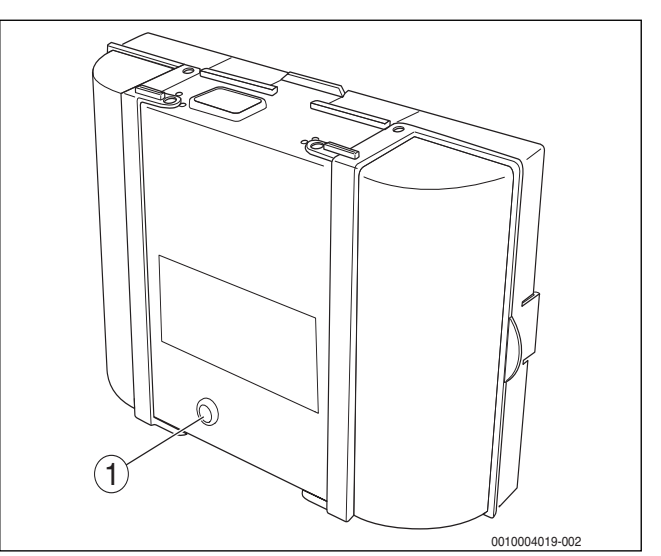

Bild 44 Störungen am Feuerungsautomaten zurücksetzen

[1] Taste "Entstören"

Wenn sich die Störung nicht beheben lässt:

- ► Leiterplatte prüfen, ggf. tauschen.
- Alle Einstellungen auf Grundeinstellung zurücksetzen und anschließend die aufgeführten Einstellungen gemäß Inbetriebnahmeprotokoll vornehmen.

# 10.4 Betriebs- und Störungsanzeigen

Der Heizkessel besitzt im Auslieferungszustand eine Werkverriegelung. Die Störungsanzeige 4A (Störungs-Code)/700 (Zusatz-Code) zeigt diesen Zustand an.

▶ Um zu entriegeln, Taste **Reset** drücken.

### 10.4.1 Betriebsanzeigen

Um die Betriebsanzeigen auszulesen:

Menü Info öffnen.

i

- Menü Systeminformation auswählen und bestätigen.
- Menüpunkt **Betriebscode** suchen.

| Betriebs-<br>Code | Fehler-<br>nummer | Ursache                                                                                                    | Beschreibung                                                                                                    | Prüfvorgang/<br>Ursache                                                                                                    | Maßnahme                                                                                                    |
|-------------------|-------------------|----------------------------------------------------------------------------------------------------|----------------------------------------------------------------------------------------------------|----------------------------------------------------------------------------------------------------|----------------------------------------------------------------------------------------------------|
| 0A                | -                 | Gerät im<br>Schaltoptimierungspro-<br>gramm.                                                                                        | Innerhalb der eingestellten<br>Schaltoptimierungszeit be-<br>steht eine erneute Brenneran-                                       | Leistungseinstellung an<br>der Bedieneinheit prüfen.                                                                                                    | Kesselleistung auf den<br>erforderlichen Wärmebedarf<br>des Gebäudes abstimmen.                                                                                                    |
|                   |                   |                                                                                                    | forderung. Gerät befindet sich<br>in Taktsperre. Die Standard-<br>Schaltoptimierungszeit be-<br>trägt 10 Minuten.                | Regelungseinstellung an der Bedieneinheit prüfen.                                                                                                    | Regeleinstellung an die<br>Anlagenbedingungen an-<br>passen.                                                                                                    |
| ОН                | _                 | Das Gerät befindet sich in<br>Betriebsbereitschaft,<br>kein Wärmebedarf vor-<br>handen.                                             | Der Heizkessel ist betriebsbe-<br>reit und hat keine Wärme-<br>anforderung vom Heizkreis.                                        | -                                                                                                    | -                                                                                                    |
| OY                | -                 | Die aktuelle Kesseltempe-<br>ratur ist höher als die Soll-<br>kesselwassertemperatur.                                               | Die aktuelle Kesseltemperatur<br>ist höher als die Sollkesselwas-<br>sertemperatur.                                              | -                                                                                                    | -                                                                                                    |
|                   |                   |                                                                                                    | geschaltet.                                                                                                    |                                                                                                    |                                                                                                    |
| OP                | -                 | Warten auf Gebläsean-<br>lauf.                                                                                                    | Die Detektion des Anlaufs wird<br>für den weiteren Ablauf<br>benötigt.                                                           | -                                                                                                    | -                                                                                                    |
| OE                | -                 | Das Gerät befindet sich in<br>Betriebsbereitschaft,<br>Wärmebedarf ist vor-<br>handen, es wird jedoch zu<br>viel Energie geliefert. | Der aktuelle Wärmebedarf der<br>Anlage ist niedriger als der mi-<br>nimale Modulationsgrad des<br>Brenners zur Verfügung stellt. | -                                                                                                    | -                                                                                                    |
| OU                | -                 | Beginn des Programmab-<br>laufs zum Brennerstart.                                                                                   | -                                                                                                    | -                                                                                                    | -                                                                                                    |
| 0C                | -                 | Beginn Brennerstart.                                                                                                    | -                                                                                                    | -                                                                                                    | -                                                                                                    |
| OF                | -                 | Ungenügender Durch-<br>fluss durch Kessel.                                                                                          | Temperaturdifferenzzwischen<br>Vor- und Rücklauf > 15 K.                                                                         | Vorlauftemperatur mit der<br>Bedieneinheit                                                                                                    | Einstellung der Kesselkreis-<br>pumpe anpassen.                                                                                                    |
|                   |                   |                                                                                                    | Temperaturdifferenzzwischen<br>Vorlauf und Sicherheits-<br>temperaturfühler > 15 K.                                              | kontrollieren,<br>Rücklauftemperatur mit<br>Bedieneinheit oder Service<br>Key kontrollieren,<br>Widerstand des Kessel-<br>temperaturfühlers (STB)<br>messen und mit Kennlinie<br>vergleichen. | Oberflächentemperatur des<br>mit dem Sicherheits-<br>temperaturfühler bestückten<br>Gussglieds mit Temperatur-<br>messgerät überprüfen.<br>Kontrollieren, ob ein Gussglied<br>mit Schmutz verstopft ist. |

| Betriebs-<br>Code | Fehler-<br>nummer | Ursache                                                                    | Beschreibung                                                                 | Prüfvorgang/<br>Ursache                                                                           | Maßnahme                                                                                                    |
|-------------------|-------------------|----------------------------------------------------------------------------|------------------------------------------------------------------------------|---------------------------------------------------------------------------------------------------|----------------------------------------------------------------------------------------------------|
| 2P                | 564               | Temperaturanstieg<br>Kesseltemperaturfühler<br>zu schnell<br>(> 70 K/min). | Wärmetauscherschutz wegen<br>zu hoher Anstiegs-<br>geschwindigkeit.          | Keine oder zu geringe<br>Wärmeabnahme (z. B.<br>Thermostatventile und -mi-<br>scher geschlossen). | Ausreichende Wärmeabnahme<br>sicherstellen.                                                                                 |
|                   |                   |                                                                            |                                                                              | Kesselkreis-Volumen-<br>strom zu gering.                                                          | Ausreichend dimensionierte<br>Pumpen verbauen.                                                                              |
|                   |                   |                                                                            |                                                                              | Pumpe ohne Funktion.                                                                              | Prüfen, ob Pumpe angesteuert<br>wird. Gegebenenfalls Pumpe<br>austauschen.                                                  |
|                   |                   |                                                                            |                                                                              | Wasserseitige Ablagerun-<br>gen im Kessel (Schmutz<br>aus Heizungsanlage, Ver-<br>kalkung).       | Kesselblock mit für Edelstahl<br>und Stahl geeigneten und frei-<br>gegebenen Mitteln heizwasser-<br>seitig spülen/reinigen. |
| 8Y                | 572               | Das MC110 ist über die<br>Anschlussklemme EV ex-<br>tern verriegelt.       | Das MC110 setzt die Wärme-<br>anforderung zum Feuerungs-<br>automaten auf 0. | -                                                                                                 | Wenn keine externe<br>Blockierung benötigt wird,<br>muss eine Brücke an den<br>Anschlussklemmen EV<br>installiert sein.     |

# Tab. 16 Betriebsanzeigen

# 10.4.2 Serviceanzeigen

| Displaycode | Name                               | Beschreibung                                                                                                    |
|-------------|------------------------------------|----------------------------------------------------------------------------------------------------|
| H04         | Aktuelle Ionisation ist zu niedrig | <ul> <li>Flammenfühler und Winkelhalter (Spiegel) auf Verschmutzung prüfen.</li> <li>Mischsystem auf Verschmutzung prüfen.</li> <li>Brennereinstellung nach Vorgaben (Serviceanleitung) prüfen.</li> <li>Im Menü "Monitor" der Bedieneinheit in der ersten und zweiten Brennerstufe prüfen, ob der Flammenstrom ca. 50 µA beträgt.</li> </ul>                                                                                                    |
| H05         | Zündungsdauer zu hoch              | <ul> <li>Prüfen, ob eine korrekte Brennstoffversorgung sichergestellt ist. Kapitel "Ölversorgungs-<br/>Einrichtung" aus Serviceanleitung beachten! Zündung mittels "Relaistest" (Bedienein-<br/>heit) prüfen. Mischsystem prüfen. Brennereinstellung nach Vorgaben prüfen.</li> </ul>                                                                                                    |
| H06         | Zu viele Flammenunterbrechungen    | ► Entstörtaste am Feuerungsautomaten drücken und Ursache für Flammenabriss entspre-<br>chend folgender Schritte suchen: Zündung mittels "Relaistest" der Bedieneinheit prüfen.<br>Prüfen, ob eine korrekte Brennstoffversorgung sichergestellt ist. Siehe Kapitel "Ölversor-<br>gungs-Einrichtung" aus Serviceanleitung. In der Serviceebene der Bedieneinheit den<br>Menüpunkt "Monitor" aufrufen und hier den Flammenstrom prüfen. Wenn dieser schwan-<br>ken oder ständig zu klein sein sollte, folgendes Vorgehen wählen: Flammenfühler auf Ver-<br>schmutzung prüfen. Position des Flammenfühlers prüfen (bei Ölkessel Winkelhalter<br>prüfen). Kabel zwischen Feuerungsautomat und Flammenfühler prüfen. Steckverbin-<br>dung des Flammenfühlers am Feuerungsautomaten prüfen. Brennstoffdüse prüfen. Öl-<br>abschlussventil bei Ölkesseln optisch prüfen. Mischsystem bei Ölkesseln prüfen.<br>Brennereinstellung prüfen ("Einstellwerte"). In der Serviceebene der Bedieneinheit den<br>Menüpunkt "Störungsspeicher" und danach das Untermenü "blockierende Störungen"<br>aufrufen. Sollte Störungsanzeige 6L 516 vorliegen, prüfen, ob Magnetventil 1 und 2 von<br>der Zuordnung richtig am Feuerungsautomaten aufgesteckt sind. Im Menü "Monitor" der<br>Bedieneinheit in der ersten und zweiten Brennerstufe prüfen, ob der Flammenstrom zu<br>gering ist. |

# Tab. 17 Serviceanzeigen

# 10.4.3 Störungsanzeigen

| Art <sup>1)</sup> | Displaycode | Störungscode | Beschreibung                                   | Beseitigung                                                                                                    |
|-------------------|-------------|--------------|------------------------------------------------|----------------------------------------------------------------------------------------------------|
| В                 | A8          | 542          | Keine Kommunikation mit Feuerungsau-<br>tomat. | Leitungsverbindungen zwischen Feuerungsautomat und Schalt-<br>kasten prüfen, ggf. Feuerungsautomat austauschen. |
|                   |             |              |                                                |                                                                                                    |

| Art1) | Displaycodo | Störungscode | Boschreihung                                                     | Bosoitigung                                                                                                    |
|-------|-------------|--------------|------------------------------------------------------------------|----------------------------------------------------------------------------------------------------|
|       | Displaycoue | Storungscoue | Beschreibung                                                     |                                                                                                    |
| В     | A8          | 543          | tomat.                                                           | Feuerungsautomaten und Schaltkasten prüfen.                                                                                                    |
|       |             |              |                                                                  | Wenn im Schaltkasten an den Anschlussklemmen "Feuerungs-<br>automat" keine 230 V anliegen, Schaltkasten austauschen.                                                                                      |
|       |             |              |                                                                  | Verbindungsleitungen (Busleitung und Netzleitung) zwischen                                                                                                    |
|       |             |              |                                                                  | Feuerungsautomaten und Schaltkasten prüfen, ggf. austau-<br>schen.                                                                                                    |
|       |             |              |                                                                  | Wenn am Feuerungsautomaten die grüne Signallampe nicht<br>leuchtet, Feuerungsautomat austauschen.                                                                                                    |
|       |             |              |                                                                  | Prüfen, ob der Heizkessel nach der Trennung der Busleitung zwi-<br>schen Feuerungsautomat und Schaltkasten in Notbetrieb geht<br>(Kesseltemperatur 60 °C). Wenn nicht, Feuerungsautomat aus-<br>tauschen. |
|       |             |              |                                                                  | Maximal 30 Minuten warten und prüfen, ob dann die grüne<br>Leuchte am Feuerungsautomaten wieder leuchtet. Wenn nicht.                                                                                     |
|       |             |              |                                                                  | Feuerungsautomat austauschen.                                                                                                    |
|       |             |              |                                                                  | Feuerungsautomat und Schaltkasten prüfen, ggf. austauschen.                                                                                                    |
| В     | A8          | 582          | Keine Kommunikation des Feuerungsau-                             | Verbindungsleitung prüfen, ggf. austauschen.                                                                                                    |
| -     |             |              | tomaten mit dem Modul UM10.                                      | Sicherung am Modul UM10 prüfen, ggf austauschen                                                                                                    |
| В     | A8          | 585          | Kommunikation fehlerfrei, aber UM10                              | Das Modul UM10 darf nicht entfernt werden, ggf. ersetzen.                                                                                                    |
|       |             |              | meldet sich nicht mehr.                                          |                                                                                                    |
| В     | A8          | 588          | Der Feuerungsautomat erkennt mehr als ein UM10.                  | Alle Module bis auf ein UM10 entfernen.                                                                                                    |
| V     | C7          | 537          | Keine Gebläsedrehzahl.                                           | Steckverbindungen am Gebläse und am Feuerungsautomaten prüfen, ggf. Leitung austauschen.                                                                                                    |
|       |             |              |                                                                  | Gebläse prüfen, ggf. austauschen.                                                                                                    |
| V     | C6          | 538          | Zu geringe Gebläsedrehzahl.                                      | Prüfen, ob das Gebläse verschmutzt ist, ggf. reinigen.                                                                                                    |
|       |             |              |                                                                  | Gebläse austauschen.                                                                                                    |
| ٧     | C6          | 539          | Gebläse erreicht Solldrehzahl nicht.                             | Prüfen, ob das Gebläse verschmutzt ist, ggf. reinigen.                                                                                                    |
|       |             |              |                                                                  | Gebläse austauschen.                                                                                                    |
| V     | C6          | 540          | Zu hohe Gebläsedrehzahl.                                         | Korrekte Kontaktierung herstellen, ggf. Leitung austauschen.                                                                                                    |
|       |             |              |                                                                  | Gebläse austauschen.                                                                                                    |
| В     | d3          | 549          | Sicherheitskette hat geöffnet.                                   | Komponenten auf Durchgang prüfen, ggf. austauschen.                                                                                                    |
| В     | d3          | 583          | UM10 Externer Kontakt Feuerungsauto-                             | Prüfen, ob am externen Kontakt UM10 Spannung anliegt. Bei                                                                                                    |
|       |             |              | mat blockiert.                                                   | defekter Leitung oder losen Drähten den Defekt beheben.                                                                                                    |
| В     | d3          | 584          | Keine Rückmeldung an UM10.                                       | Steckverbindung oder Kabel prüfen, ggf. austauschen oder defekte externe Komponente austauschen.                                                                                                    |
| В     | E5          | 572          | Externe Sperrung über Anschlussklem-<br>me EV 1,2.               | Kabel und Anschlussklemme auf Defekt prüfen, ggf. Defekt beheben.                                                                                                    |
| В     | EO          | 551          | Spannungsunterbrechung                                           | Netzleitung prüfen.                                                                                                    |
| В     | E1          | 550          | Unterspannung (< 195 V).                                         | Spannungsversorgung prüfen.                                                                                                    |
| V     | E9          | 520          | Vorlauf STB hat angesprochen.                                    | Anlagenhydraulik prüfen.                                                                                                    |
| V     | E9          | 521          | Temperaturdifferenz zwischen Tempe-                              | "Reset" am Feuerungsautomaten betätigen.                                                                                                    |
|       |             |              | raturfühler 1 und 2 <sup>2)</sup> zu groß<br>(> 5K/2s).          | Einstellung der Rückschlagklappe an der Speicherladepumpe prüfen, ggf. auf automatisch setzen.                                                                                                    |
|       |             |              |                                                                  | Vor- und Rücklaufanschlüsse prüfen.                                                                                                    |
|       |             |              |                                                                  | Steckverbindungen am Temperaturfühler und Feuerungsauto-                                                                                                    |
|       |             |              |                                                                  | mat reinigen, ggf. Steckverbindungen austauschen.                                                                                                    |
|       |             |              |                                                                  | Fühlerwerte prüfen, ggf. Temperaturfühler austauschen.                                                                                                    |
|       |             |              |                                                                  | Feuerungsautomat prüfen, ggf. austauschen.                                                                                                    |
| V     | E9          | 522          | Kurzschluss zwischen Temperaturfühler<br>1 und 2 <sup>2)</sup> . | Fühlerleitungen prüfen, ggf. austauschen.                                                                                                    |
|       |             |              |                                                                  | Steckverbindungen prüfen, ggf. austauschen.                                                                                                    |
|       |             |              |                                                                  | Fühlerwerte prüfen, ggf. Temperaturfühler austauschen.                                                                                                    |
|       |             |              |                                                                  | Spannungswerte am Temperaturfühler prüfen, ggf. Feuerungs-                                                                                                    |
|       |             |              |                                                                  | automat austauschen.                                                                                                    |

| Art <sup>1)</sup> | Displaycode | Störungscode | Beschreibung                                                  | Beseitigung                                                                                  |
|-------------------|-------------|--------------|---------------------------------------------------------------|----------------------------------------------------------------------------------------------|
| V                 | E9          | 523          | Temperaturfühler unterbrochen.                                | Fühlerleitung prüfen, ggf. austauschen.                                                      |
|                   |             |              | · · · · · · · · · · · · · · · · · · ·                         | Steckverbindung prüfen, ggf. reinigen oder Fühlerleitung/Tem-                                |
|                   |             |              |                                                               | peraturfühler austauschen.                                                                   |
|                   |             |              |                                                               | Fühlerwerte prüfen, ggf. Temperaturfühler austauschen.                                       |
|                   |             |              |                                                               | Spannungswerte am Temperaturfühler prüfen, ggf. Feuerungs-                                   |
|                   |             |              |                                                               | automat austauschen.                                                                         |
| V                 | E9          | 524          | Kurzschluss Kesselfühler (> 130 °C)                           | Fühlerleitung prüfen, ggf. austauschen.                                                      |
|                   |             |              |                                                               | Steckverbindung prüfen, ggf. reinigen oder Fühlerleitung/Tem-<br>peraturfühler austauschen.  |
|                   |             |              |                                                               | Fühlerwerte prüfen, ggf. Temperaturfühler austauschen.                                       |
|                   |             |              |                                                               | Spannungswerte am Temperaturfühler prüfen, ggf. Feuerungs-<br>automat austauschen.           |
| ٧                 | E9          | 525          | Abgastemperatur > 140 °C.                                     | Wert der Abgastemperatur in der Regelung (Fachkundenebene)                                   |
|                   |             |              |                                                               | mit tatsächlicher Abgastemperatur vergleichen. Bei Abwei-                                    |
|                   |             |              |                                                               | chung Fühlerwerte nach Tabelle prüfen, ggf. Abgastemperatur-                                 |
|                   |             |              |                                                               | fuhler austauschen.                                                                          |
|                   |             |              |                                                               | Heizkessel auf Verschmutzung prufen, ggt. reinigen.                                          |
| M                 | A 1         | 500          |                                                               | Position des Abgastemperaturfuniers prufen, ggf. reinigen.                                   |
| V                 | AI          | 526          | Differenz Abgastemperaturfunier 1 und $2^{2}$ zu groß         | Funierieitung prufen, ggt. austauschen.                                                      |
|                   |             |              | 2 20 8100.                                                    | Steckverbindung pruten, ggl. Kontaktprobleme beseitigen.                                     |
|                   |             |              |                                                               | Fuller werte prufen, ggr. Temperaturfühler prüfen, ggf. Feuerunge                            |
|                   |             |              |                                                               | automat austauschen.                                                                         |
| V                 | AO          | 527          | Kein Anschluss zwischen Abgastempe-                           | Fühlerleitung prüfen, ggf. austauschen.                                                      |
|                   |             |              | raturfuhlern.                                                 | Steckverbindung prüfen, ggf. Kontaktprobleme beseitigen.                                     |
|                   |             |              |                                                               | Fühlerwerte prüfen, ggf. Temperaturfühler austauschen.                                       |
|                   |             |              |                                                               | Spannungswerte am Temperaturfühler prüfen, ggf. Feuerungs-<br>automat austauschen.           |
| V                 | A3          | 528          | Unterbrechung Abgastemperaturfühler.                          | Fühlerleitung prüfen, ggf. austauschen.                                                      |
|                   |             |              |                                                               | Steckverbindung prüfen, ggf. Kontaktprobleme beseitigen.                                     |
|                   |             |              |                                                               | Fühlerwerte prüfen, ggf. Temperaturfühler austauschen.                                       |
|                   |             |              |                                                               | Spannungswerte am Temperaturfühler prüfen, ggf. Feuerungs-<br>automat austauschen.           |
| V                 | dA          | 529          | Abgastemperaturfühler Kurzschluss.                            | Fühlerleitung prüfen, ggf. austauschen.                                                      |
|                   |             |              |                                                               | Steckverbindung prüfen, ggf. Kontaktprobleme beseitigen.                                     |
|                   |             |              |                                                               | Fühlerwerte prüfen, ggf. Temperaturfühler austauschen.                                       |
|                   |             |              |                                                               | Spannungswerte am Temperaturfühler prüfen, ggf. Feuerungs-<br>automat austauschen            |
| В                 | A5          | 530          | Abgastemperatur zu hoch.                                      | Heizkessel auf Verschmutzung prüfen, ggf. reinigen.                                          |
|                   |             |              |                                                               | Fühlerleitung prüfen, ggf, austauschen.                                                      |
|                   |             |              |                                                               | Steckverbindung prüfen, ggf. Kontaktorobleme beseitigen.                                     |
|                   |             |              |                                                               | Fühlerwerte prüfe, ggf. Temperaturfühler austauschen.                                        |
|                   |             |              |                                                               | Spannungswerte am Temperaturfühler prüfen, ggf. Feuerungs-                                   |
|                   |             |              |                                                               | automat austauschen.                                                                         |
| V                 | AA          | 819          | Ölvorwärmer Dauersignal.                                      | Vom Ölvorwärmer wird ein Freigabesignal empfangen, obwohl der Ölvorwärmer ausgeschaltet ist. |
| V                 | AA          | 820          | Öl zu kalt.                                                   | Der Ölvorwärmer gibt innerhalb einer bestimmten Zeit nicht das                               |
|                   |             |              |                                                               | Signal zurück, dass das Öl seine Betriebstemperatur erreicht                                 |
|                   |             |              |                                                               | hat.                                                                                         |
| V                 | d4          | 531          | Kesselvorlauftemperatur steigt zu schnell.                    | Absperrhähne öffnen, Wasserdruck prüfen, ggf. Wasser nach-<br>füllen und Anlage entlüften.   |
| V                 | dF          | 535          | Lufttemperatur zu hoch                                        | Prüfen, ob der Lufttemperaturfühler richtig positioniert ist, ggf.<br>korrigieren.           |
|                   |             |              |                                                               | Fühlerleitung prüfen, ggf. austauschen.                                                      |
|                   |             |              |                                                               | Fühlerwerte prüfen, ggf. Temperaturfühler austauschen.                                       |
|                   |             |              |                                                               | Heizkessel auf Verschmutzung prüfen, ggf. reinigen.                                          |
| V                 | A2          | 536          | Falsche Anbringung Lufttemperatur-/<br>Abgastemperaturfühler. | Prüfen, ob Abgas-/Lufttemperaturfühler richtig positioniert sind, ggf. Position korrigieren. |

| Art <sup>1)</sup> | Displaycode | Störungscode | Beschreibung                                                                     | Beseitigung                                                                                                    |
|-------------------|-------------|--------------|----------------------------------------------------------------------------------|----------------------------------------------------------------------------------------------------|
| В                 | Eb          | 513          | Flammenabriss innerhalb der Nach-<br>zündzeit.                                   | Neuer Startversuch durch den Feuerungsautomaten.                                                                                                    |
| В                 | Eb          | 515          | Kein Flammensignal                                                               | Neuer Startversuch durch den Feuerungsautomaten.                                                                                                    |
| В                 | EC          | 516          | Flammenabriss Umschaltung erste Stu-<br>fe.                                      | Neuer Startversuch durch den Feuerungsautomaten.                                                                                                    |
| В                 | Ed          | 517          | Flammenabriss Betrieb erste Stufe.                                               | Neuer Startversuch durch den Feuerungsautomaten.                                                                                                    |
| В                 | EE          | 518          | Flammenabriss Umschaltung erste und zweite Stufe.                                | Neuer Startversuch durch den Feuerungsautomaten.                                                                                                    |
| В                 | FA          | 519          |                                                                                  | Stecker Magnetventil erste Stufe am Feuerungsautomaten ent-<br>fernen und im Menü "Monitor" an der Regelung prüfen, ob Flam-<br>mensignal erkannt wird. Wenn ja, Magnetventil erste Stufe oder<br>Flammenfühler austauschen.                                                           |
| V                 | FL          | 548          | Zu viele Wiederanläufe.                                                          | In der Fachkundenebene Regelung Menü "Fehlerspeicher, blo-<br>ckierende Fehler" aufrufen. Liegt ausschließlich Störungsanzei-<br>ge EA/511 vor, Brennstoffversorgung prüfen (Installations- und<br>Wartungsanleitung beachten), ggf. Störung in der Brennstoff-<br>versorgung beheben. |
| V                 | EA          | 553          | Zu viele Flammenabrisse.                                                         | In der Fachkundenebene Regelung Menü "Relaistest" aufrufen.<br>Zündung einschalten und prüfen.                                                                                                    |
|                   |             |              |                                                                                  | Abstand Zündelektroden prüfen, ggf. Abstand korrigieren.                                                                                                    |
|                   |             |              |                                                                                  | Zustand Zündelektrode prüfen, ggf. austauschen.                                                                                                    |
|                   |             |              |                                                                                  | Zustand Zündleitung prüfen, ggf. austauschen.                                                                                                    |
|                   |             |              |                                                                                  | Steckkontakte prüfen, ggf. Kontaktprobleme beheben.                                                                                                    |
|                   |             |              |                                                                                  | In der Fachkundenebene Regelung Menü "Monitor" aufrufen und<br>Flammenstrom prüfen. Schwankt der Flammenstrom oder ist er<br>ständig kleiner als die Sollvorgaben, Flammenüberwachung<br>prüfen, ggf. reinigen (Installations- und Wartungsanleitung be-<br>achten)                    |
|                   |             |              |                                                                                  | Position Flammenüberwachung prüfen und/oder Flammenfüh-<br>ler richtig positionieren, ggf. Winkelhalter austauschen.                                                                                                    |
|                   |             |              |                                                                                  | Leitungs- und Steckverbindungen zwischen Feuerungsautomat<br>und Flammenfühler prüfen, ggf. Kontaktprobleme beheben<br>oder Leitung austauschen.                                                                                                    |
|                   |             |              |                                                                                  | Öldüsen prüfen, ggf. austauschen.                                                                                                    |
|                   |             |              |                                                                                  | Ölabschlussventil optisch prüfen, ggf. Ölabschlussventil des Ölvorwärmers austauschen.                                                                                                    |
|                   |             |              |                                                                                  | Mischsystem prüfen, ggf. reinigen.                                                                                                    |
|                   |             |              |                                                                                  | Brennereinstellungen prüfen, ggf. Abweichungen korrigieren.                                                                                                    |
|                   |             |              |                                                                                  | In der Fachkundenebene Regelung Menü "Fehlerspeicher, blo-<br>ckierende Fehler" aufrufen. Liegt Störungsanzeige EC/516 vor,<br>dann prüfen, ob Magnetventil 1 und/oder 2 am Feuerungsauto-<br>maten richtig aufgesteckt sind, ggf. korrigieren.                                        |
|                   |             |              |                                                                                  | Magnetventil prüfen, ggf. austauschen.                                                                                                    |
| V                 | Fd          | 552          | Zu viele Entriegelungen über Schnitt-<br>stelle.                                 |                                                                                                    |
| V                 | EF          | 561          | Der Feuerungsautomat wurde 5-mal<br>während des Brennerlaufs ausgeschal-<br>tet. | Feuerungsautomat entriegeln.                                                                                                    |
|                   |             |              |                                                                                  | Spannungsversorgung prüfen.                                                                                                    |
| V                 | FO          | 500662       | Interner Fehler – Feuerungsautomat.                                              | "Reset" am Feuerungsautomaten betätigen, ggf. Feuerungsautomat austauschen.                                                                                                    |
| V                 | FO          | 690699       | Interner Fehler UM10.                                                            | UM10 austauschen.                                                                                                    |

| Art <sup>1)</sup> | Displaycode | Störungscode | Beschreibung                                 | Beseitigung                                                                                                    |
|-------------------|-------------|--------------|----------------------------------------------|----------------------------------------------------------------------------------------------------|
| V                 | Fd          | 510          | Flammensignal während der Vorbelüf-<br>tung. | Position Flammenfühler prüfen, ob evtl. Fremdlicht einfällt, ggf.<br>Temperaturfühler richtig positionieren.                                                   |
|                   |             |              |                                              | Flammenfühler abziehen und abdunkeln. Startversuch durch-<br>führen, erscheint Störung Fd/510, Flammenfühler austau-<br>schen.                                 |
|                   |             |              |                                              | Magnetventil prüfen, ggf. austauschen.                                                                                                    |
|                   |             |              |                                              | Flammenfühler abziehen und abdunkeln. Startversuch durch-<br>führen, erscheint Störung EA/511, Zündelement richtig einbau-<br>en (Fremdlichterkennung).        |
|                   |             |              |                                              | Kontakt Flammenfühler und Stecker Feuerungsautomat prüfen, ggf. Flammenfühler oder Feuerungsautomat austauschen.                                               |
| V                 | FH          | 818          | Heizkessel bleibt kalt                       | Wenn der Heizkessel eine bestimmte Zeit unterhalb der Pum-<br>penlogiktemperatur ist, obwohl der Brenner in Betrieb ist, wird<br>diese Serviceanzeige erzeugt. |

1) Art der Sicherheitsabschaltung: V = Verriegelnd, B = Blockierend

2) Als Kesseltemperaturfühler werden 2 gleichartige Temperaturfühler (Doppelfühler) verwendet, die in einem Fühlergehäuse eingebaut sind.

Tab. 18 Sicherheitsabschaltungen bei Öl-Heizkesseln

# 11 Anhang

### 11.1 Anschlussplan Regelgerät MC110

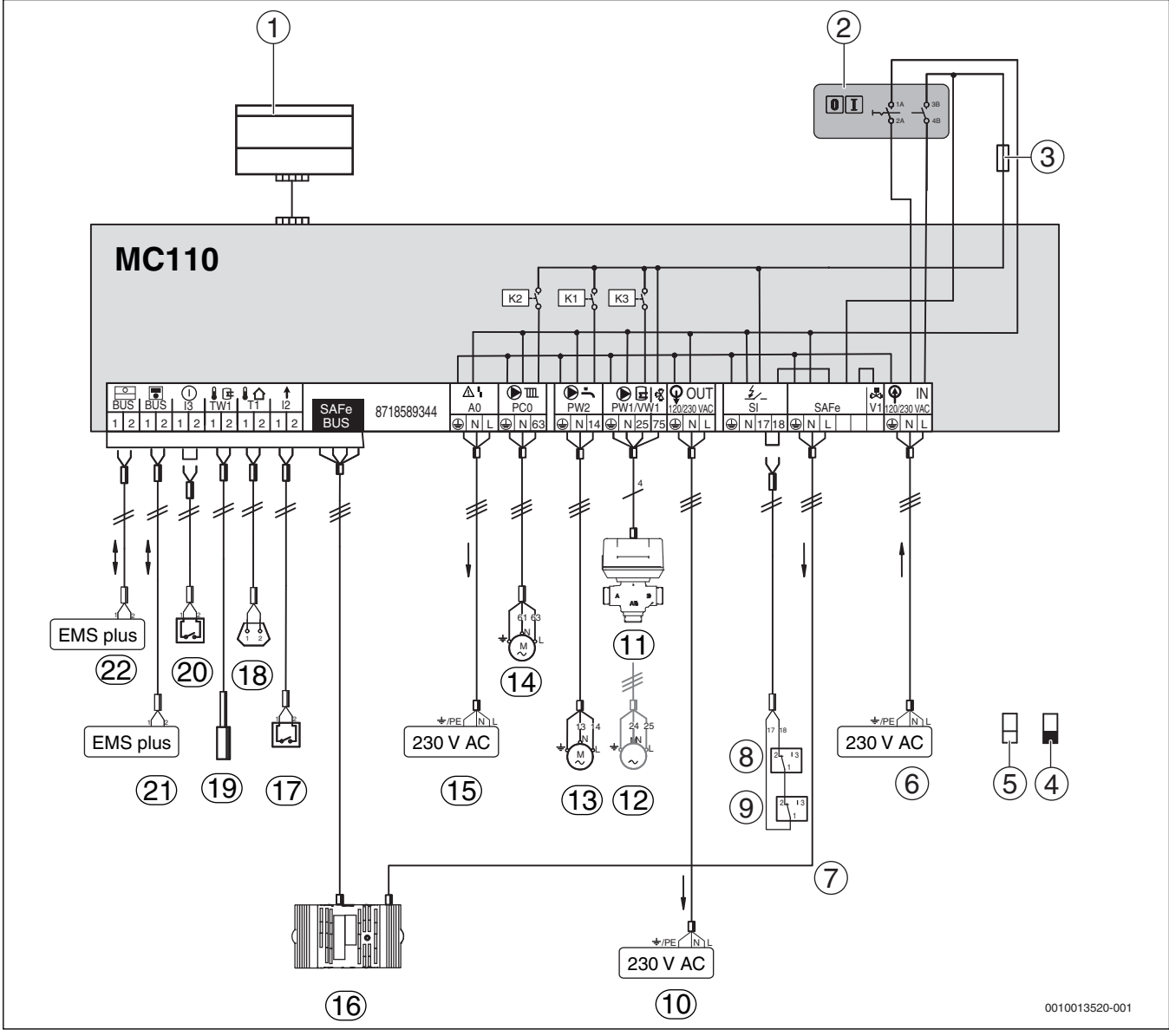

Bild 45 Anschlussplan Regelgerät MC110

- [1] Sockel im MC110 um die Bedieneinheit einzuclipsen
- [2] Hauptschalter
- [3] Sicherung 6,3 A
- [4] Schutzkleinspannung; min. 0,2 mm<sup>2</sup>
- [5] Steuerspannung 230 V; min. 1,0 mm<sup>2</sup>
- [6] IN Netzspannung (Spannungsversorgung MC110 Eingang)
- [7] SAFe Netzspannung (Spannungsversorgung Feuerungsautomat, 230 V/50 Hz)
- [8] SI Sicherheitskomponente 1; Brücke 17-18 bei Anschluss entfernen; min. Schaltleistung: 5A
- [9] SI Sicherheitskomponente 2; Brücke 17-18 bei Anschluss entfernen; min. Schaltleistung: 5A
- [10] OUT Netzspannung (Spannungsversorgung Funktionsmodule, 230 V/50 Hz)
- [11] PW1/VW1 DWV 3-Wege-Ventil (VW1 4 Anschlussklemmen belegt)
- [12] PW1/VW1 Speicherladepumpe (PW1 3 Anschlussklemmen belegt)
- [13] PW2 Zirkulationspumpe (Warmwasser)
- [14] PC0 Heizungspumpe/Zubringerpumpe

- [15] A0 Sammelstörmeldung 230 V AC, maximal 3 A
- [16] SAFe BUS Verbindung zum Feuerungsautomaten
- [17] I2 Wärmeanforderung (extern)
- [18] T1 Außentemperaturfühler
- [19] TW1 Warmwasser-Temperaturfühler
- [20] I3 externe Verriegelung (Brücke bei Anschluss entfernen)
- [21] BUS Verbindung zu einer Bedieneinheit mit BUS-System EMS plus
- [22] BUS Verbindung zu Funktionsmodulen mit BUS-System EMS plus

### HINWEIS:

### Sachschaden durch falsche Installation!

Anlagenschaden und/oder Fehlfunktion durch zu hohe Stromaufnahme.

- Darauf achten, dass 230-V-Anschlusskomponenten jeweils die maximale Stromaufnahme von 5 A nicht überschreiten.
- Darauf achten, dass die Summe der Stromaufnahme aller angeschlossenen Komponenten einen Wert von maximal 6,3 A nicht überschreitet.

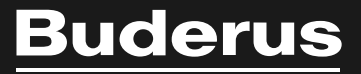

### Deutschland

Bosch Thermotechnik GmbH Buderus Deutschland Sophienstraße 30-32 D-35576 Wetzlar Kundendienst: 01806 / 990 990 www.buderus.de info@buderus.de

### Österreich

Robert Bosch AG Geschäftsbereich Thermotechnik Göllnergasse 15 - 17 A-1030 Wien Tel.: +43 (0)1/7980310 Fax.: +43 (0)1/79722-8098 Technische Hotline: 0810 / 810 555 www.buderus.at office@buderus.at

### Schweiz

Buderus Heiztechnik AG Netzibodenstr. 36, CH- 4133 Pratteln www.buderus.ch info@buderus.ch

### Luxemburg

Ferroknepper Buderus S.A. Z.I. Um Monkeler 20, Op den Drieschen B.P. 201 L-4003 Esch-sur-Alzette Tél.: 0035 2 55 40 40-1 Fax: 0035 2 55 40 40-222 www.buderus.lu info@buderus.lu